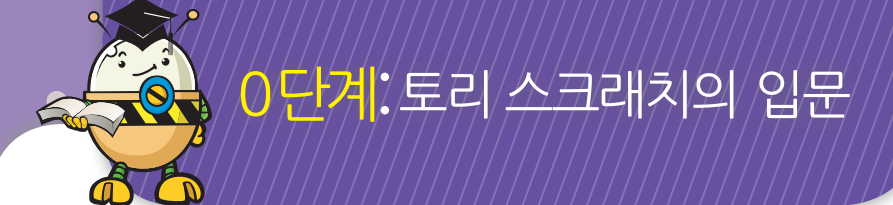

## → 스크래치란?

스크래치는 MIT 미디어 랩에서 개발한 으로 어린이들이 쉽고 재미있게 프로그래밍 기본개념을 익힐 수 있는 소프트웨어 입니다.

창의성 로봇발명교실 과정을 처음 접하거나 수료한 어린이라도 소프트웨어 프로그래밍을 쉽고 재미있게 배울 수 있도록 구성하였습니다.

컴퓨터에서 코딩한 스크래치 프로그램이 토리 제품 상에서 동작될 수 있도록 설계된 제품이 며 논리적 사고력과 창의력 발달을 위해 개발 되었습니다. 이번 1권에서는 스크래치를 이용 한 기본 프로그래밍 방법에 대해 알아보겠습니다.

+ SCRATCH

로봇 전문 프로그래머

(소프트웨어 교육 의무화 완벽대비!!!)

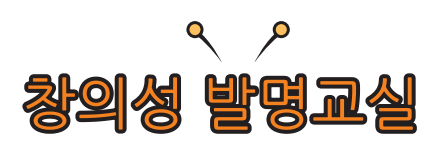

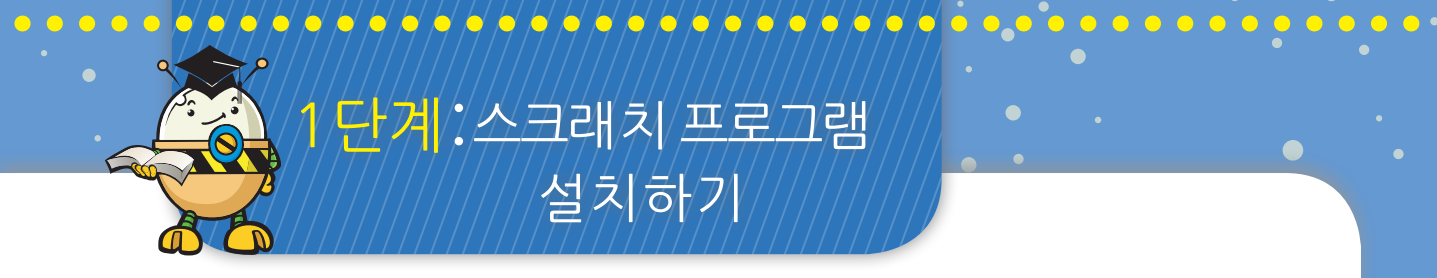

스크래치를 이용해 컴퓨터 프로그래밍을 공부하기 위해서는 아래와 같이 스크래치 프로그램을 설치 하세요.

> 브라우저를 실행하세요. 브라우저 주소 창에 http://www.robotori.com을 입력하세요 화면상단 "moretips/거에요될해 에 "클릭하세요

운로드한 S4A1.5.exe를 더블클릭하세요.

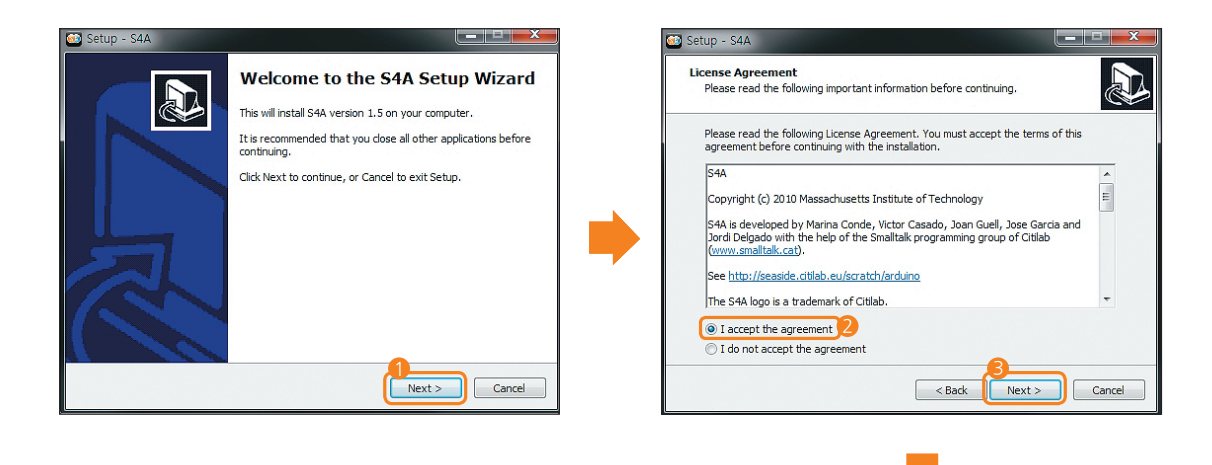

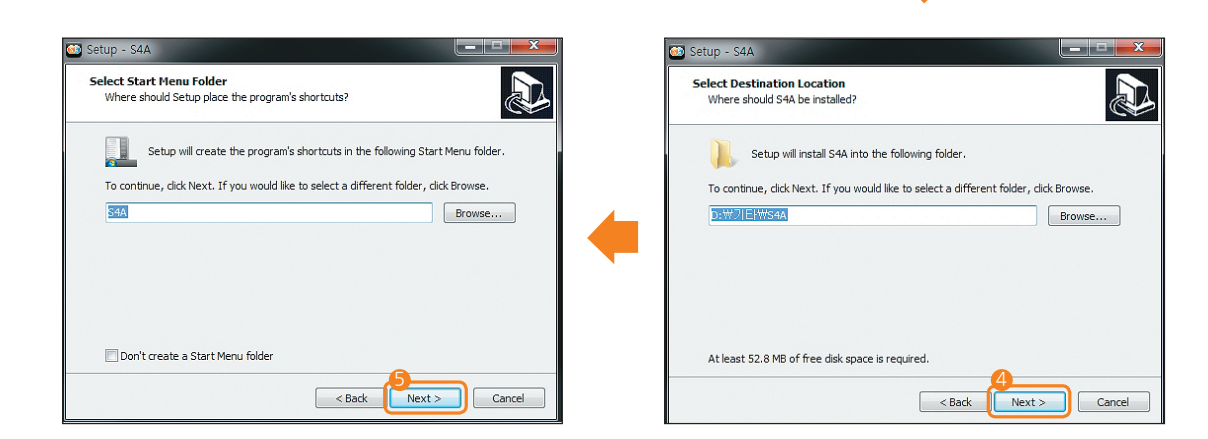

토리 스크래치 Ver 1.0

#### 이 스프라이트는 2권에서 만나요~

금은 삭제하고 토리 그림을 따로 불러오도록 할게요~

S4A 스크래치 프로그램을 처음 실행하면 지금 여러분이 보고 있는 화면이 처음 뜨게 돼요. 이 Arduino1은 2권에서 로봇과 함께 스크래치 프로그램을 사용할 때 필요한 것이니까 지

## ➔ TORI SCRATCH GUIDE

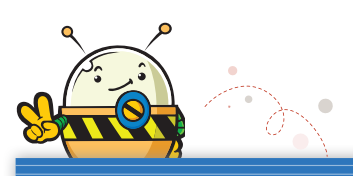

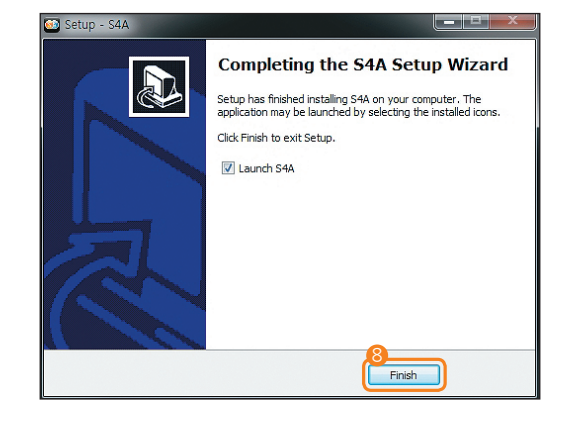

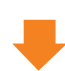

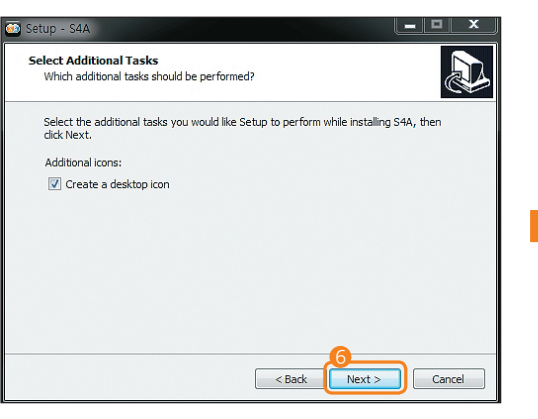

| eady to Install<br>Setup is now ready to begin inst                                                                                  | alling S4A on your computer.                         |
|----------------------------------------------------------------------------------------------------|------------------------------------------------------|
| Click Install to continue with the<br>change any settings.                                                                           | installation, or click Back if you want to review or |
| Destination location:<br>D:₩7IEH₩54A<br>Start Menu folder:<br>S4A<br>Additional tasks:<br>Additional icons:<br>Create a desktop icon |                                                      |
| (                                                                                                    |                                                      |

00000

1 <mark>단계</mark>:스크래치 프로그램 설치하기

# ➔ Arduino 1 삭제방법

. . . . . . . . . . . . . .

| 시로운 스프라이트: 🔗 余 좑 🔃 🕑 <table-cell></table-cell> | x:-72 y:-305                                                          |
|------------------------------------------------|-----------------------------------------------------------------------|
|                                                | 1. 스프라이트 목록에서 Arduino 1을<br>클릭해요.<br>2. 오른쪽 마우스를 클릭하여 삭제 버튼을<br>누르세요. |
| 시로운 스프라이트 신택하기름<br>눌러 토리를 불러오세요.               | ¥: -292 y: -150                                                       |

토리 스크래치 Ver 1.0

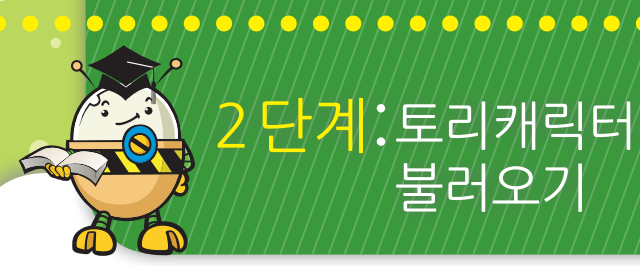

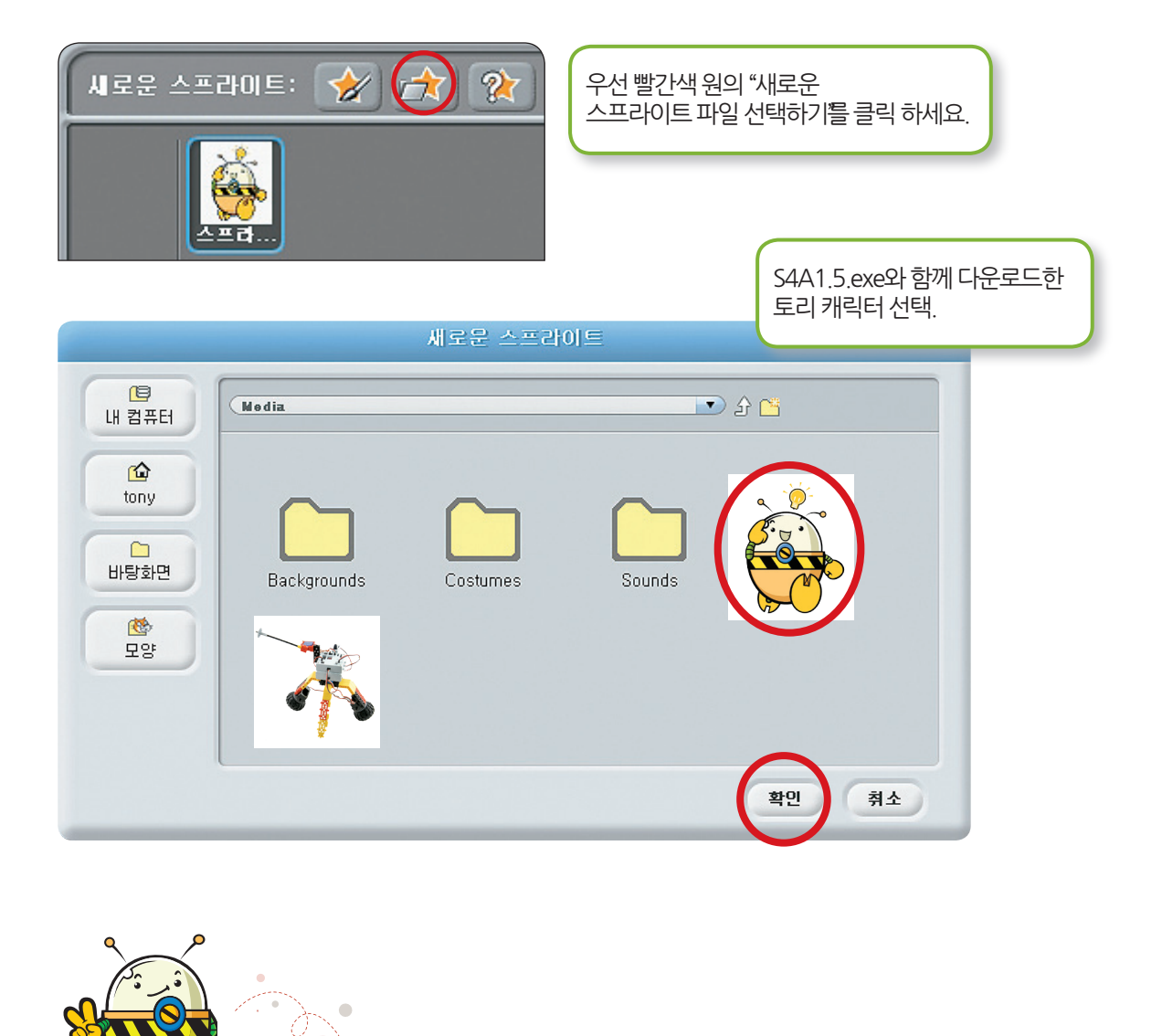

#### ➔ TORI SCRATCH GUIDE

이제 스크래치 프로그래밍을 위한 준비가 끝났어요. 다음 장에서는 스크래치의 화면구성에 대해 알아보아요.

(12)

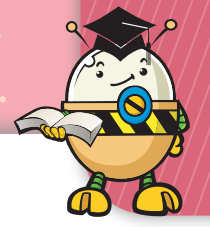

# <mark>단계:</mark>스크래치 화면구성 이해하기

#### 블록 팔레트 회전옵션 아래 여덟 개의 버튼은 블록메뉴라 하고, 여러분은 스프라이트 설정을 세가지 각각의 그룹은 서로 다른 기능을 담당해요. 회전설정에서 바꿀 수 있어요. 여러분은 화면상의 캐릭터를 움직이기 위 자유롭게 회전가능 합니다. 해 이 여덟 종류의 블록메뉴를 조합하고, • 왼쪽, 오른쪽으로 만움직입니다. 클릭하여, 실행하게 될 거에요. • 회전 불가능 합니다. Scratch 1.4 of 30-Jun-C SCRATCH 🔩 🖬 🎦 파일 편7 공유 도움말 (2 × 23 ¥) PO 동작 제어 [형태] 관찰 (소리] 연산 x: 0 y: 0 방향: 90 스크립트 (모양) 소리 [륀 년수 10 만큼 움직이기 15 🕀 도 돌기 15 🔊 도 듣기 90▼ 도 방향 보기 ▼ 쪽 보기 x: 0 , y: 0 쪽으로 가기 ▼ 위치로 가기 1 초 동안 x: 0 , y: 0 쪽으로 x:-745 y:250 x좌표 10 만큼 바꾸기 😿 🯤 👷 x좌표 (0)로 정하기 y좌표 10 만큼 바꾸기 . 스프라.. y좌표 🛈 로 정하기 스프라이트 버튼 벽에 닿으면 튕기기 스프라이트를 가져오 ×좌표 는 3개의 버튼 • 새로 만들기 (방향) • 그림 불러오기 무작위 선택

#### 스크립트 영역

여기가 여러분이 프로그래밍 하는 장소에요. 여러분이 원하는 대로 각각의 캐릭터를 움직이게 하는 블록 명령들을 쌓는 장소죠. 스크립트 : 블록명령들을 팔레트로부터 끌어올 수 있고, 프로그램을 만들기 위해 조합할 수 있어요. 모 양 : 그림을 그리고, 수정하고, 불러 올 수 있어요. 소 리 : 녹음하고 소리파일을 가져 올 수 있어요.

(13)

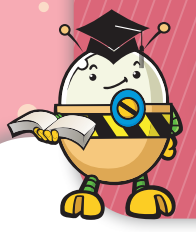

# 단계:스크래치 화면구성 이해하기

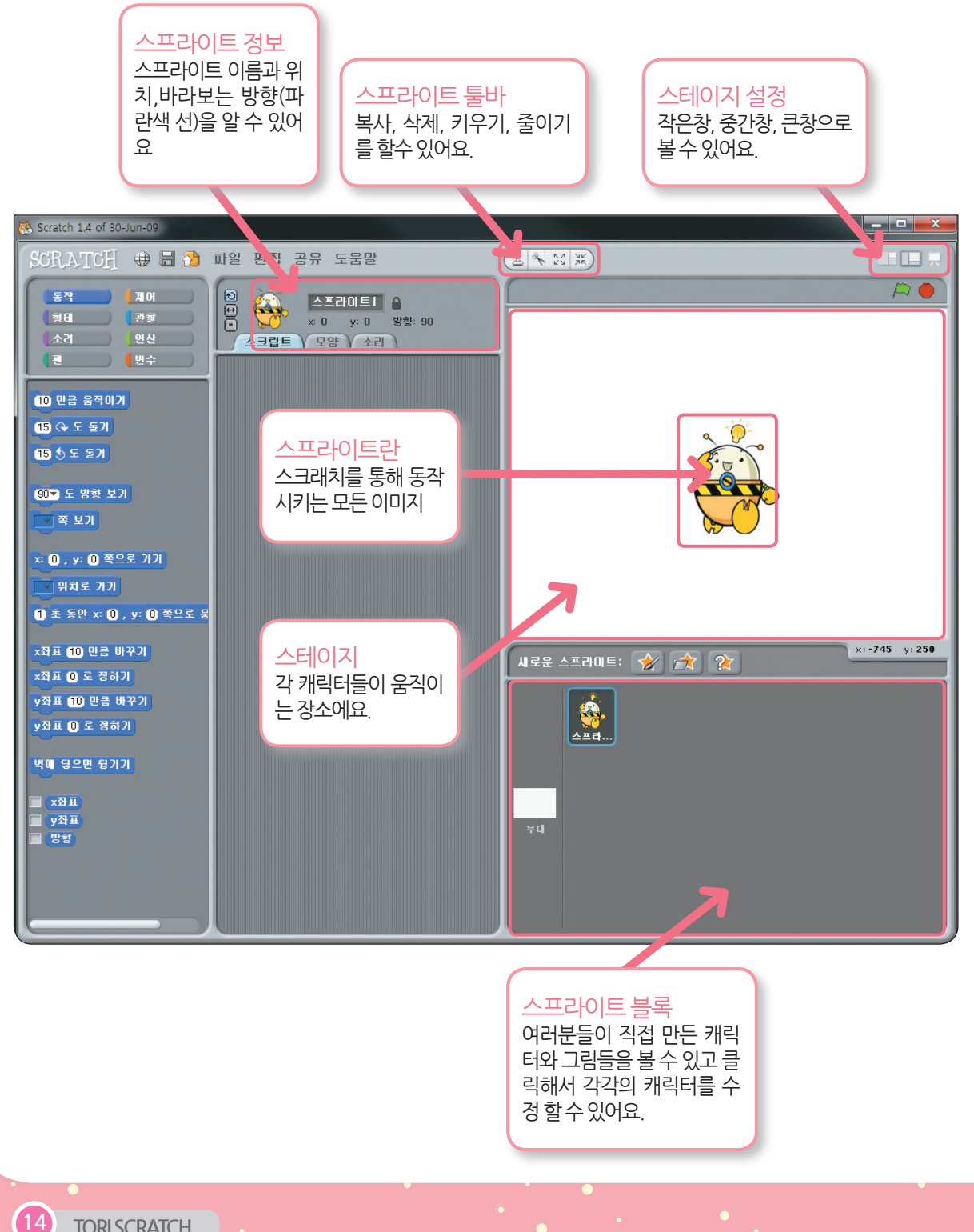

# 4단계:스크래치 동작원리 이해하기

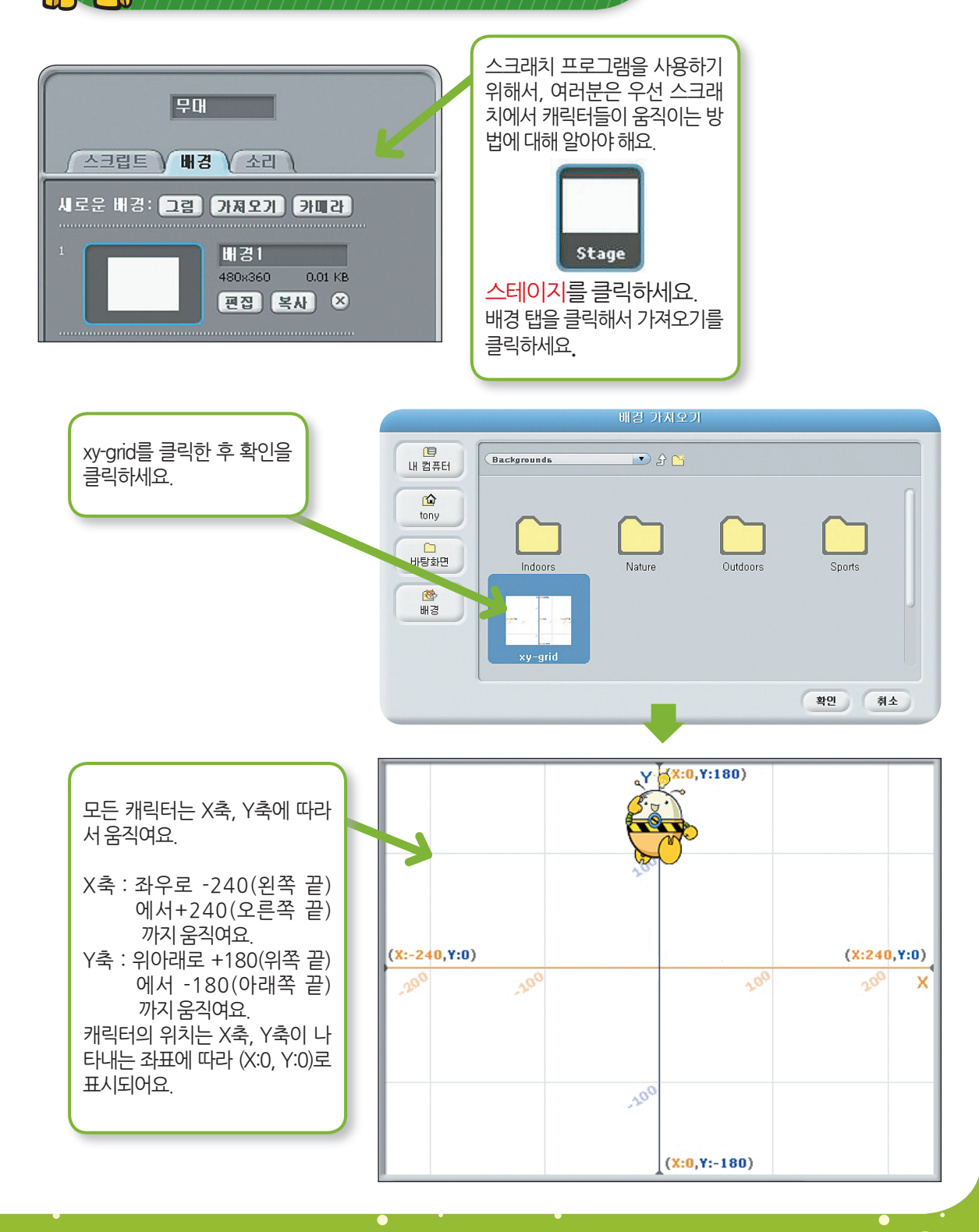

토리 스크래치 Ver 1.0

(15)

참쉽죠!!! 다음 단계에서는 스크래치 프로그램에 사용되는 명령어를 알아 볼게요. 어렵지 않으니 따라해 봐요.

지금까지 스크래치의 화면구성과 캐릭터가 움직이는 원리에 대해 알아 보았어요.

## TORI SCRATCH GUIDE

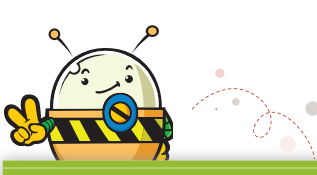

\* 오른쪽 제일 하단의 노란색 박스 안의 숫자들은 여러분 마우스의 좌표를 나타내고 스프라이트위치를 설정 할때 도움이 돼요.

이제 토리캐릭터를 위쪽 끝으로 움직여 보세요.

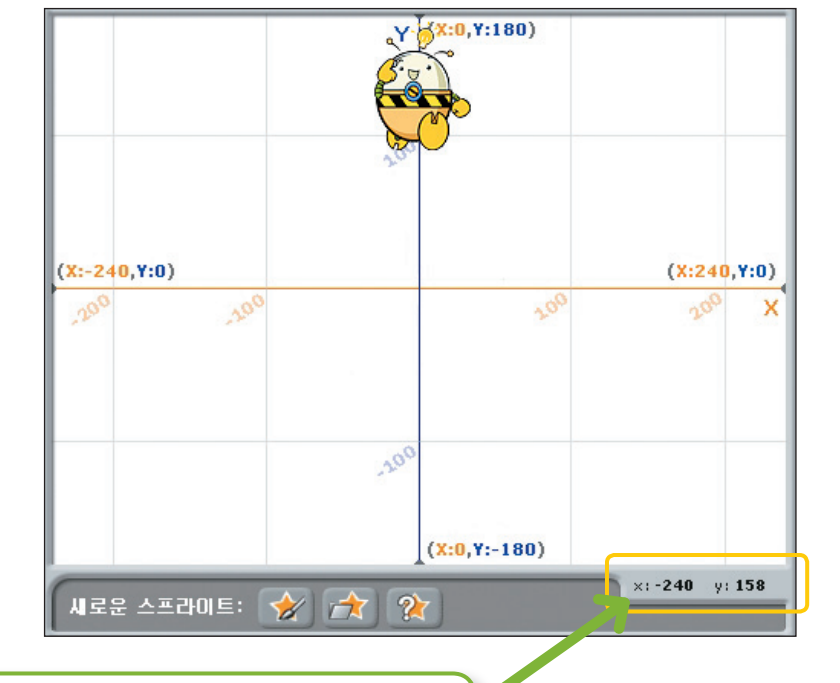

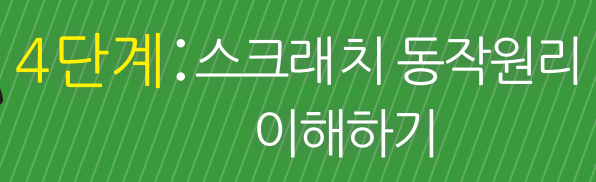

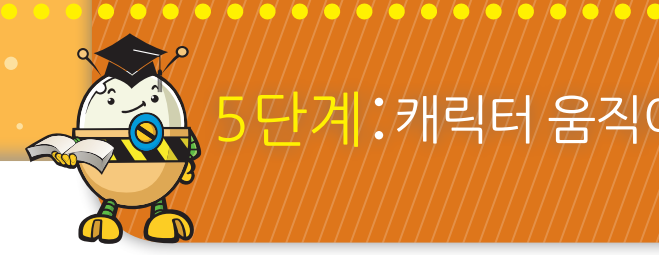

# 5 단계: 캐릭터 움직이기

## → TORI SCRATCH GUIDE

이제부터 스크래치 프로그램을 여러분이 직접 만들어 보기 위해 가장 기본적인 명령 블록들 을 알아보는 시간이에요. 기본적인 것이 가장 중요한 법 !! 우리 한번 즐겁게 따라 해봐요.

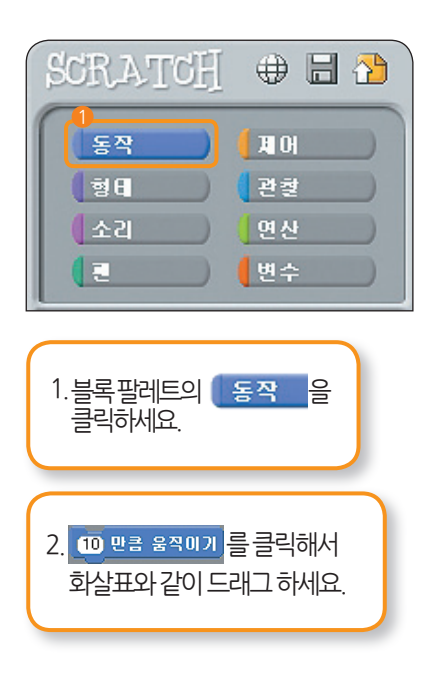

3. 10 만큼 움직이기 빨간원을 클릭해서

이동크기를원하는만큼바꿀수있어요.

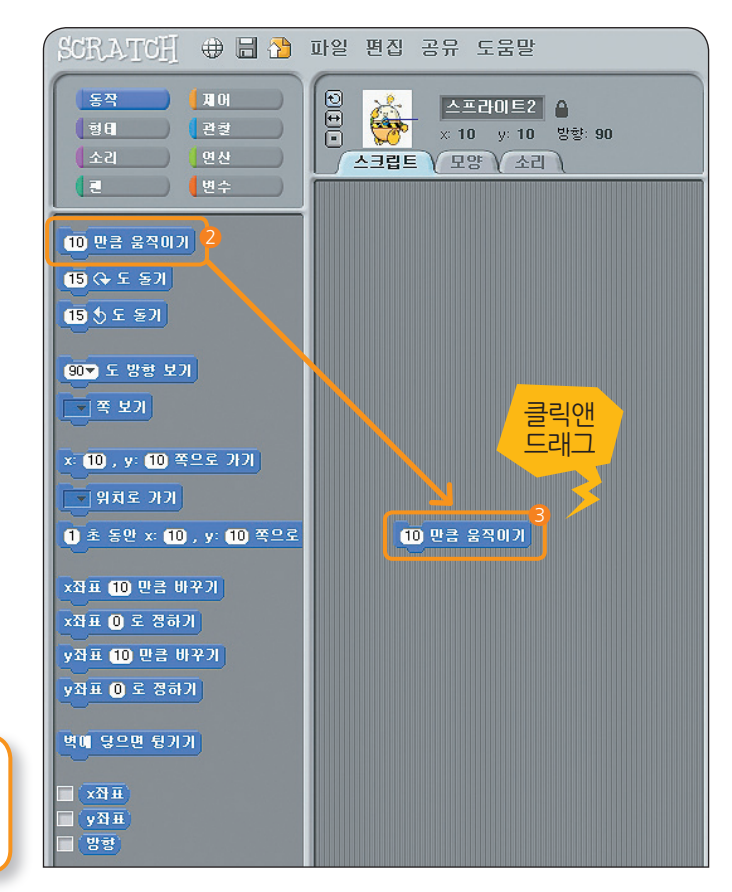

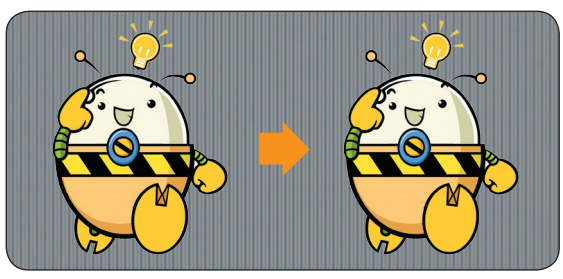

4. 클릭하면 오른쪽과 같이 스테이지에서 토리 캐릭터가 오른쪽으로 움직여요!! 여러 번 클릭하면 많이 움직이겠죠?? 단, 토리는 스테이지에서 왼쪽 끝과 오른쪽 끝을 벗어날 수 없으니 주의해주세요.

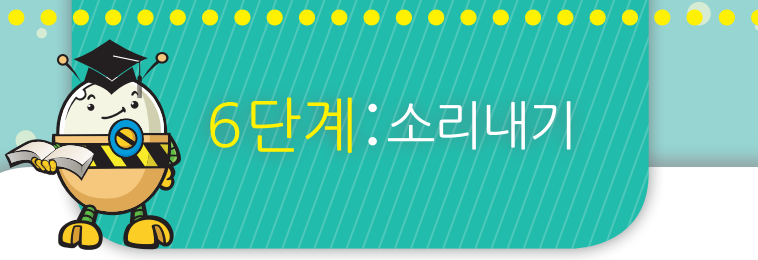

# 6단계:소리내기

|   | 동작 ) | ДЛО |
|---|------|-----|
|   | 형日 ) | [관철 |
|   | 소리   | 연산  |
| ( | 2    | 변수  |

| 1.블록팔레트의 소리 | 를 클릭하세요. |
|-------------|----------|
|-------------|----------|

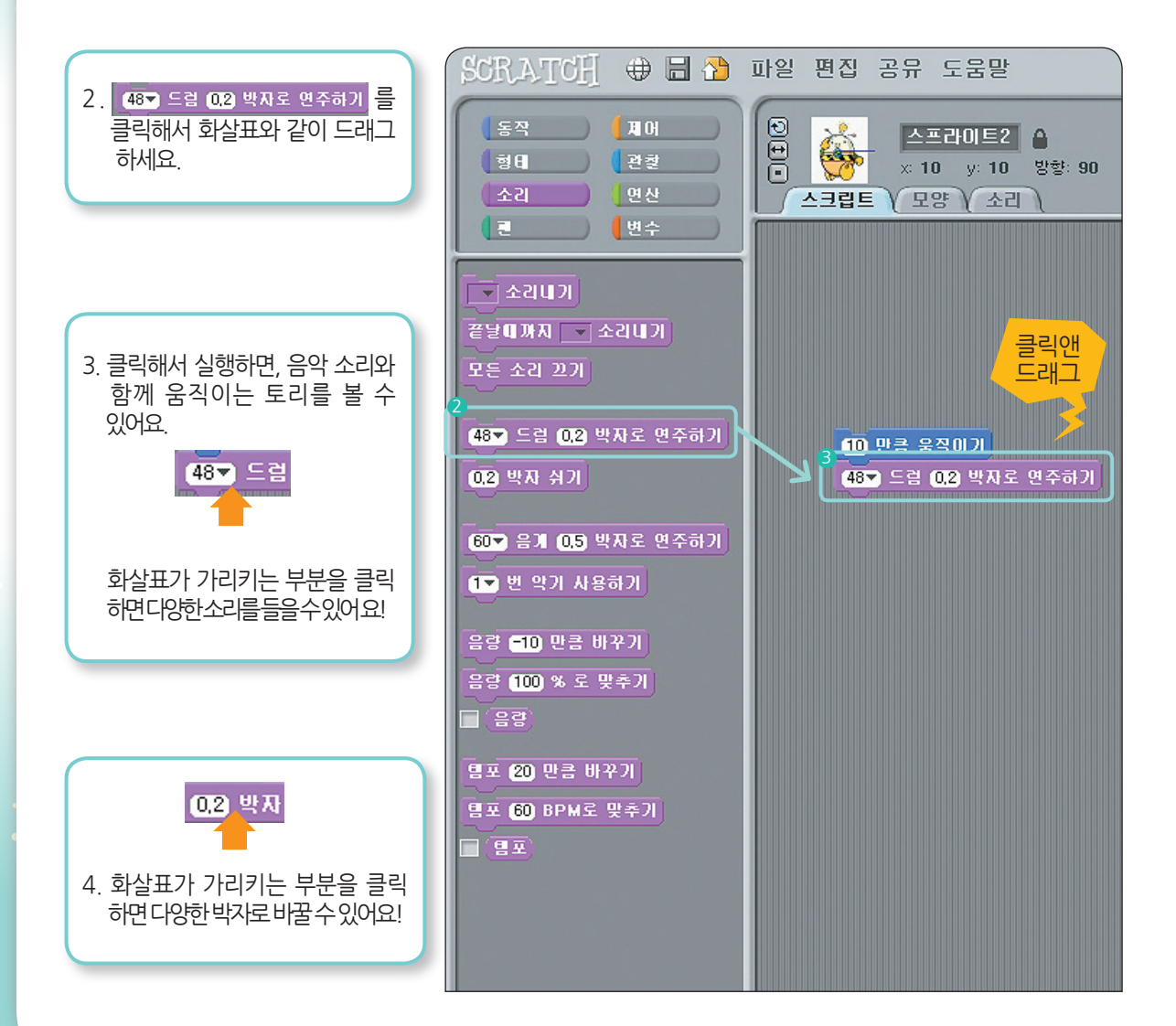

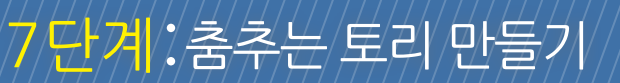

| 1<br>동작 | ян  |
|---------|-----|
| ्रिम    | [관찰 |
| (소리)    | 면산  |
|         | 변수  |

| 1. | 블록 팤레트의 | 동작       | 을 클릭하세요  |
|----|---------|----------|----------|
| ۰. | ㄹㄱ ㄹ네ㅡㅡ | <u> </u> | ㄹ ㄹㄱ이에ᅭ. |

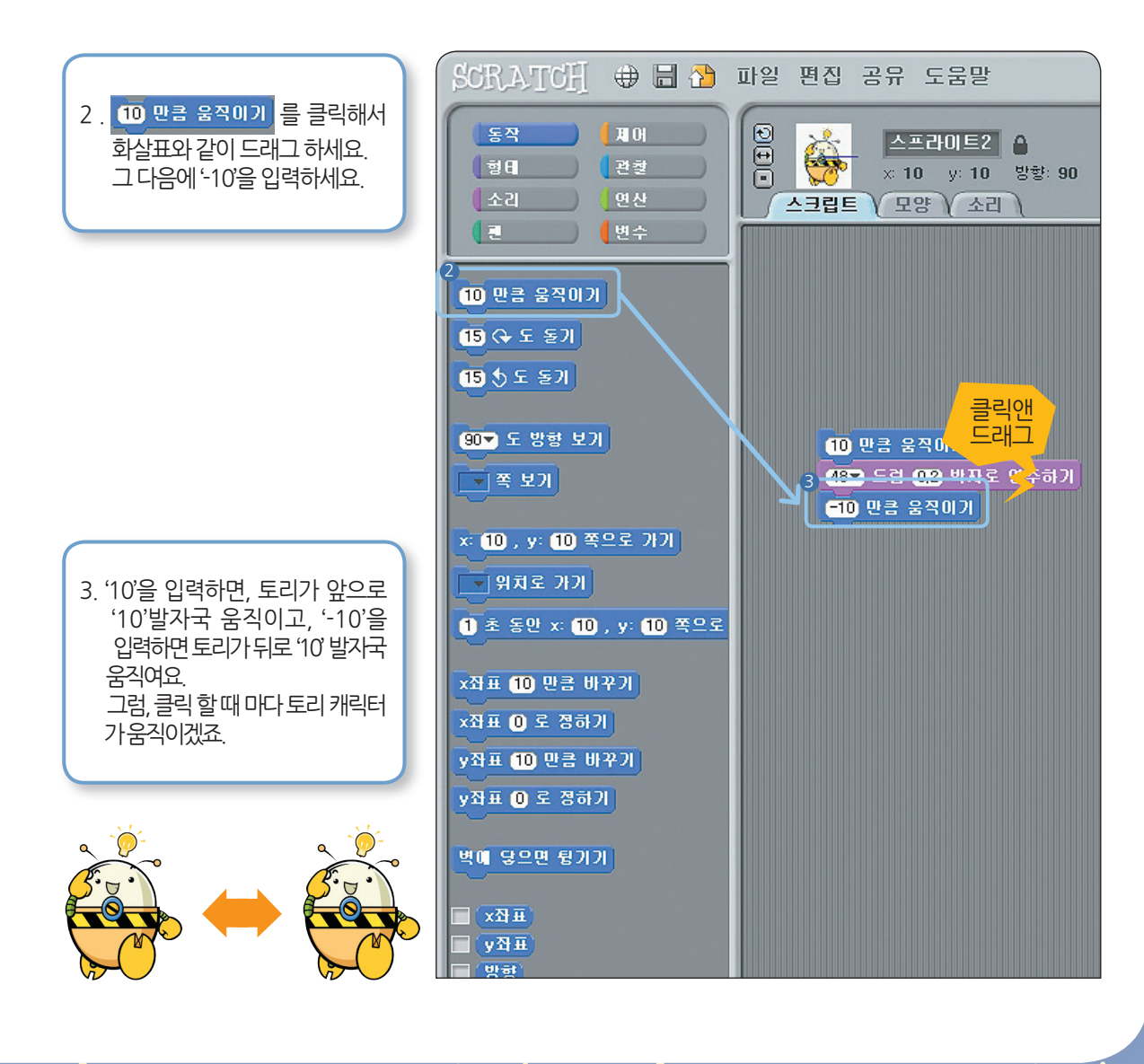

토리 스크래치 Ver 1.0 19

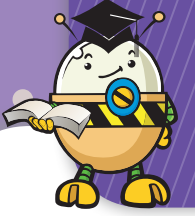

# 8<mark>단계</mark>:소리블록을 더해보기

|   | 동작 ) | <b>( म H )</b> |
|---|------|----------------|
|   | 형日 ) | (관찰            |
|   | 소리   | ( 연산           |
| ( | •    | 변수             |

| 1.블록 팔레트의 | 소리 | 를 클릭하세요. |  |
|-----------|----|----------|--|
|           |    |          |  |

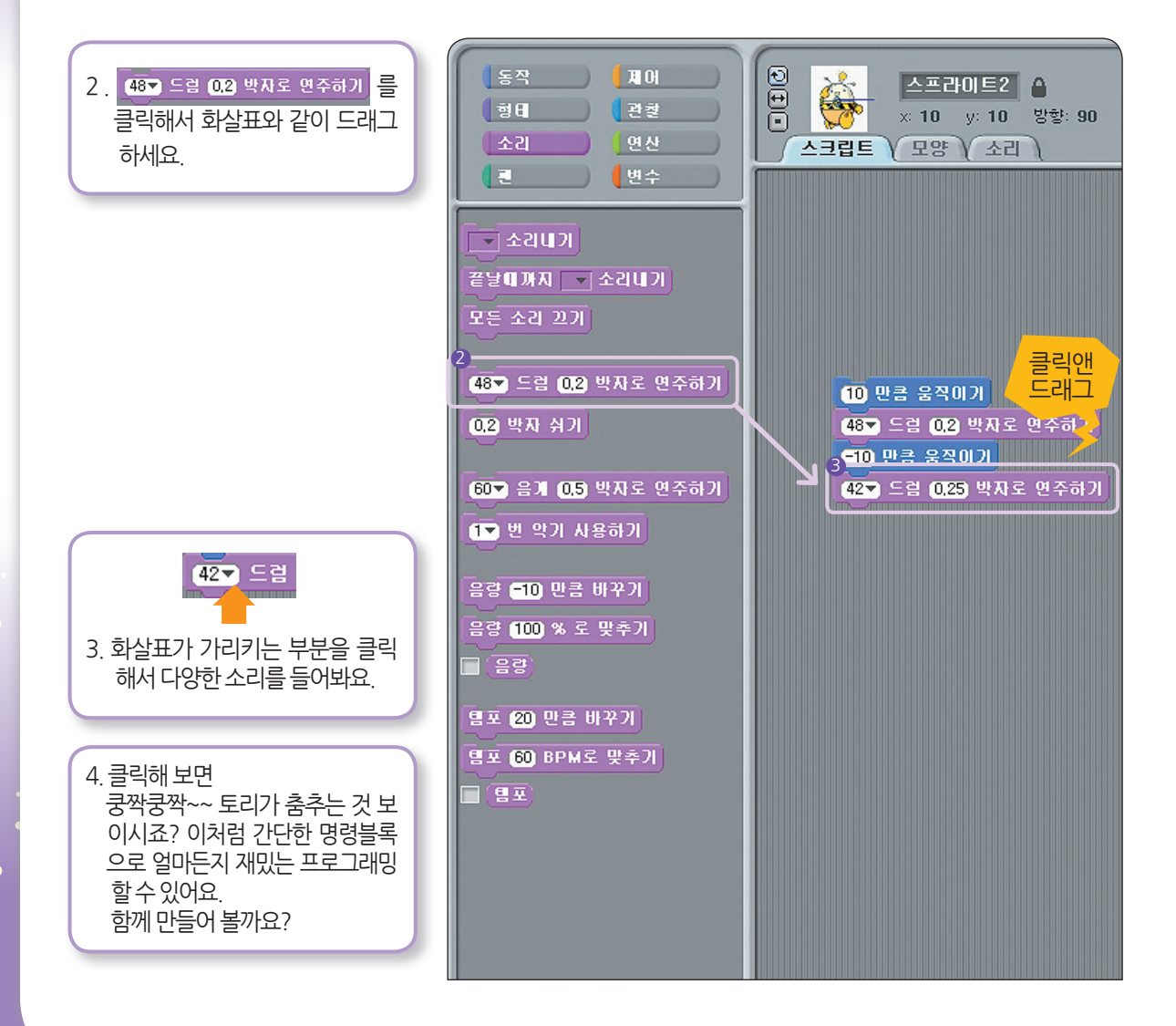

9단계:쉬지 않고 춤추기

|                     | .0      |
|---------------------|---------|
| 동작                  |         |
| <b>(</b> छ <b>स</b> | ) (관철   |
| 소리                  | ) [연산 ] |
|                     | ) (변수 ) |
|                     |         |

| 1. 블록 팔레트의 | 제어 | 를 클릭하세요. |
|------------|----|----------|
|            |    |          |

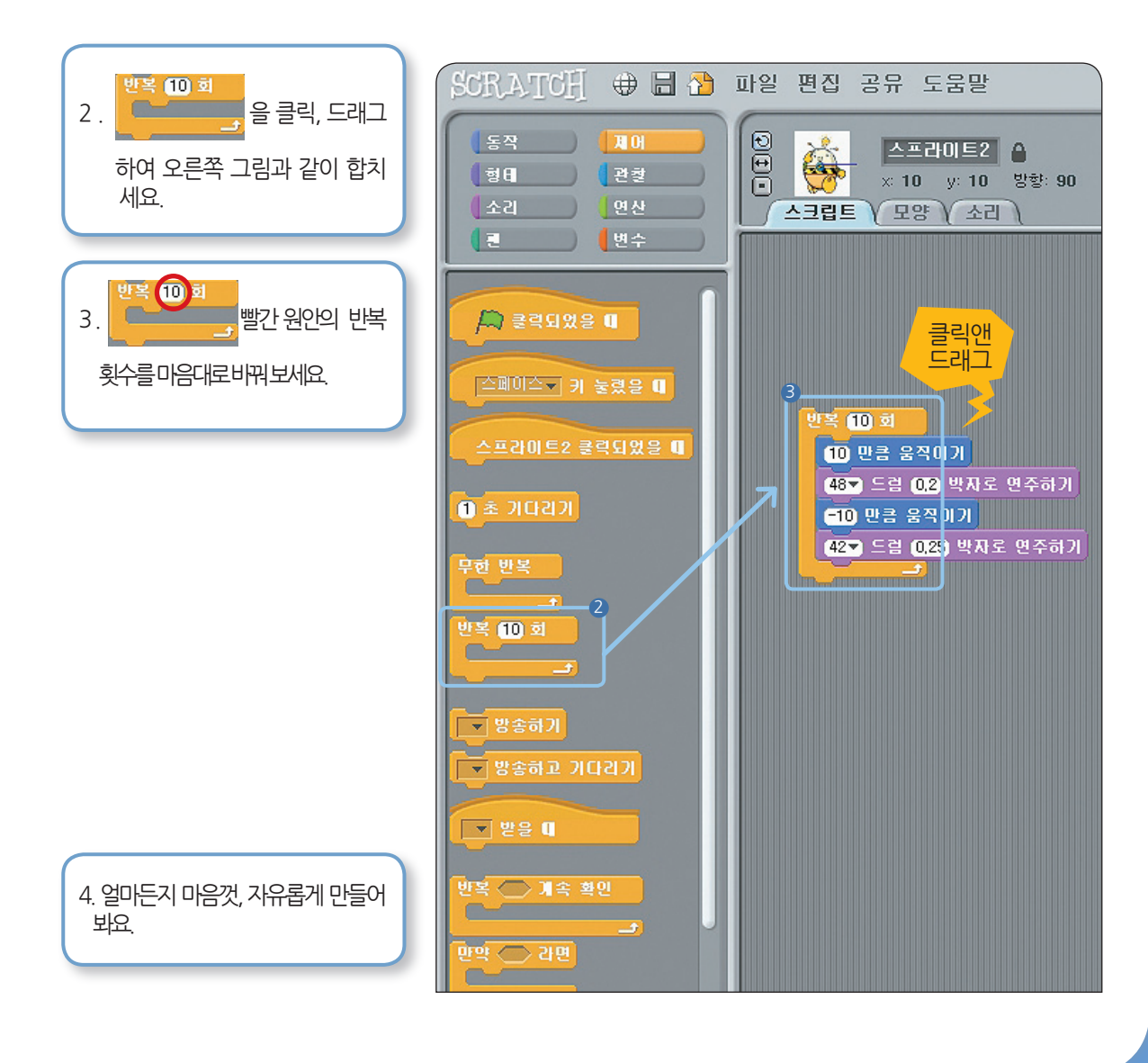

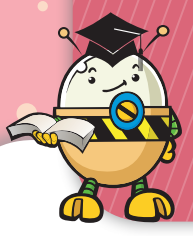

## 10단계:말하는토리

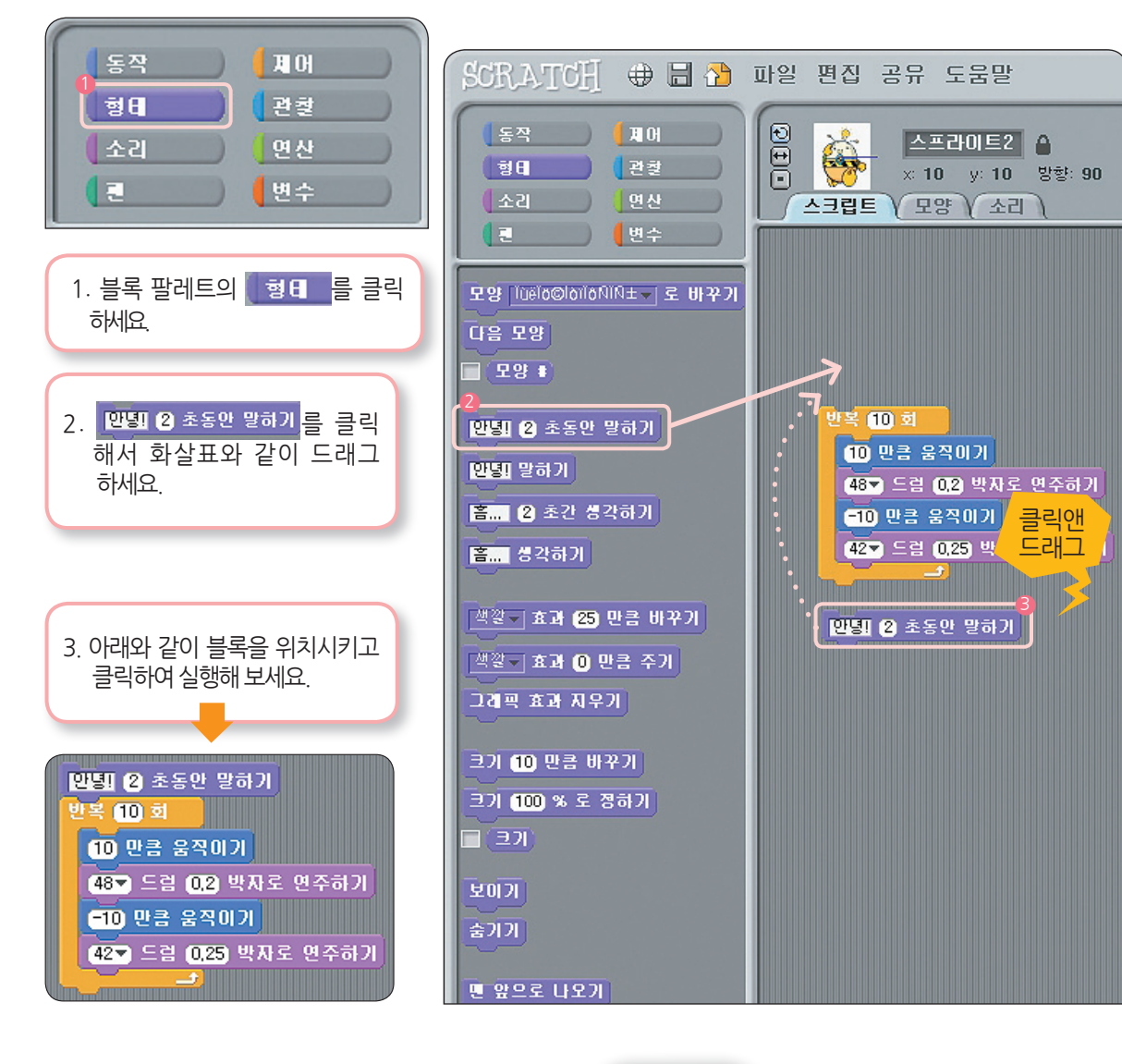

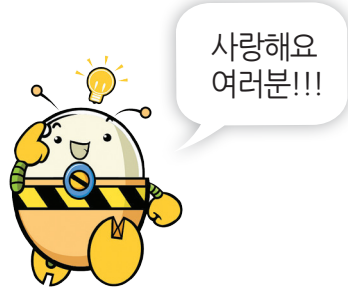

토리 스크래치 Ver 1.0 23

여러분!! 간단하죠?? 이제 12단계의 예제를 따라해 보면서 스크래치를 좀 더 알아봐요.

11단계:결합가능블록

이해하기

## TORI SCRATCH GUIDE

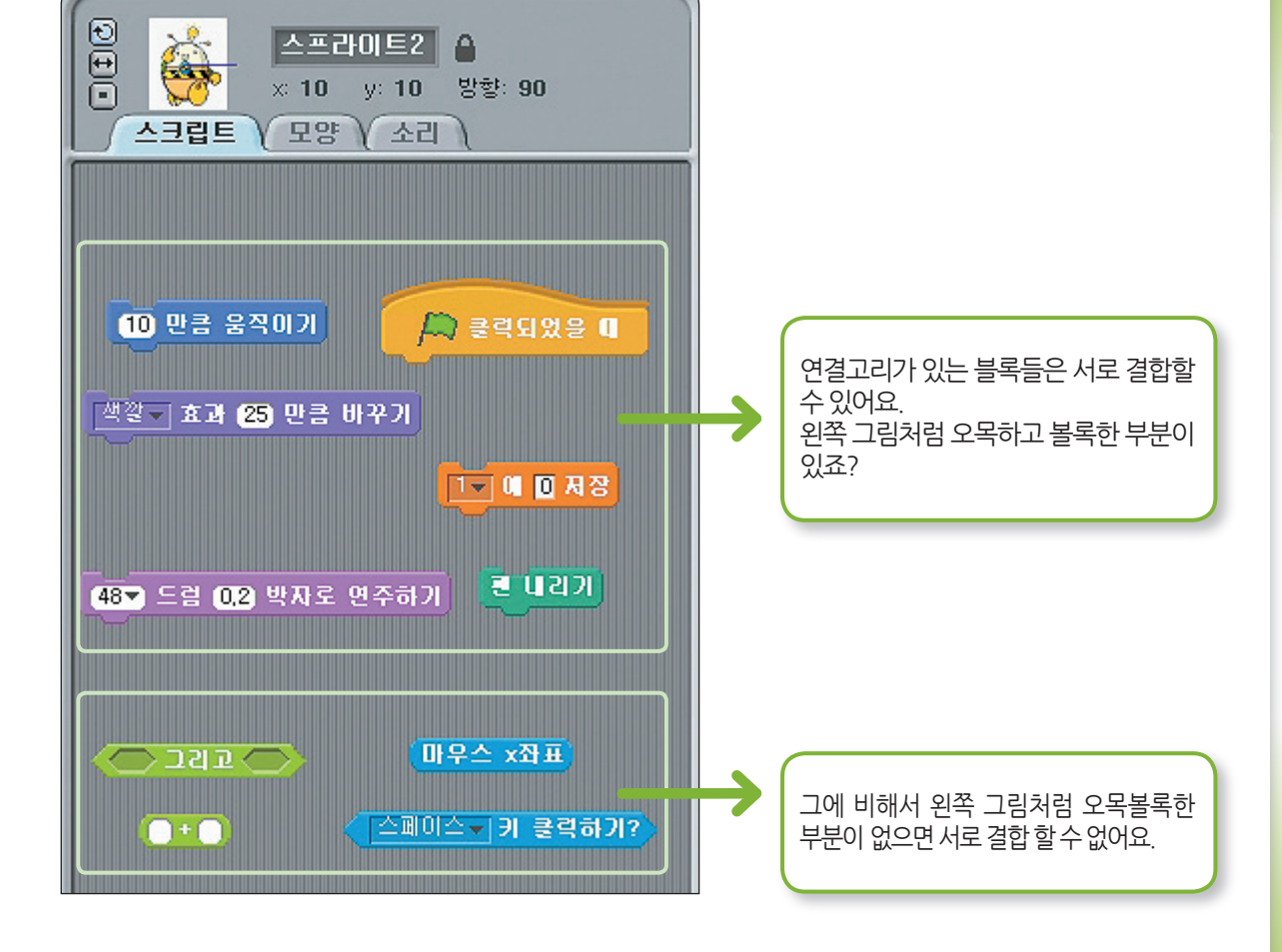

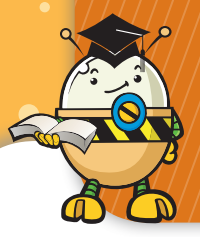

# 12 <mark>단계</mark>:[실전예제] 마법의 별을 만들어 보아요

` (**b**/ (**b**/ (**b**/ (**b**/ (**b**/

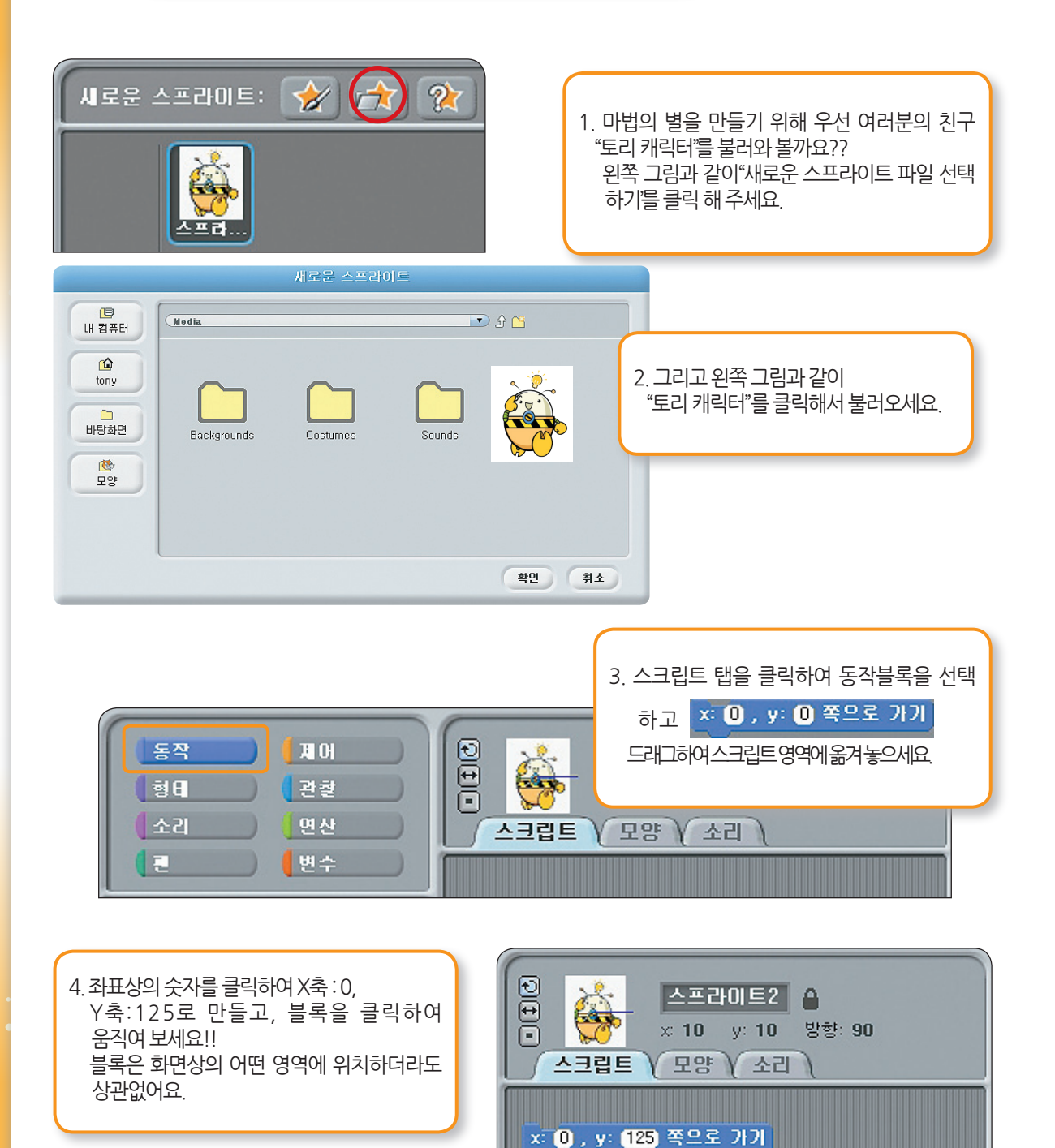

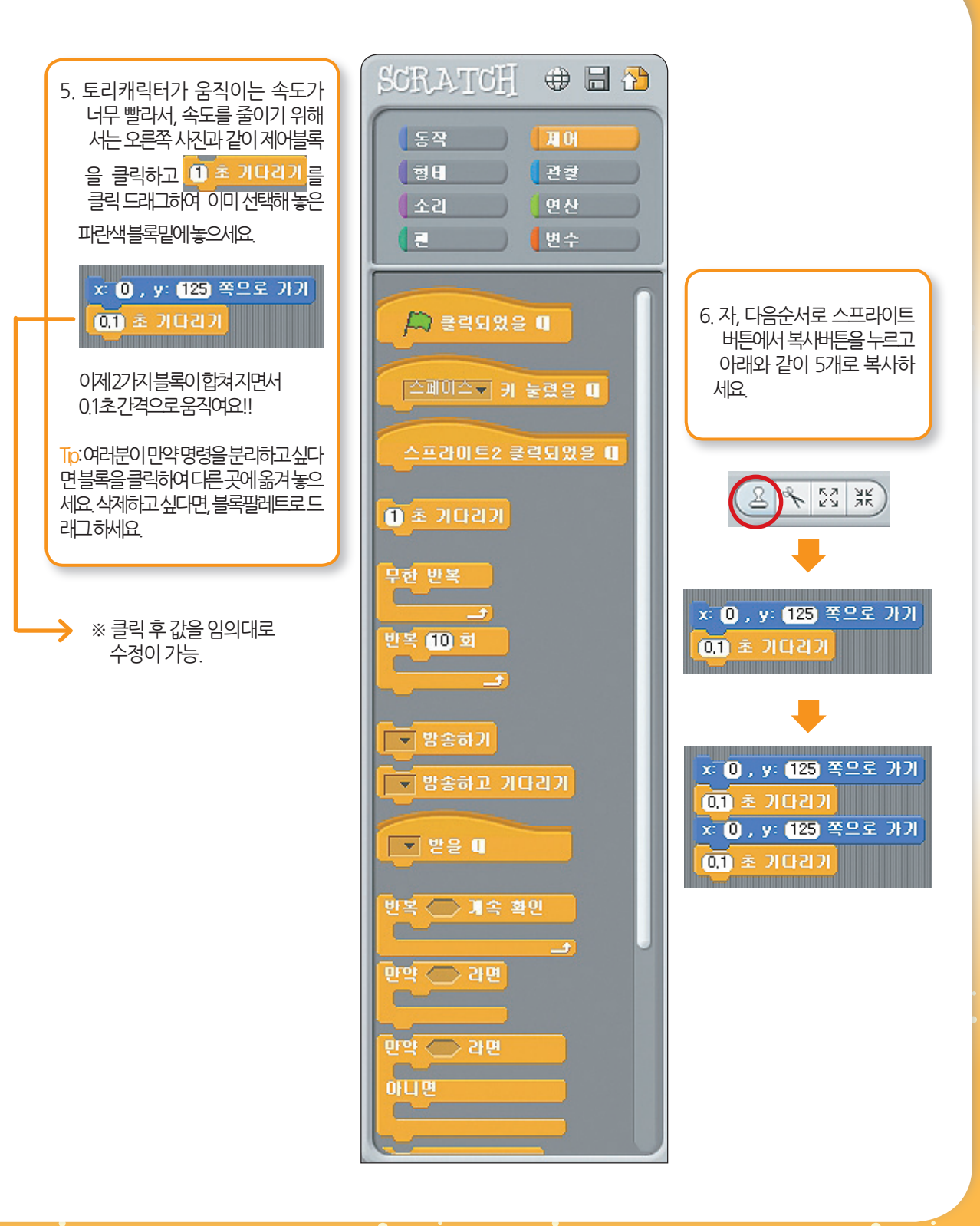

토리스크래치 Ver 1.0 25

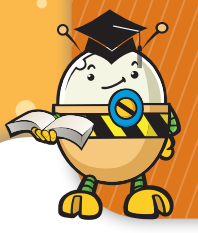

# 12 단계:[실전예제] 마법의 별을 만들어 보아요

| x: 0, y: 125 쪽으로 가기<br>01 초 기다리기<br>x: 150, y: 60 쪽으로 가기<br>01 초 기다리기<br>x: 100, y: 120 쪽으로 가기<br>01 초 기다리기<br>x: 100, y: 120 쪽으로 가기<br>01 초 기다리기<br>x: 150, y: 60 쪽으로 가기<br>01 초 기다리기   | 무현 반복         ×: 0, y: 125 쪽으로 가기         01 초 기다리기         ×: 150, y: 30 쪽으로 가기         01 초 기다리기         x: 100, y: 120 쪽으로 가기         0.1 초 기다리기         x: 100, y: 120 쪽으로 가기         0.1 초 기다리기         x: 150, y: 30 쪽으로 가기         0.1 초 기다리기         x: 150, y: 30 쪽으로 가기         0.1 초 기다리기         x: 150, y: 30 쪽으로 가기         0.1 초 기다리기         x: 150, y: 30 쪽으로 가기 |
|----------------------------------------------------------------------------------------------------|----------------------------------------------------------------------------------------------------|
| 7.위화면과같이숫자를바꾸세요.<br>그리고 블록을 클릭하면 오각형 모양으로<br>토리캐릭터가움직일꺼에요!!                                                                                                    | <ul> <li>8. 끊임 없이 토리캐릭터가 움직이게 만들기 위해서는, 제어<br/>팔레트의 및 별 등 드래그하여 위 그림과 같이 블록들<br/>위에 위치시키고 클릭하면 오각형으로 계속 점프하게<br/>됩니다.멈추기위해서는 을클릭하세요.</li> <li>Tip : 스크립트를 만들 때마다, 테스트 해 보고 여러분들이 의도<br/>한대로움직이는지확인해보세요.</li> </ul>                                                                                                    |
| <ul> <li>▶ 클릭되었을 ①</li> <li>무현 반복</li> <li>×: 0, , y: 123 쪽으로 가기</li> <li>0.1 초 기다리기</li> <li>×: 150, , y: 60 쪽으로 가기</li> <li>0.1 초 기다리기</li> </ul>                                      | 0,1 초 동안 x: 150 , y: 30 쪽으로 움직이기<br>0.1 초 동안 x: =100 , y: =120 쪽으로 움직이기<br>0.1 초 동안 x: 0 , y: 125 쪽으로 움직이기<br>0.1 초 동안 x: 100 , y: =120 쪽으로 움직이기<br>0.1 초 동안 x: =150 , y: 30 쪽으로 움직이기<br>0.1 초 동안 x: =150 , y: 30 쪽으로 움직이기                                                                                                    |
| x: 100 , y: =120 쪽으로 가기<br>0.1 초 기다리기<br>x: =100 , y: =120 쪽으로 가기<br>0.1 초 기다리기<br>x: =150 , y: 30 쪽으로 가기<br>0.1 초 기다리기<br>0.1 초 동안 x: 150 , y: 30 쪽으로 움직이기                              | 9.자 이제는 토리캐릭터가 점프하는 대신에<br>미끄러지게 만들어 볼까요?<br>이를 위해서는 동작블록메뉴를 클릭하여,<br>5개의 <mark>움직이기</mark> 를 위 그림과 같이 만들고,<br>좌표를 입력한 후 클릭 해 보세요.                                                                                                    |
| 0.1 초 동안 x: =100 , y: =120 쪽으로 움직이기<br>0.1 초 동안 x: 0 , y: 125 쪽으로 움직이기<br>0.1 초 동안 x: 100 , y: =120 쪽으로 움직이기<br>0.1 초 동안 x: =150 , y: =30 쪽으로 움직이기<br>0.1 초 동안 x: =150 , y: =30 쪽으로 움직이기 | 10.이제두가지프로그램을왼쪽과같이결합해보세요!!<br>제어탭에서 <u>Pagenza</u> 을왼쪽그림과같이제일위에 놓으세요.<br>Tp:여러가지프로그램을동시에시작하는경우에<br><u>Pagenza</u> 명령이도움이될거에요.                                                                                                    |

26 TORI SCRATCH

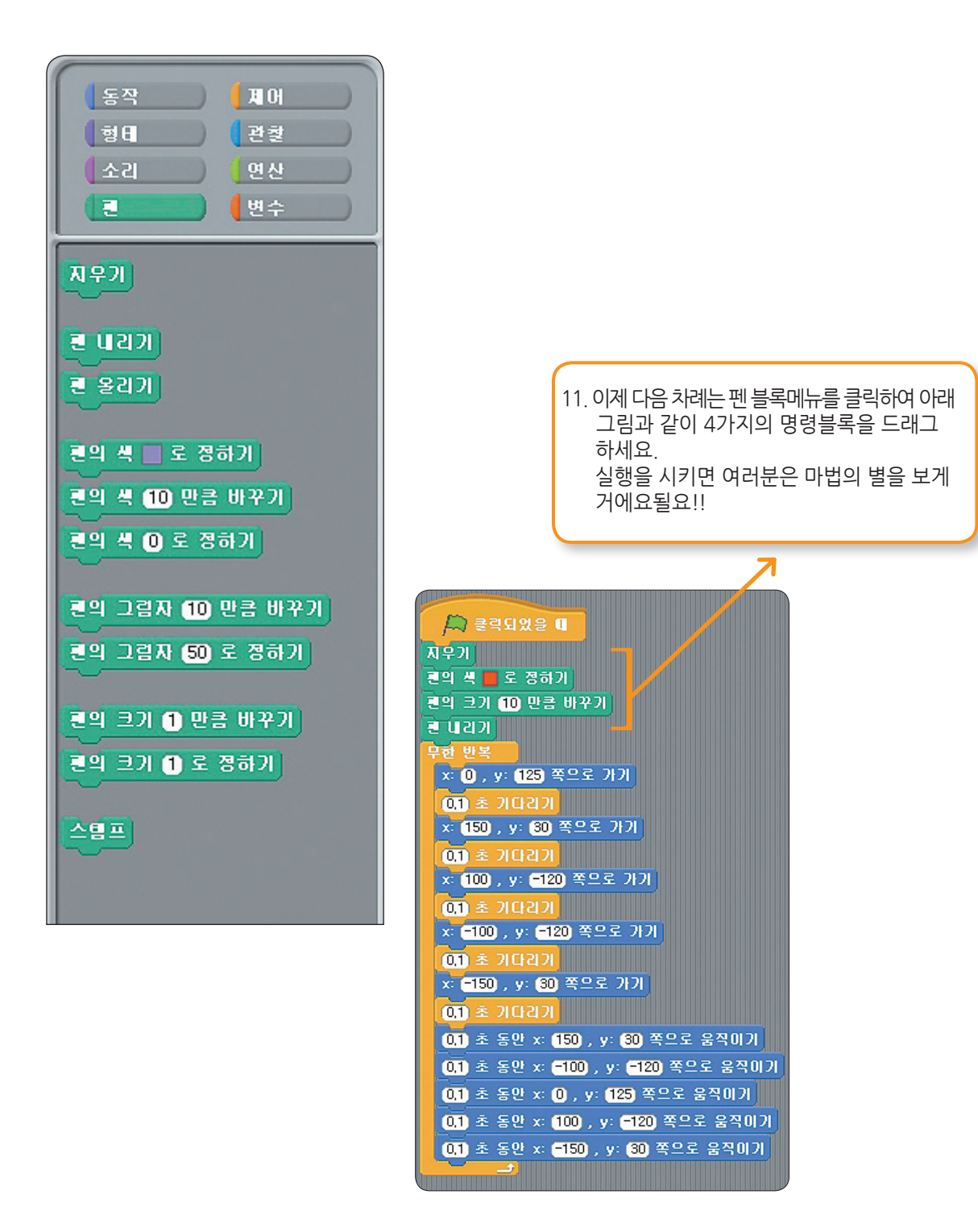

토리 스크래치 Ver 1.0 27

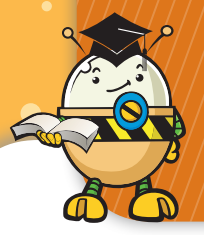

# 12 <mark>단계</mark>:[실전예제] 마법의 별을 만들어 보아요

' (**)** (**)** (**)** (**)** (**)** (**)** 

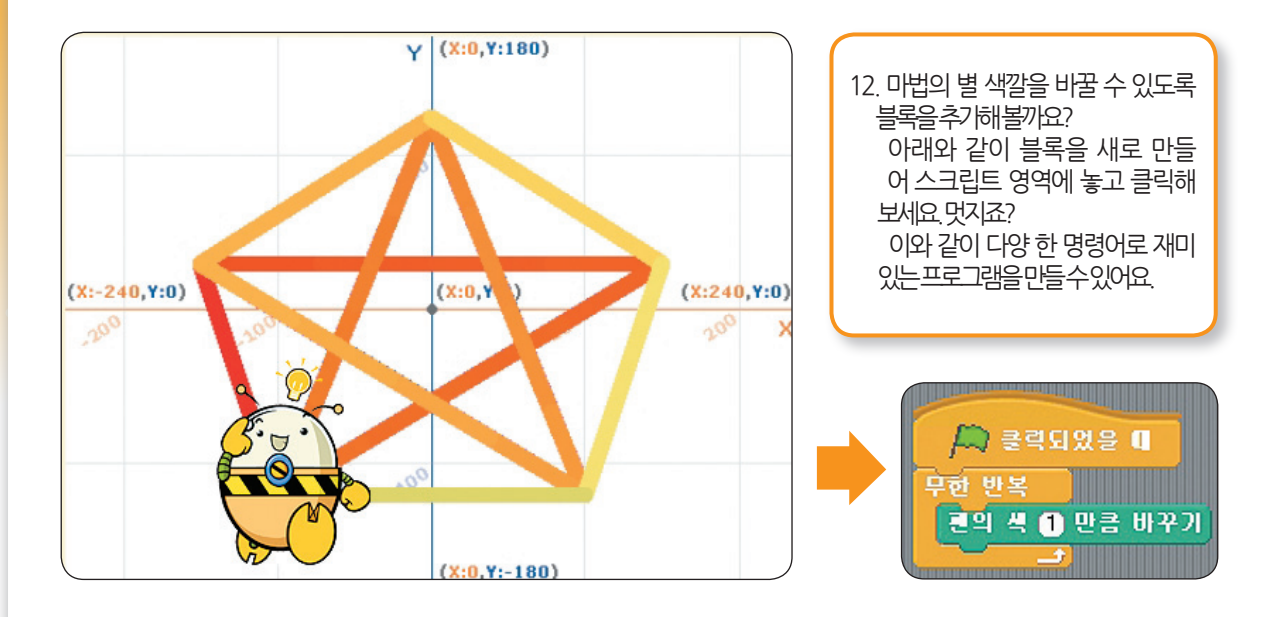

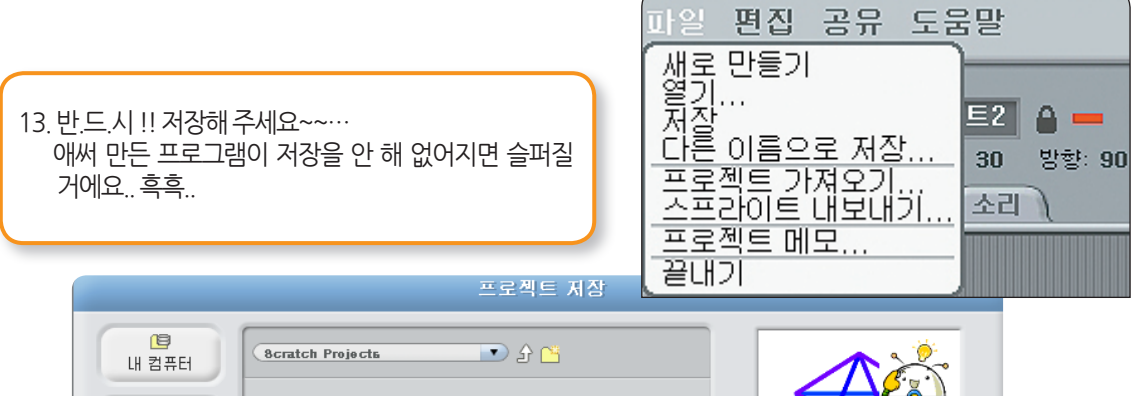

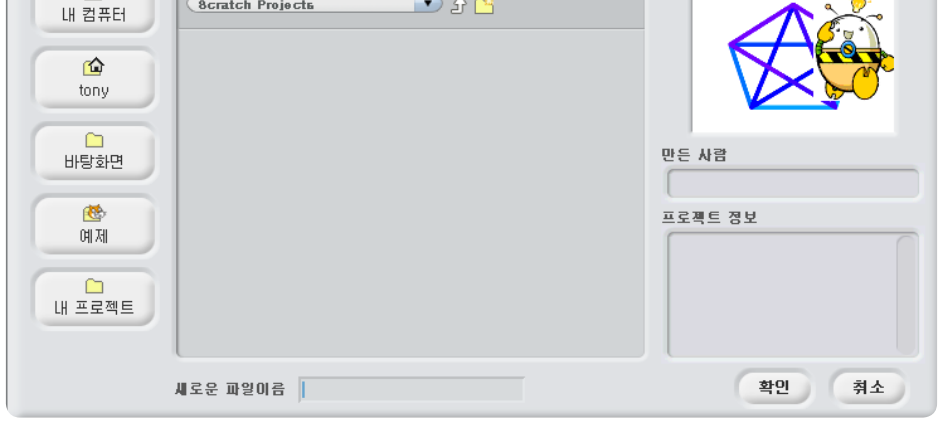

TORI SCRATCH

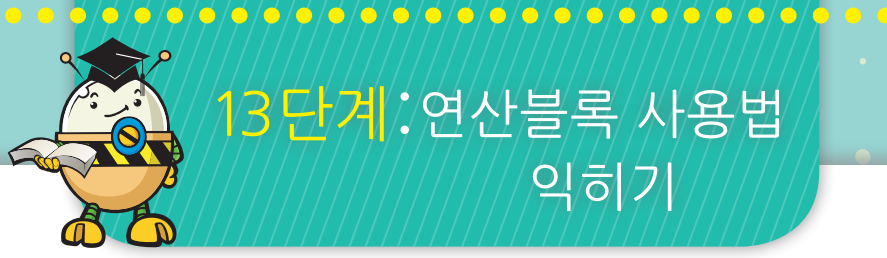

# 13단계:연산블록 사용법 익히기

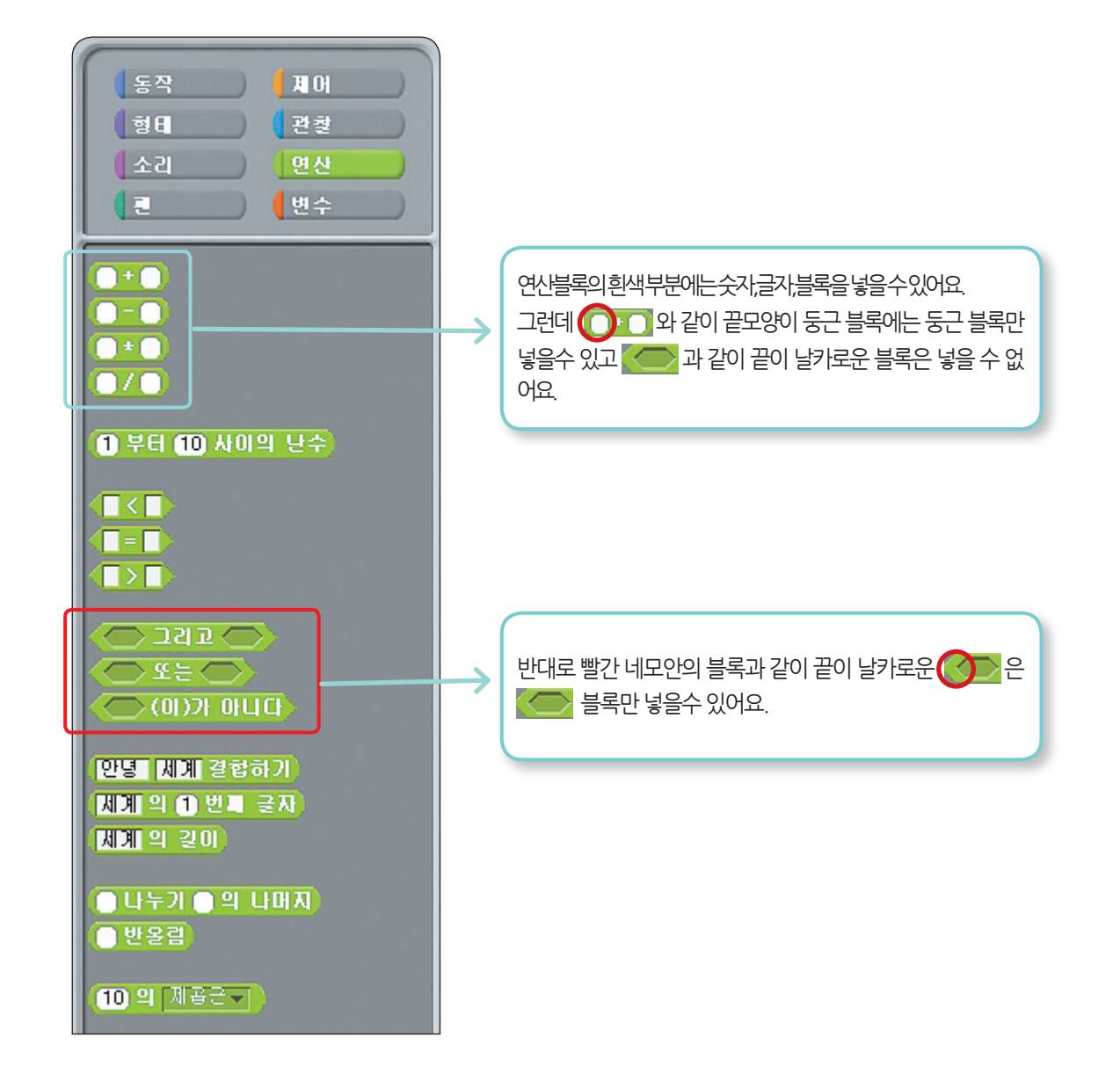

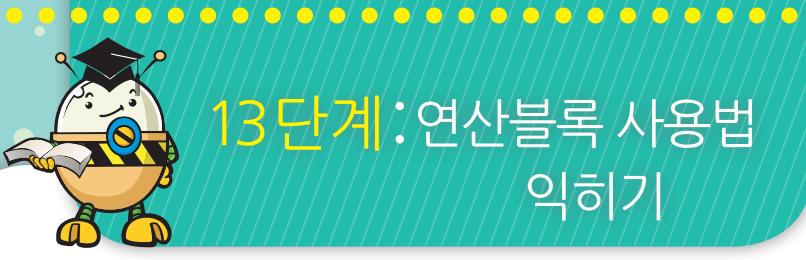

# 13단계: 연산블록 사용법 익히기

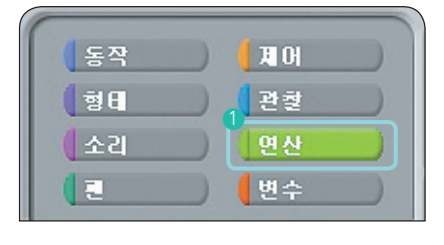

1. 블록 팔레트의 연산 을 클릭 하세요.

2. 연산 블록을 클릭한 후 스크립트로 드래그 하세요.

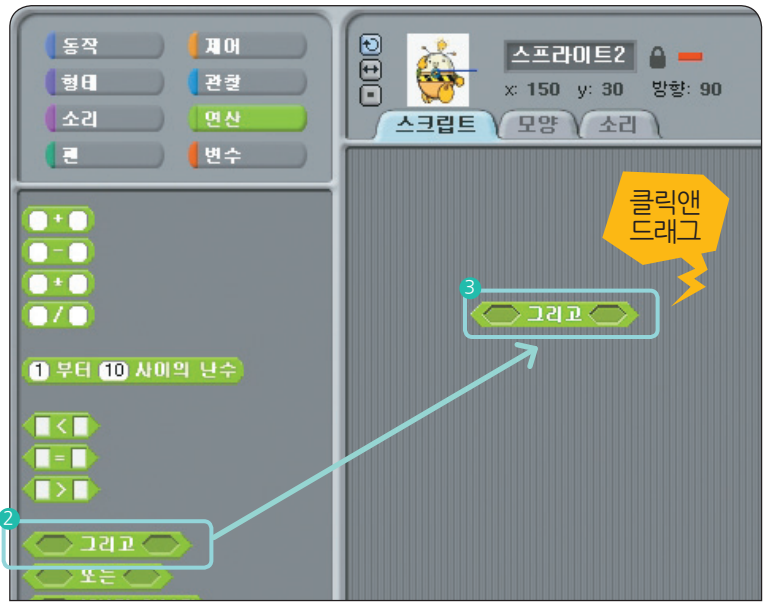

à

스크립트

스프라이트2

x 150 y: 3

모양

클릭애

드래그

90

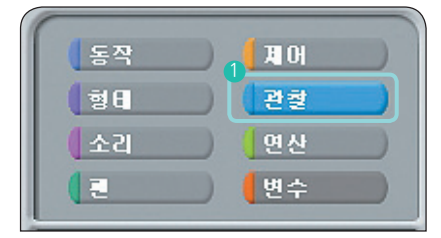

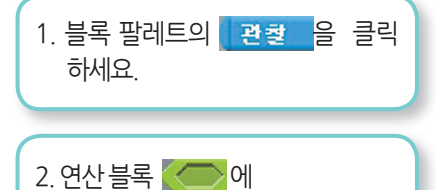

- 색이 🔲 색에 닿기? )을 겹쳐

놓으세요. 이와 같은 방법으로 각 블록들을 합쳐서 새로운 명령

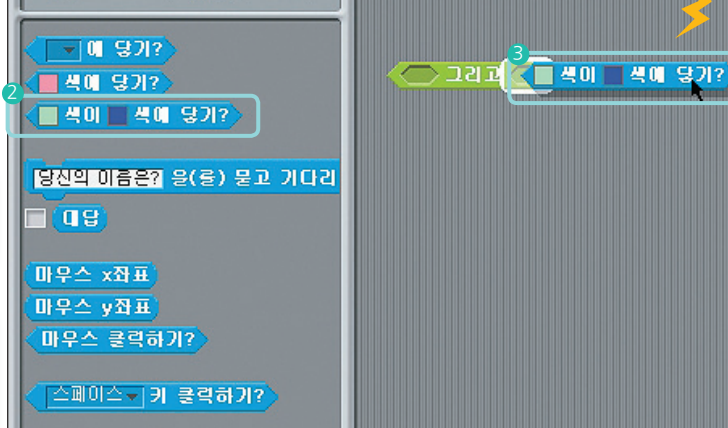

제어

관철

변수

(형태)

블록을 만들 수 있어요.

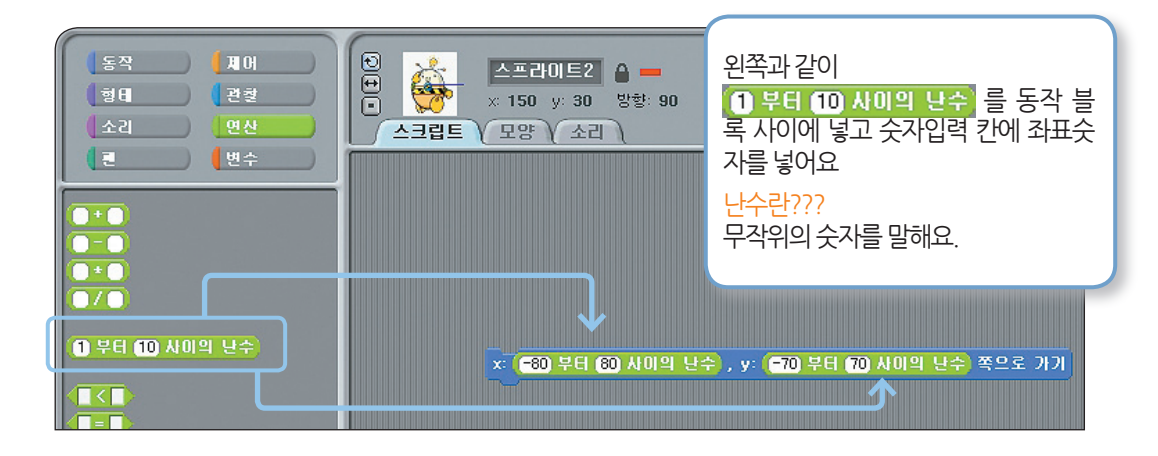

\* 동작블록메뉴에서 🗴 🛈 , 🗴 🛈 쪽으로 가기 을 드래그하여 아래와 같이 가져와요.

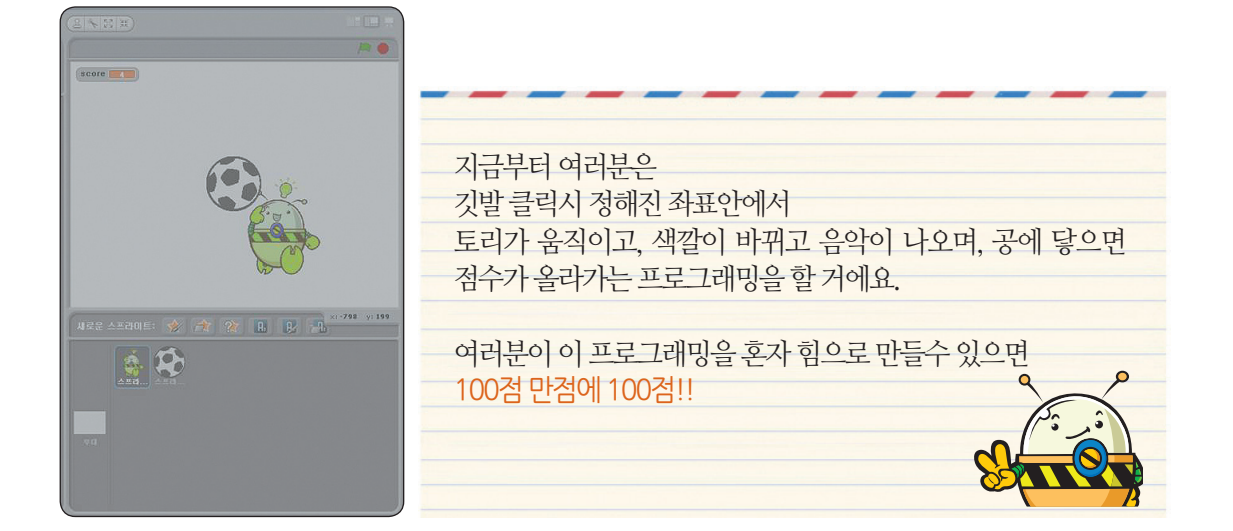

이제 연산과 변수 등 블록 사용법에 대해서 예제를 통해 좀 더 자세하게 알아볼게요. 음…이를 테면 스크래치 끝판왕!! 스크래치와 토리 블록제품을 연결하여 구동하기 위해서는 연산과 변수에 대해서 잘 알아야 해요. 여러분 잘 할 수 있죠?? 파이팅!! 힘내요!!

## → TORI SCRATCH GUIDE

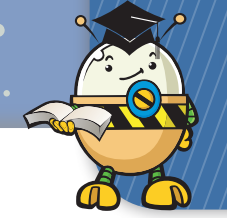

# 1<mark>4 단계</mark>:[실전예제] 카멜레온 토리 만들기

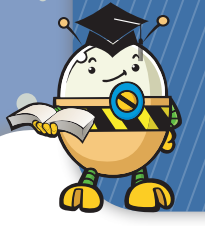

# 14**단계**:[실전예제] 카멜레온 토리 만들기

( <mark>, )</mark> ( <mark>, )</mark> ( )

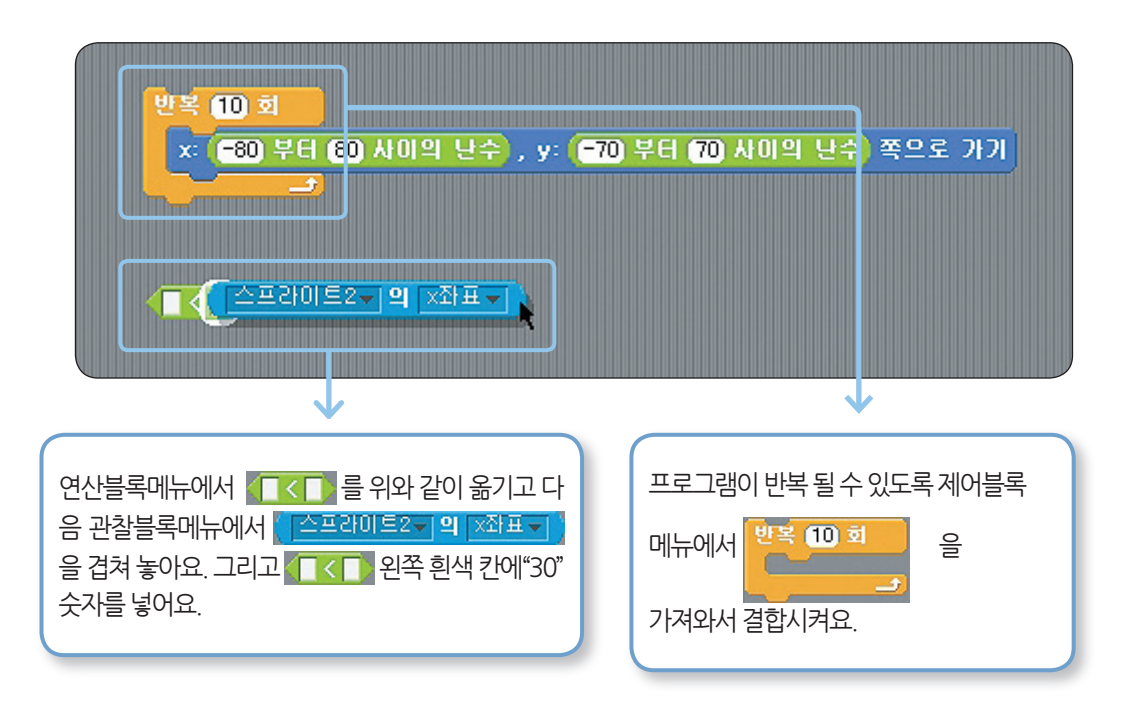

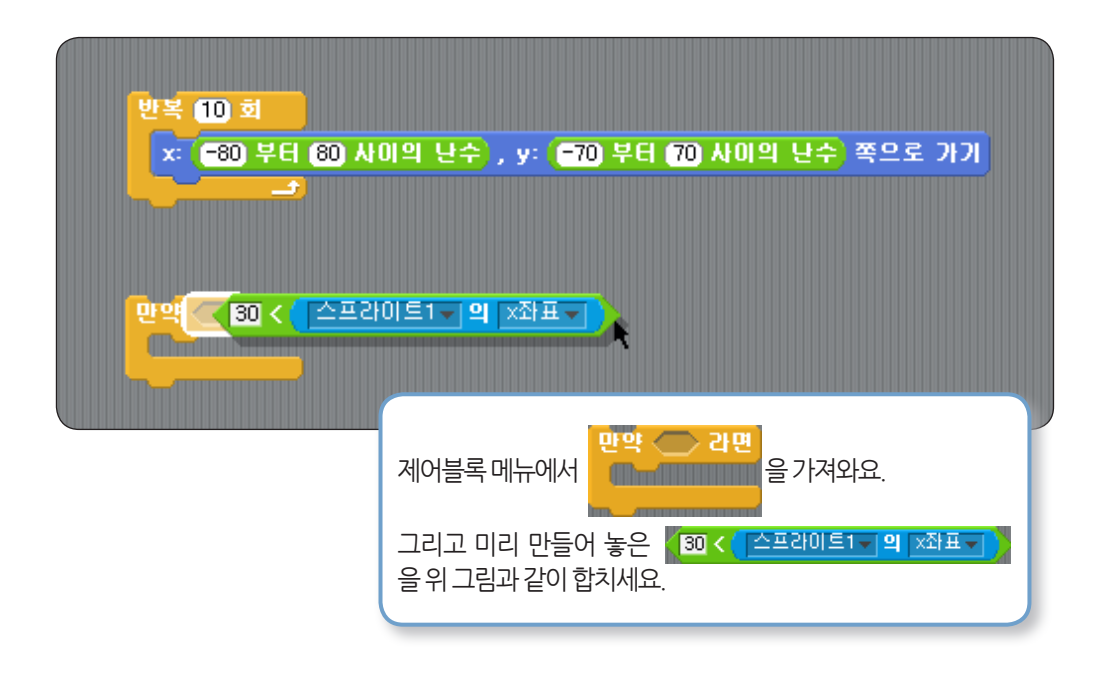

TORI SCRATCH

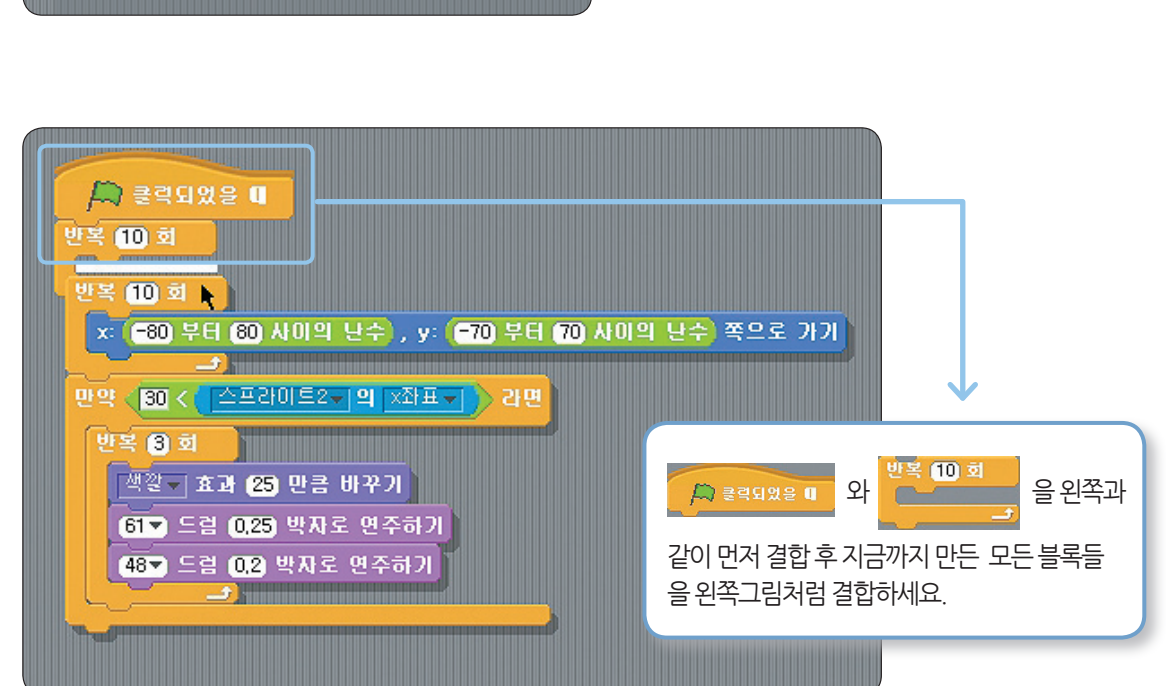

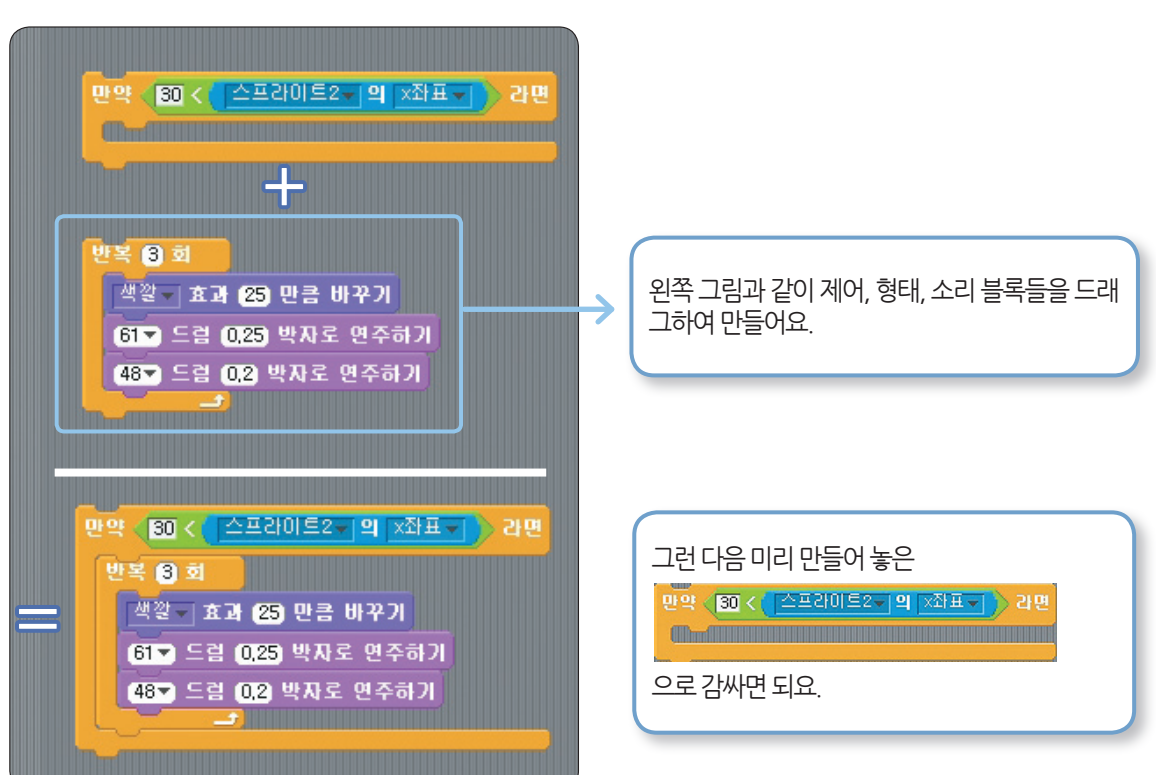

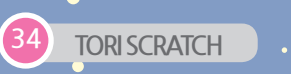

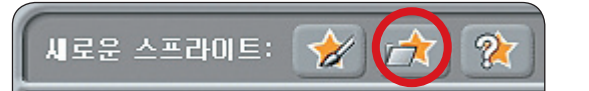

14단계:[실전예제]

카멜레온 토리 만들기

축구공을 가져오기 위해 왼쪽 버튼을 클릭해 주세요.

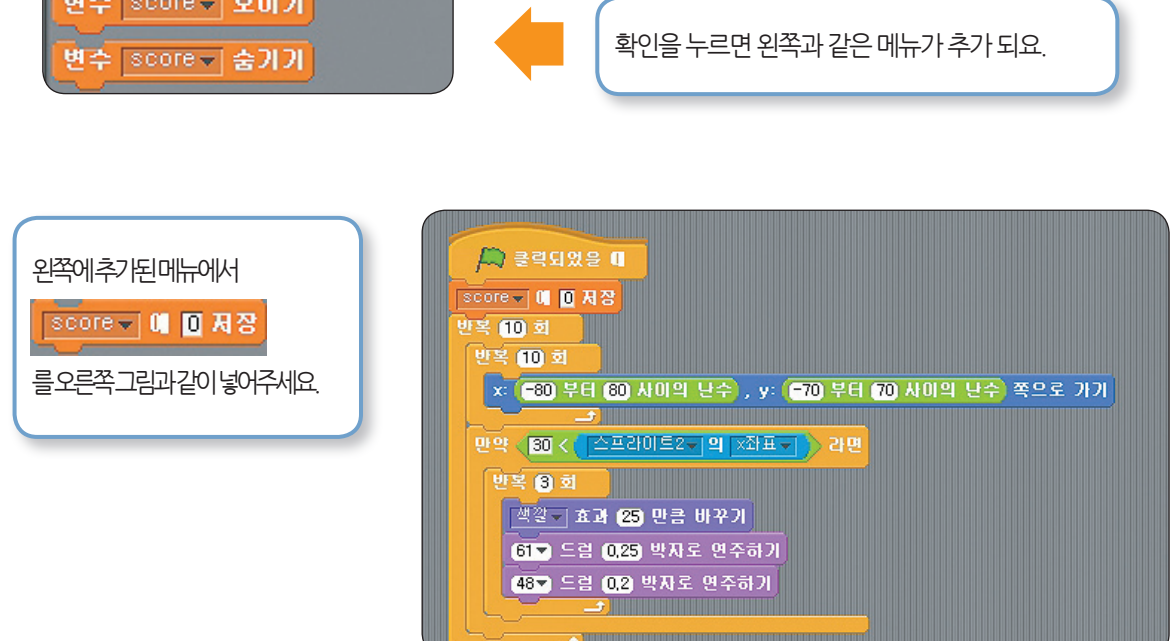

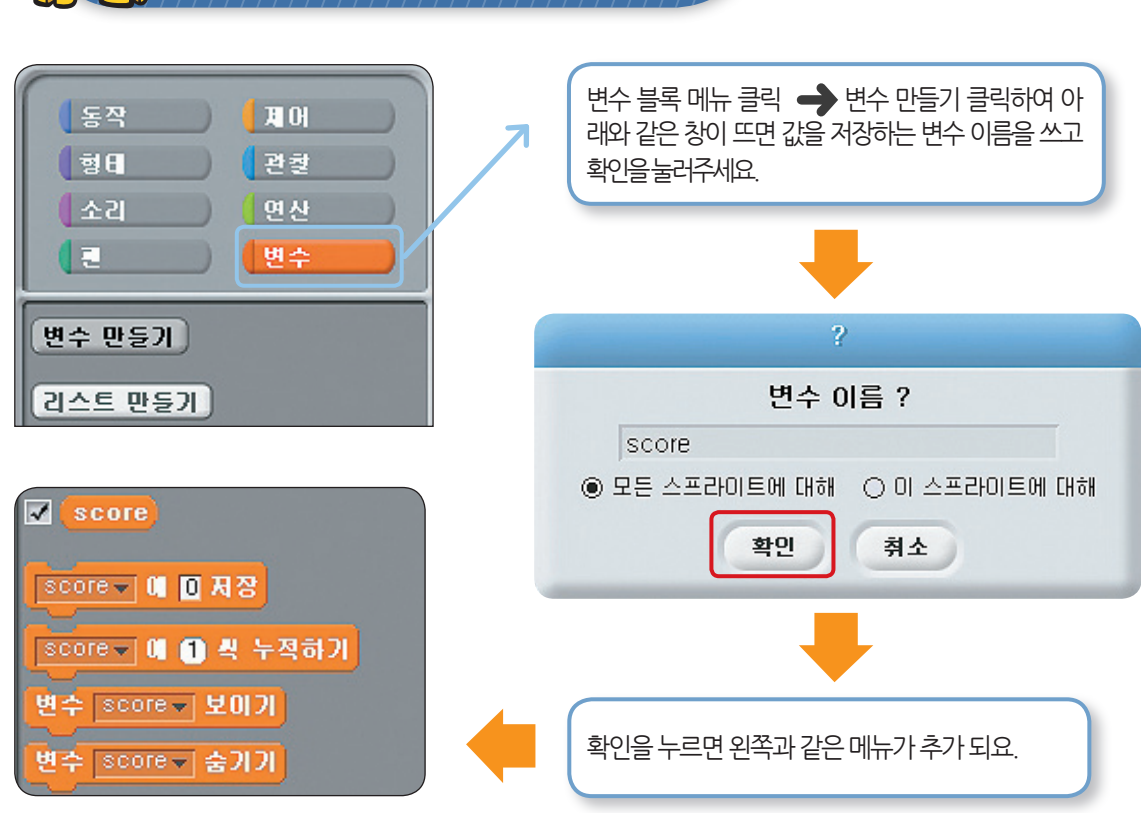

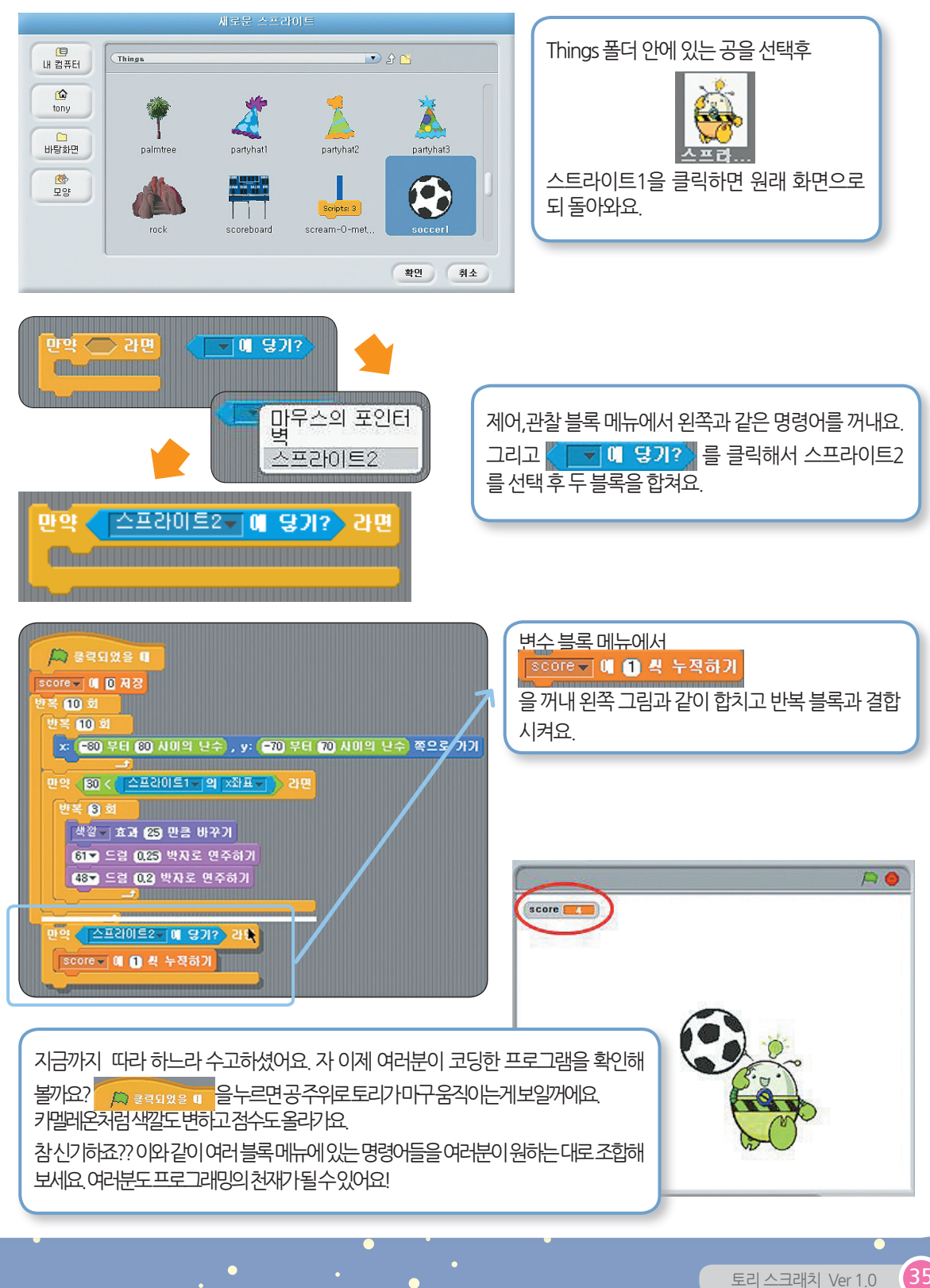

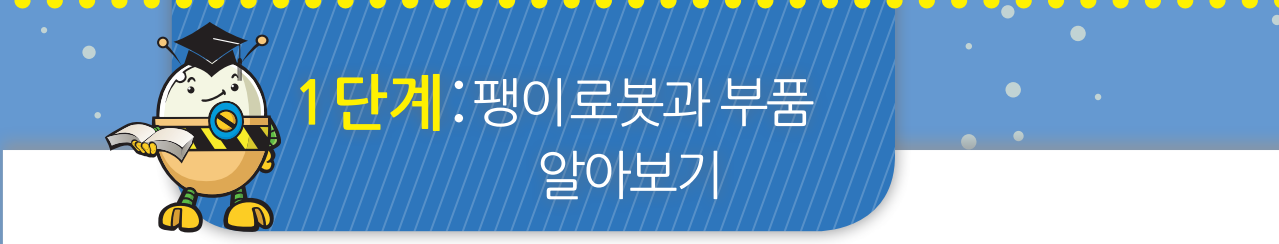

#### 여러분이 코딩한 프로그램과 팽이로봇을 연결 후 동작 시켜 봐요!

# 팽이로봇

|               | Ē           | 뱅이 로             | 봇부           | 품리_         | <u>\</u> E  | 구조           | 문을         | 만들여         | 거봅시        | 니다.        |                 |              |
|---------------|-------------|------------------|--------------|-------------|-------------|--------------|------------|-------------|------------|------------|-----------------|--------------|
| 8             |             |                  | 00000        |             | 03086       | 05050        |            | COLUMN TO A | •          | *          | Ð               | ۲            |
| 굵은 수평셀<br>(1) | 8돌기셀<br>(1) | 7돌기셀<br>(2)      | 6돌기셀<br>(2)  | 4돌기셀<br>(2) | 2돌기셀<br>(1) | 기본셀<br>(2)   | 2단셀<br>(2) | 굴절셀<br>(6)  | 연결셀<br>(6) | 삼각셀<br>(2) | 36톱니둥근<br>기어(2) | 중간연결잭<br>(2) |
| ۲             |             | د<br>د<br>–      |              |             | Ø           |              |            |             |            |            |                 |              |
| 오프로드바퀴<br>(2) | 축45<br>(2)  | 건전지6V<br>케이스 (1) | DC모니터<br>(2) | 토리보드<br>(1) | 연결잭<br>(2)  | LED모듈<br>(1) |            |             |            |            |                 |              |

토리 스크래치 Ver 1.0

39

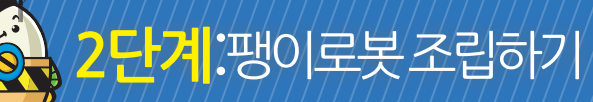

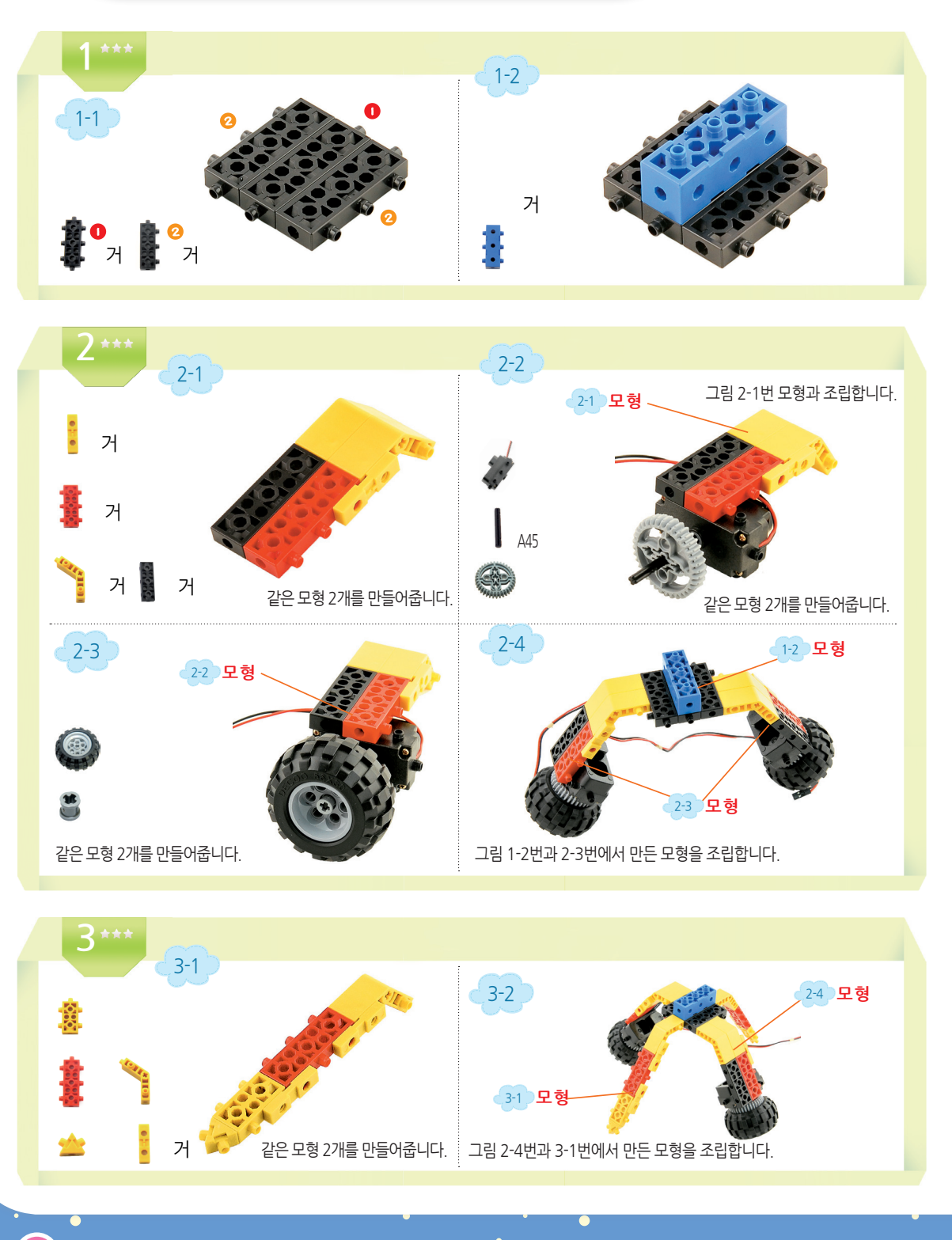

40 TORI SCRATCH

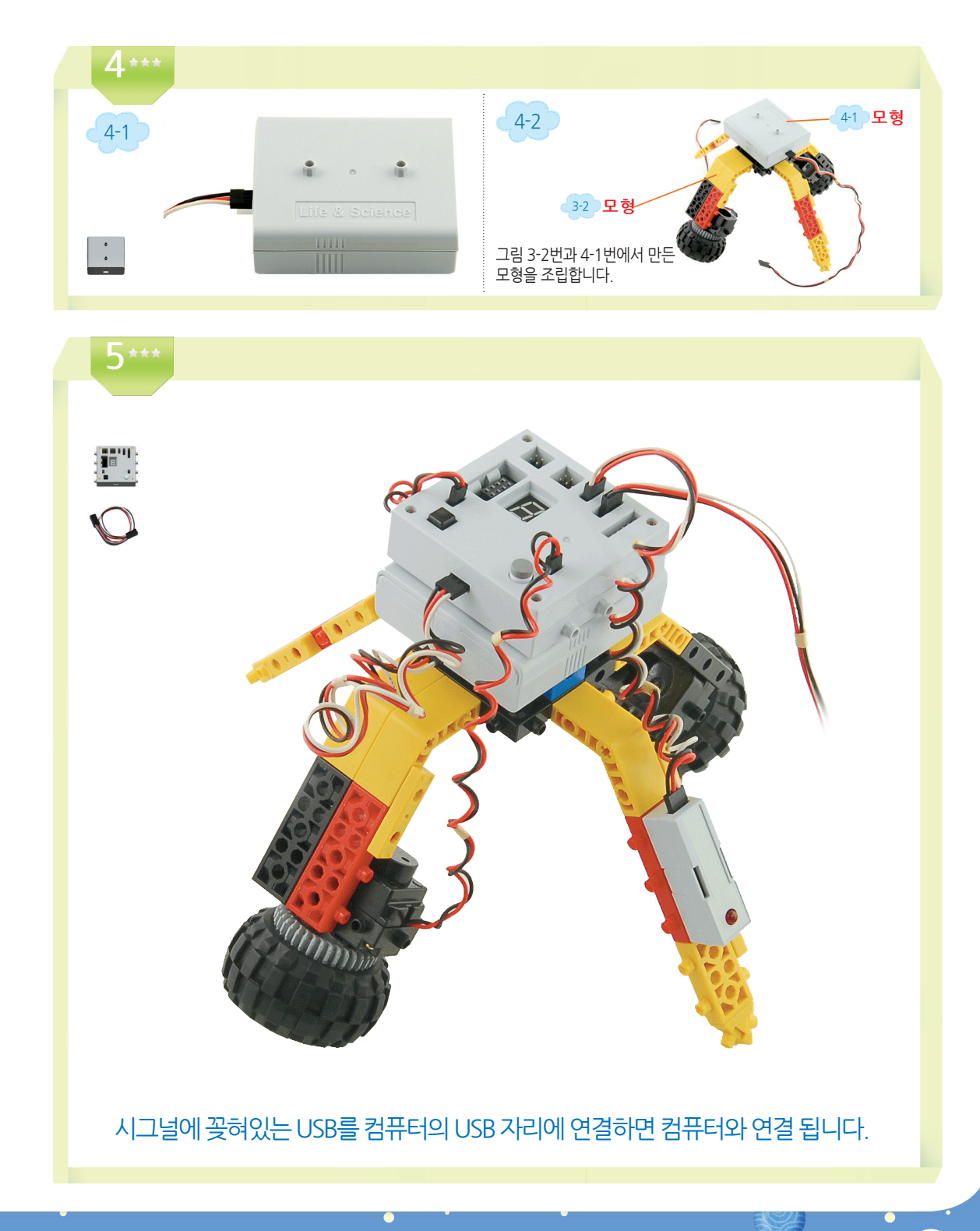

41

토리 스크래치 Ver 1.0

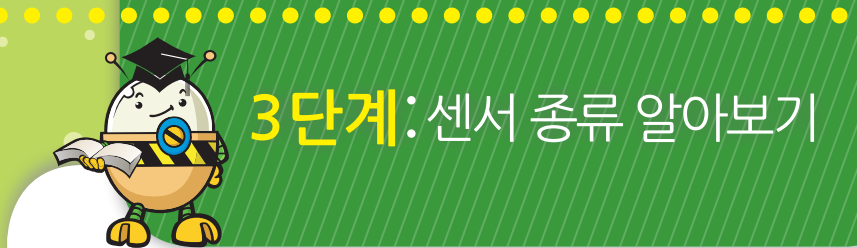

#### 로봇이 움직이기 위해 먼저 필요한 것은 무엇일까요?

바로 로봇의 움직임을 이끌어 낼 수 있는 자극이에요. 로봇은 빛, 소리, 온도, 접촉, 초음파 등 다 양한 자극을 감지하고 그에 따른 반응으로 움직여요. 이러한 다양한 자극을 센서가 감지하고, 각각의 센서는 다른 센서들과 함께 사용할 수 있어요. 이를 테면 센서는 여러분의 눈, 코, 귀, 입 역할을 하고, 토리 보드는 뇌, 모터는 손, 발 역할을 하는 거에요.

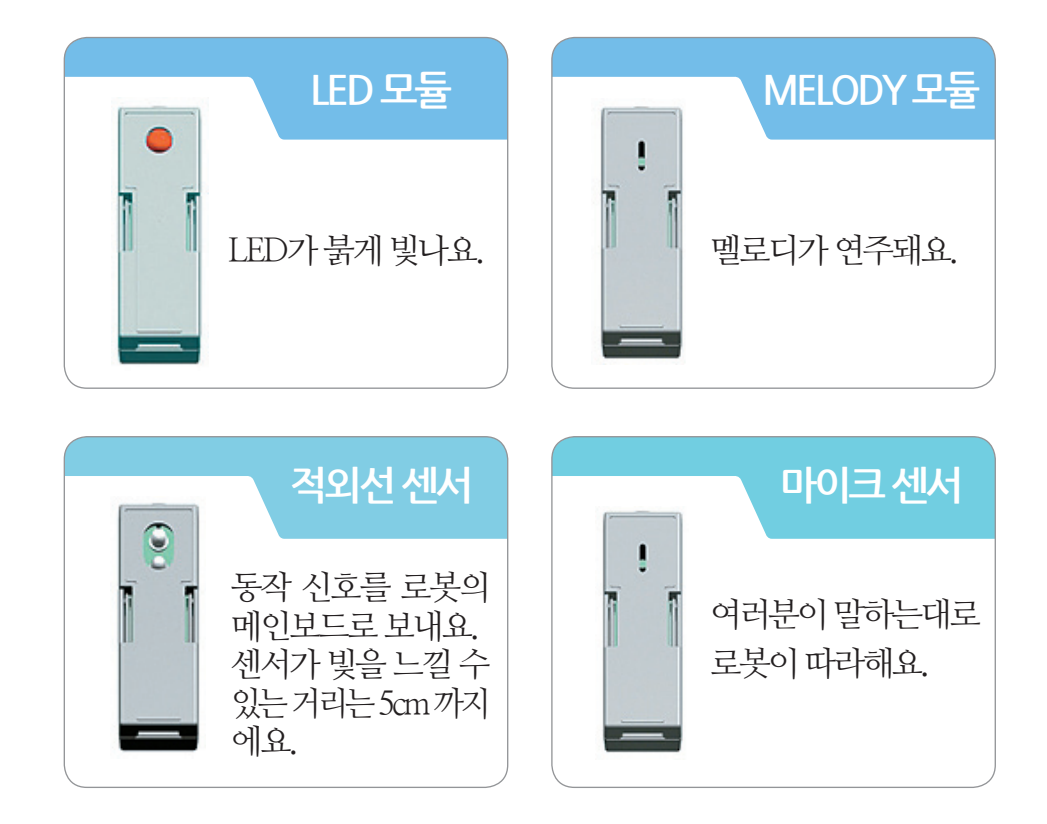

(42)

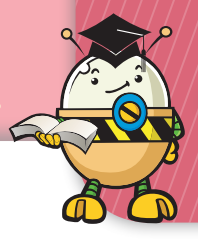

# 4 <mark>단계</mark> : 토리보드에 대해 알아보기

## 토리 보드의 작동법과 연결되는 센서의 위치를 알아 보아요.

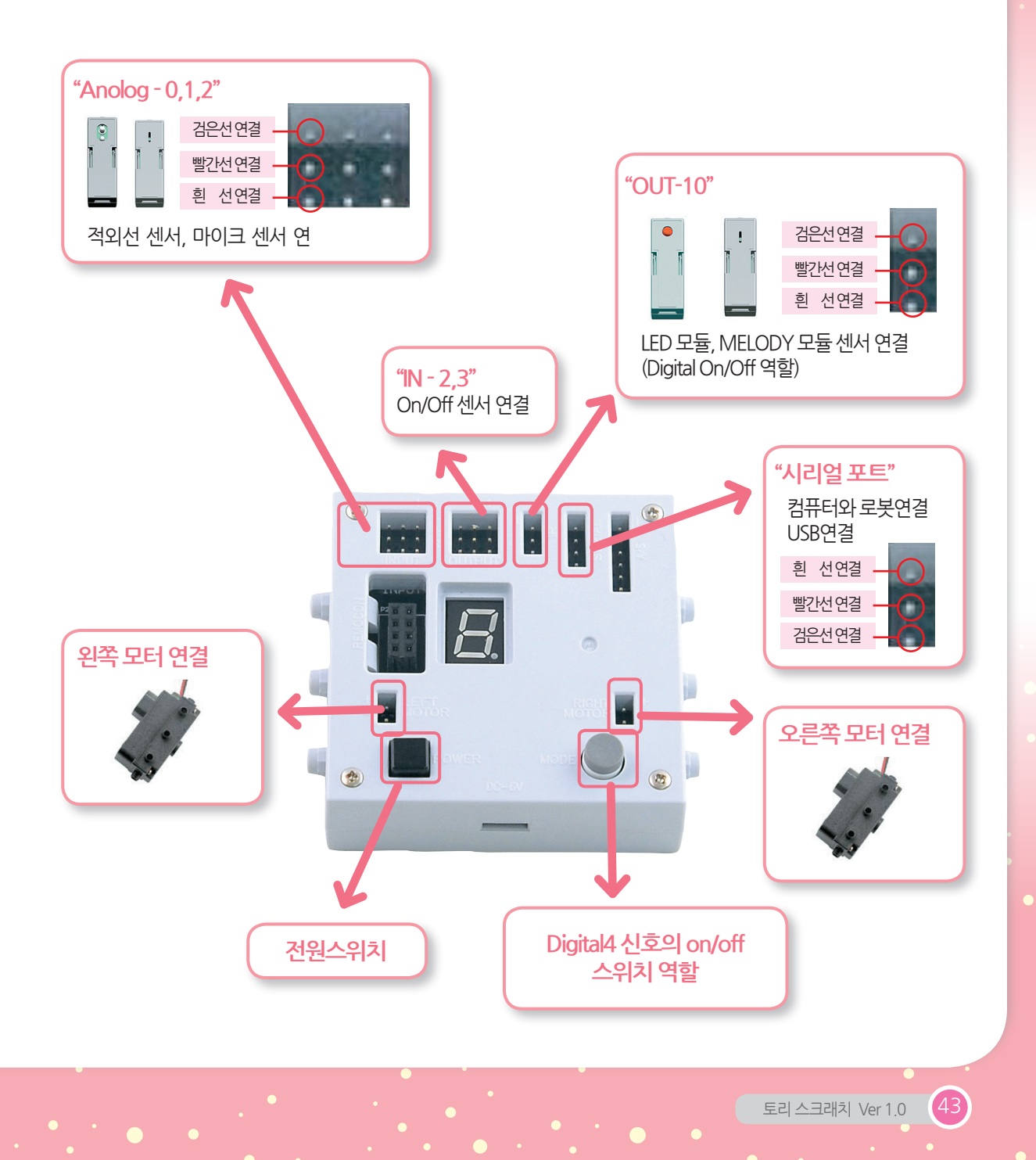

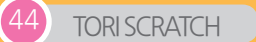

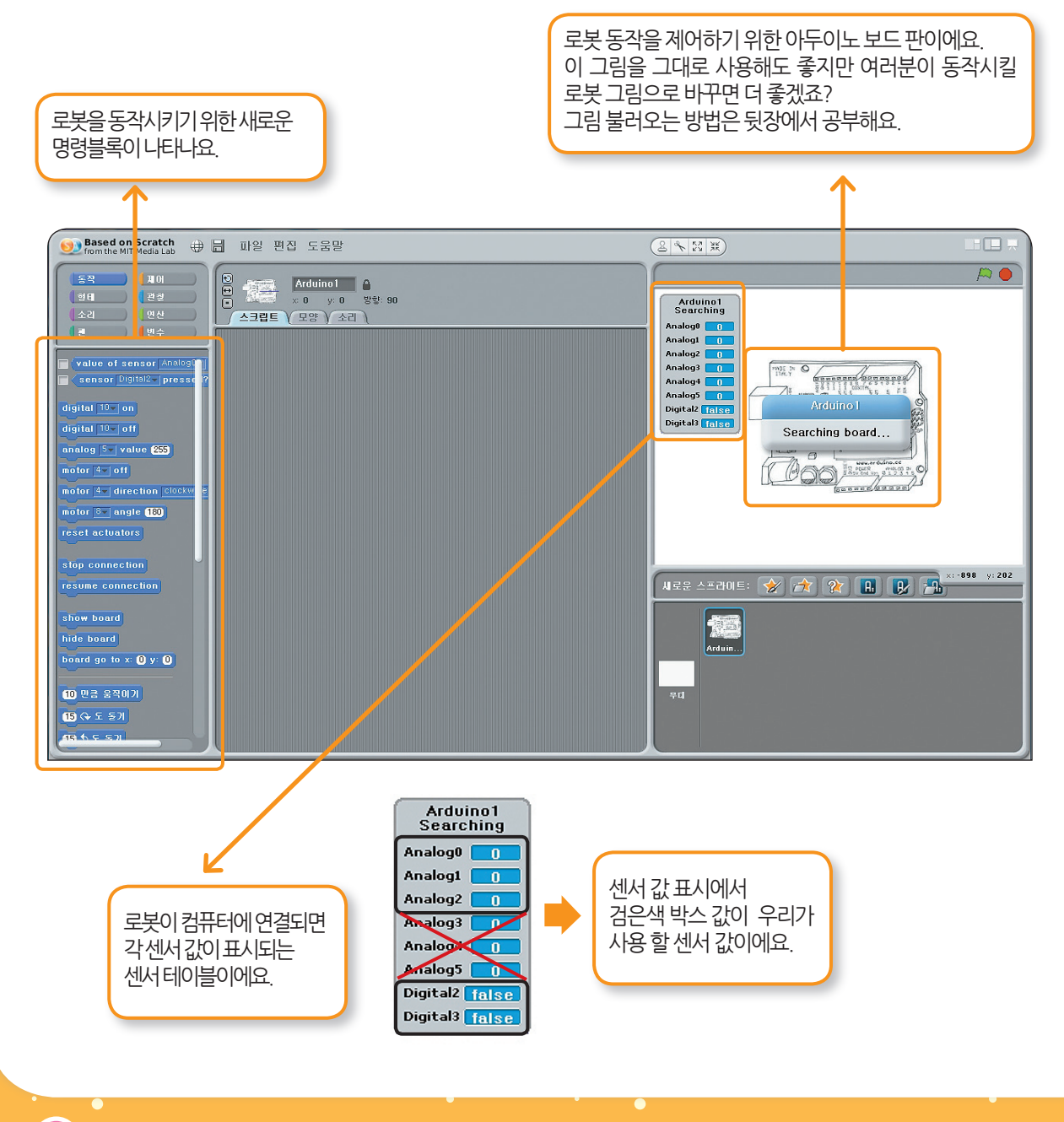

먼저 토리 보드와 컴퓨터를 연결했을 때 보이는 첫 화면이에요. 아래 내용을 공부하고 센서와 모터를 이용한 로봇 작동에 대해 알아봐요.

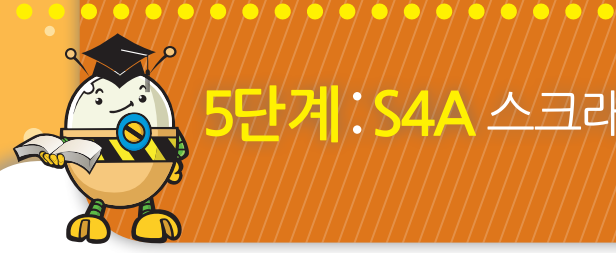

# 5단계:S4A 스크래치

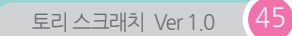

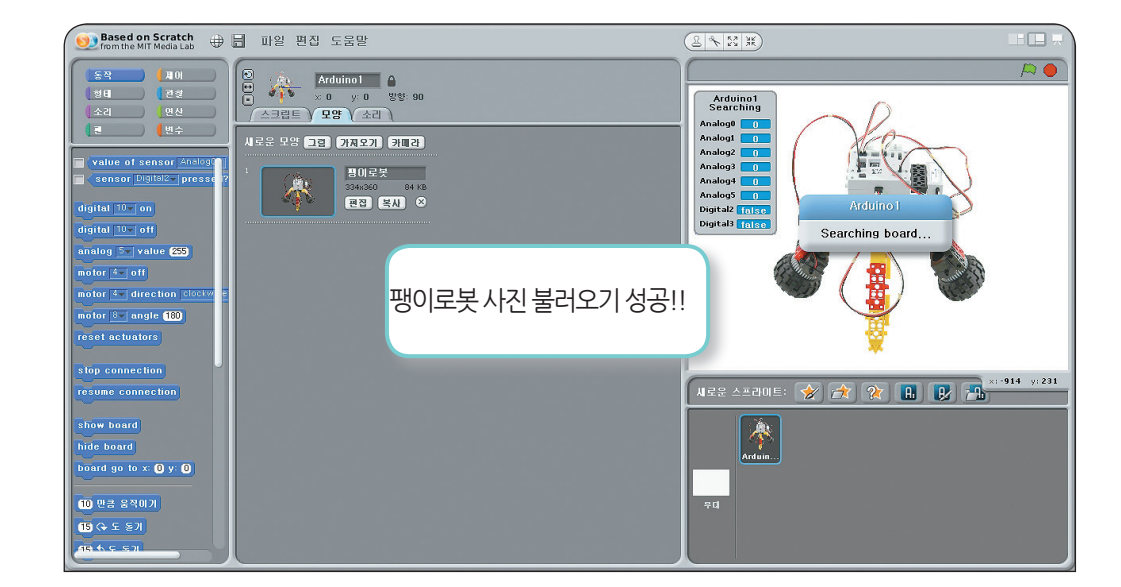

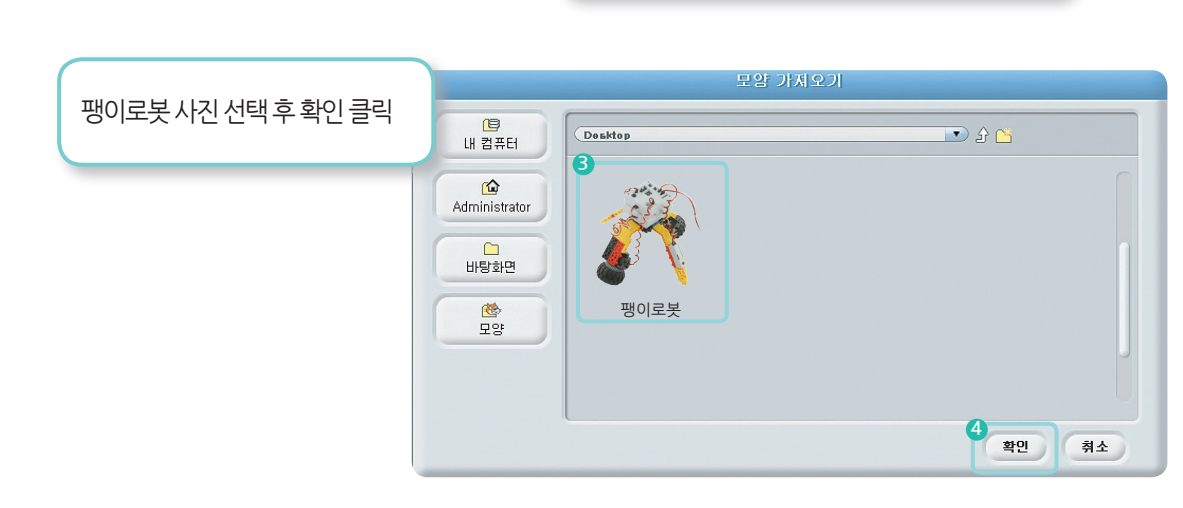

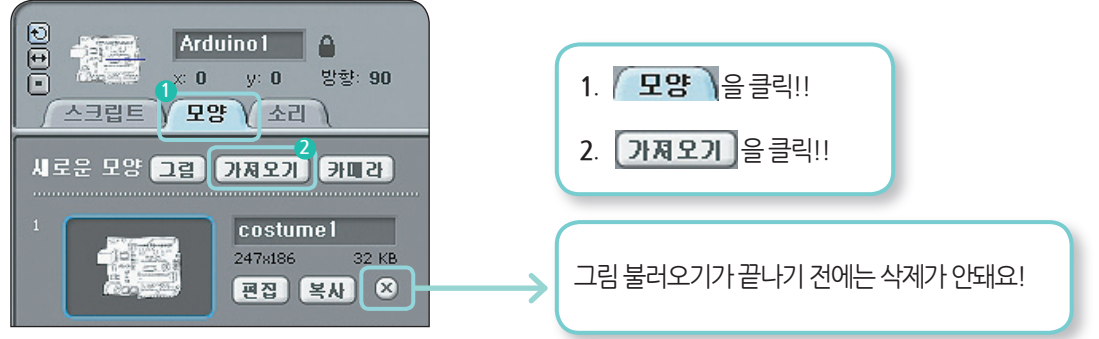

6단계:팽이로봇 사진 불러오기

) **(**\$\begin{aligned} & \$\begin{aligned} & \$\begin{

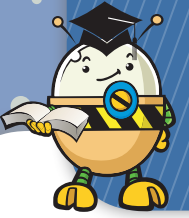

# **7 단계**:새로 추가된 명령 블록 이해하기

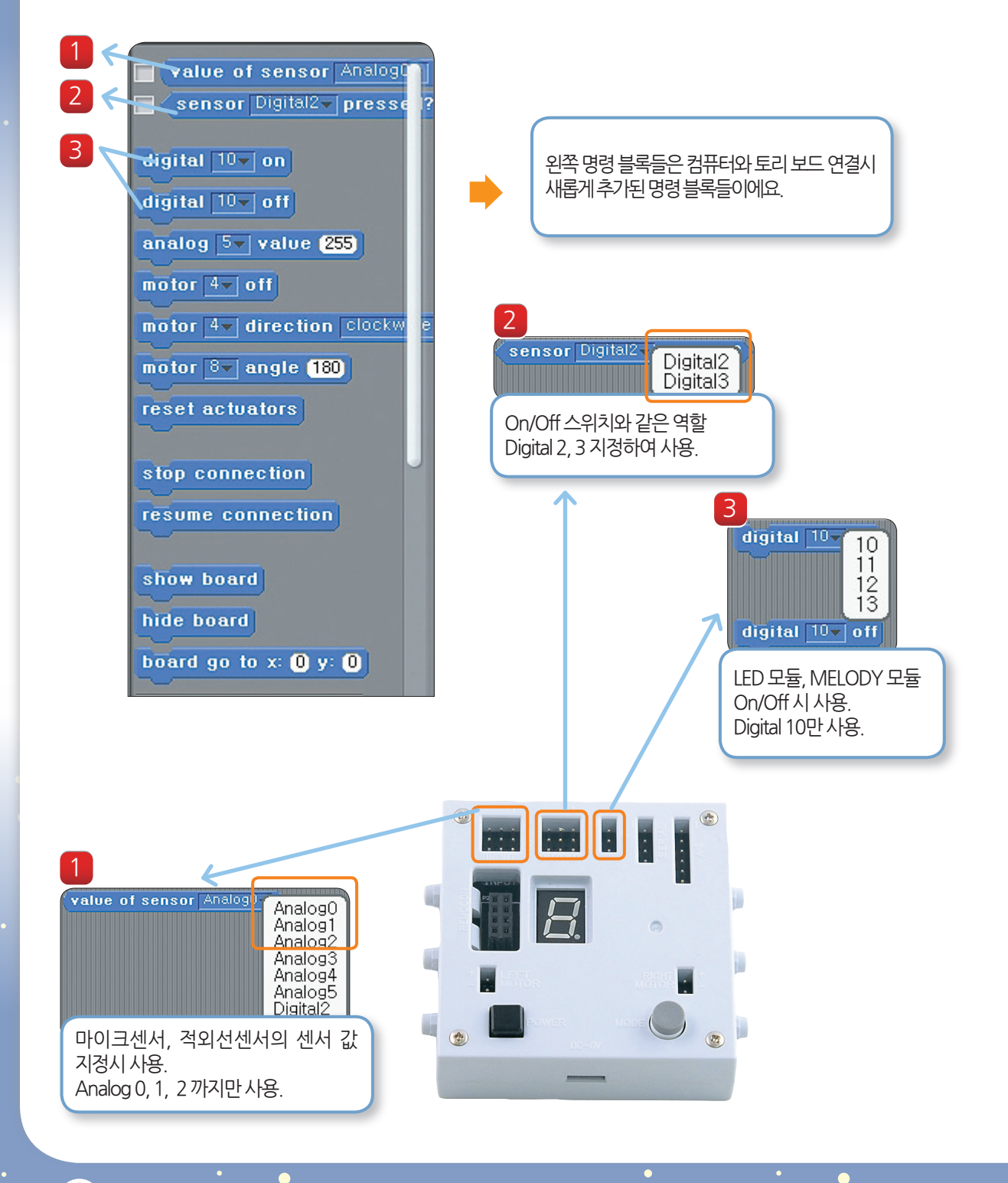

TORISCRATCH

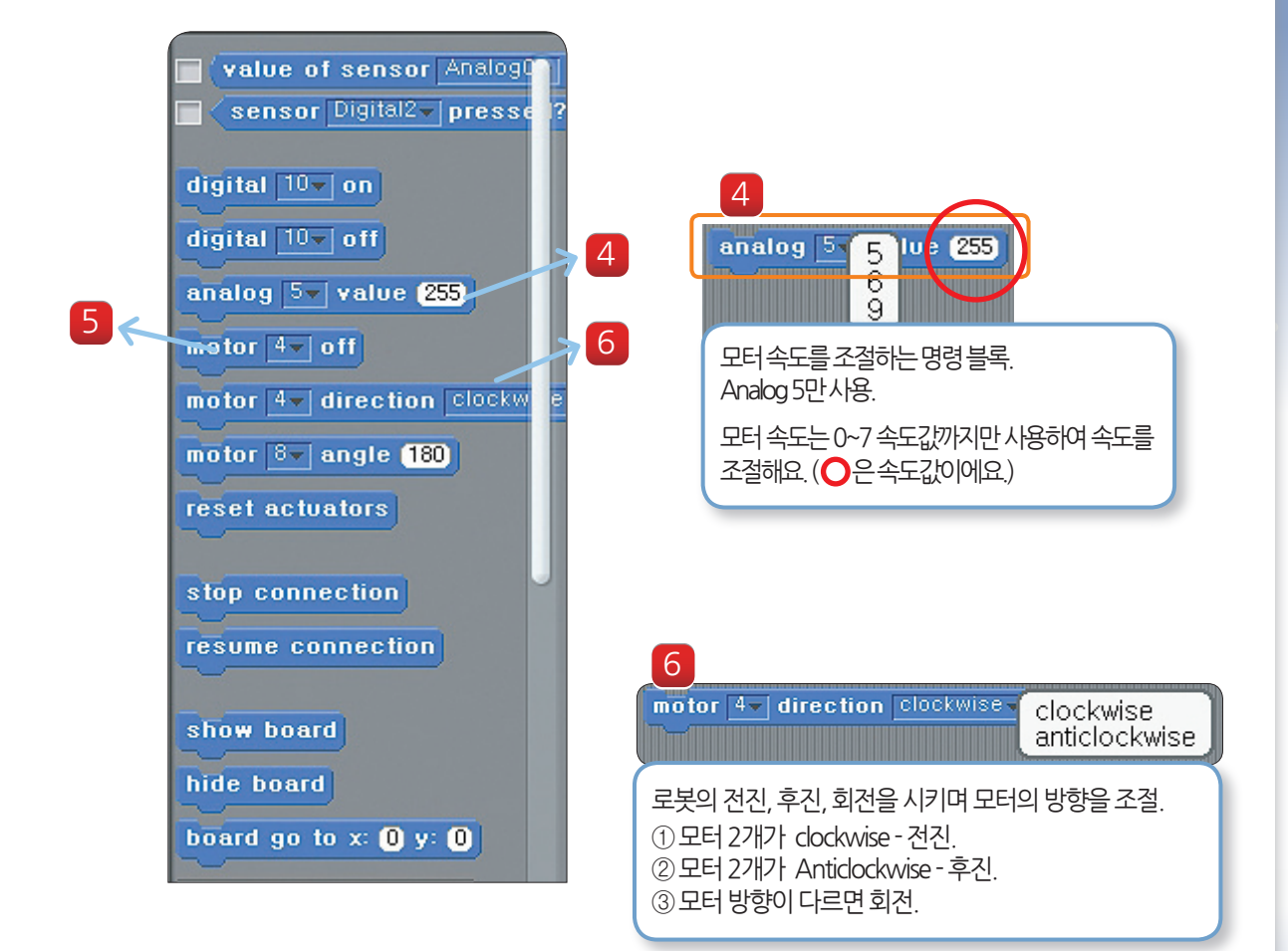

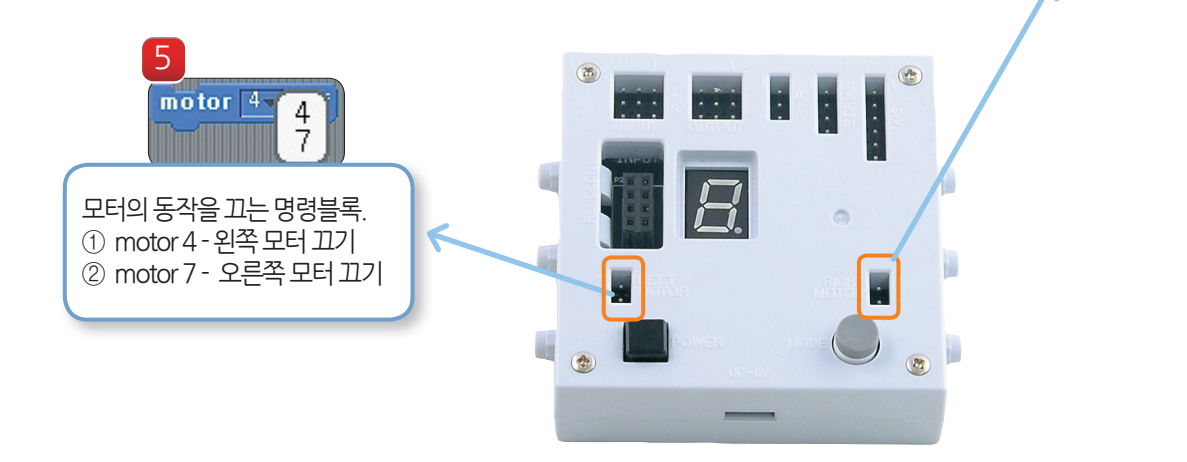

토리 스크래치 Ver 1.0

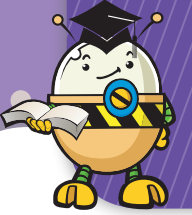

## <mark>8단계</mark>:팽이로봇과 컴퓨터 연결하기

## 기본적인 사항들을 살펴보았으니 이제 컴퓨터와 로봇을 연결 시켜 볼까요?

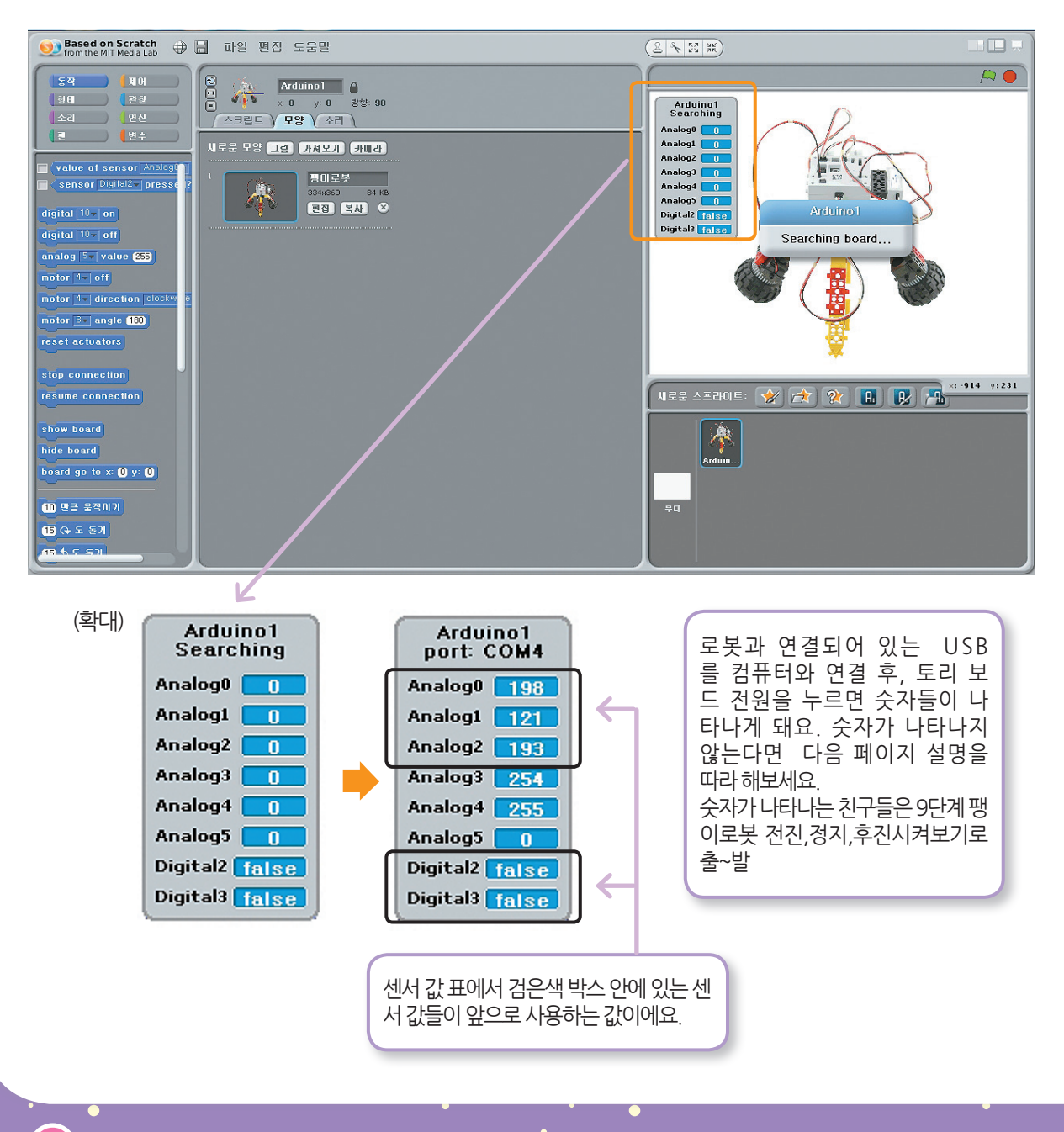

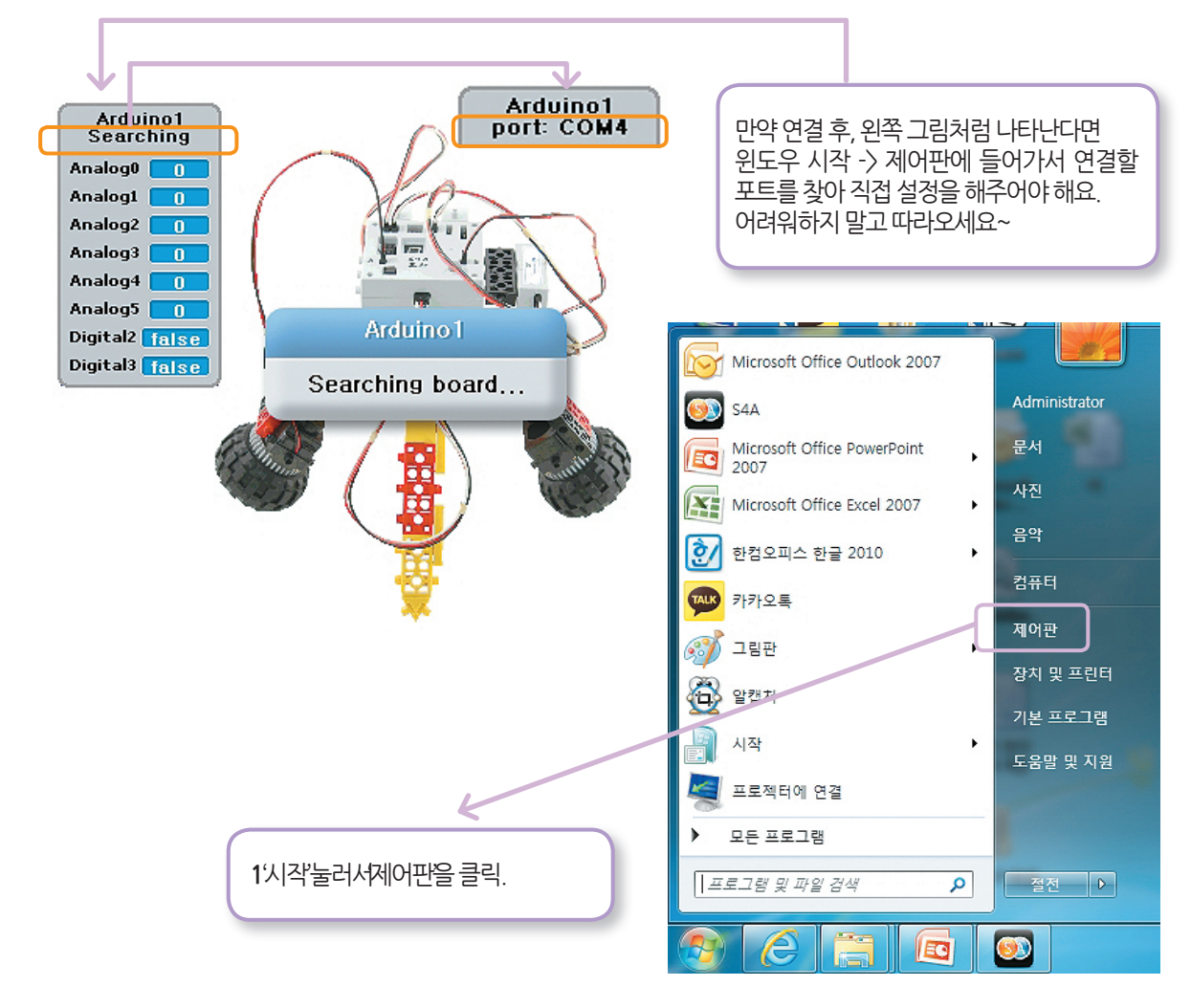

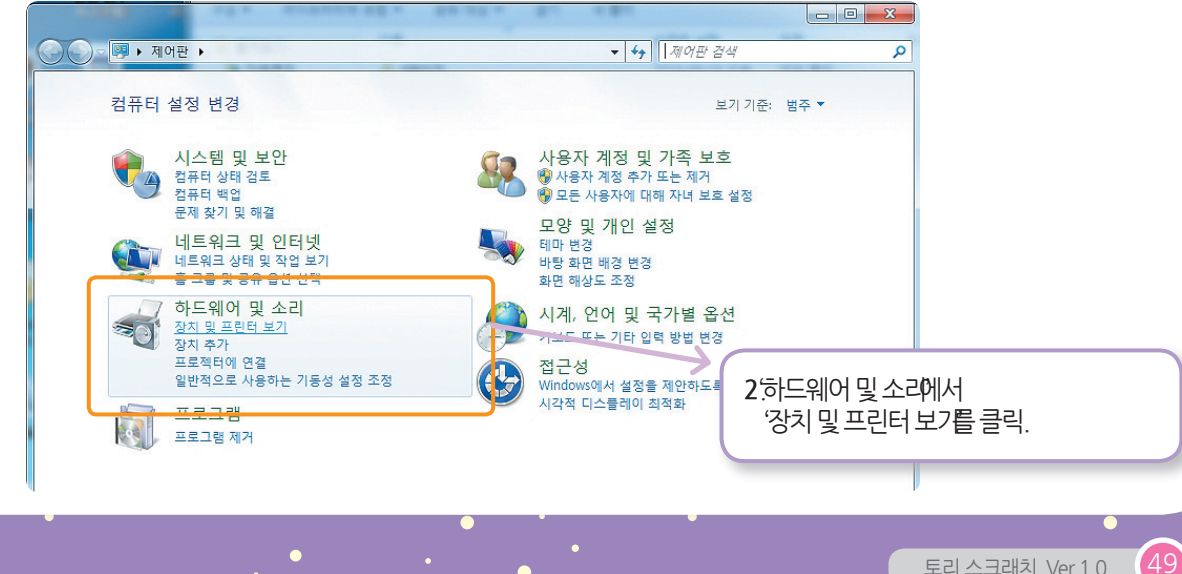

토리 스크래치 Ver 1.0

8단계:팽이로봇과 컴퓨터 <u>연결하기</u>

🕞 🕞 ᢦ 💀 🕨 제어판 하드웨어 및 소리 장치 및 프린터 Q 2 장치 추가 프린터 추가 • ▲ 장치 (2) 보기(V) . 정렬 기준(0) . 묶는 방법(P) ь USB Receiver USER-PC 새로 고침(E) ▲ 프린터 및 팩스 (4) 붙여넣기(A) 바로 가기 붙여넣기(S) 이름 바꾸기 취소(U) Ctrl+Z 장치 추가(D) 프린터 추가(T) HP Officeiet P Fay Hancom PDF 8 장치 관리자(M) 8100 ▲ 지정되지 않음 (1) 0 3. 오른쪽 마우스를 눌러 '장치관리지를 클릭. 7개 항목 -\_ **D** \_ X 🔒 장치 관리자 파일(F) 동작(A) 보기(V) 도움말(H) 🔶 🔶 🚾 🔄 🔄 🚺 👧 ⊿ 🛁 user-PC ▷ 🚯 Bluetooth 송수신 장치 ▷ 🔮 DVD/CD-ROM 드라이브 ▷ 🔮 네트워크 어댑터 · \_\_\_\_ 디스크 드라이브 - 📲 디스플레이 어댑터 - 🖉 마우스 및 기타 포인팅 장치 🔊 모니터 凄 배터리 4.'포트라고 적혀있는 것에서 앞에 ▷ ▶ 册 범용 직렬 버스 컨트롤러 ▶ 때 사운드, 비디오 및 게임 컨트롤러 눌러서 컴퓨터 COM이 몇 번인지 확인. ▷ 💭 시스템 장치

TORI SCRATCH

50

▷ — 등 이미징 장치 ▷ - ● 컴퓨터

▷ - **▲** 프로세서 ▷ - **▲** 휴면 인터페이스 장치

· [경 포트(COM & LPT) 고향 Prolific USB-to-Serial Comm Port(COM4) '포트'를 확인하였으면 스크래치 화면으로 되돌아와서 센서 표에서 직접 설정을 해주어야 해요.
 ①~⑤ 과정을 오른쪽 마우스를 클릭하면서 따라 해보세요. 시~~작!

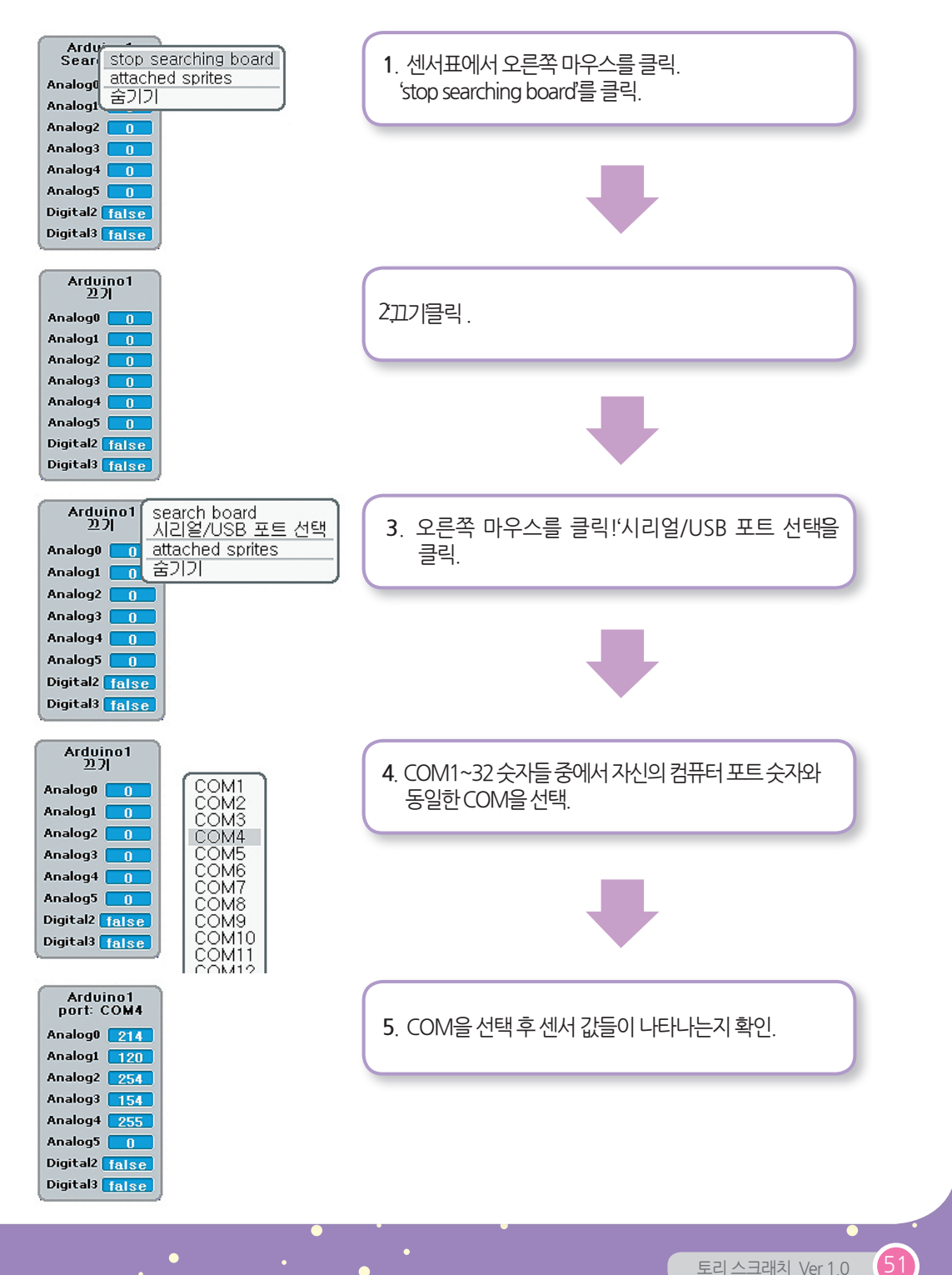

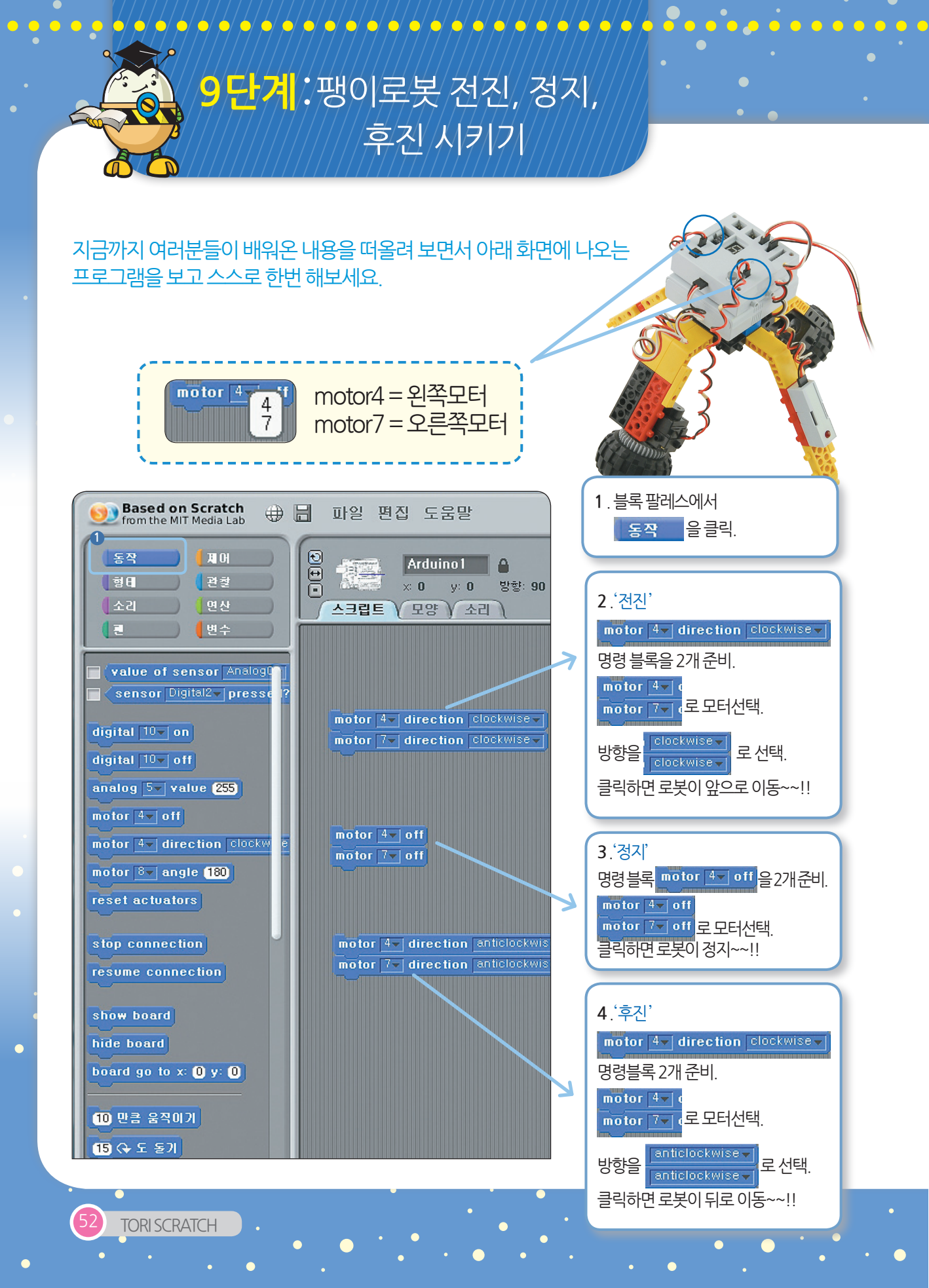

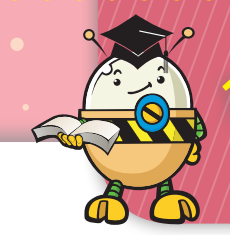

## <mark>0단계</mark> ∶팽이로봇 오른쪽으로 회전, 왼쪽으로 회전 시키기

#### 로봇이 회전하기 위해서는 모터 2개의 움직이는 방향이 서로 반대방향이 되어야 해요.

오른쪽 모터는 앞으로 가고 왼쪽 모터는 뒤로 가면 로봇은 왼쪽으로 회전하게 되는데 직접 모터 의 방향을 바꿔가면서 익혀보도록 해요.

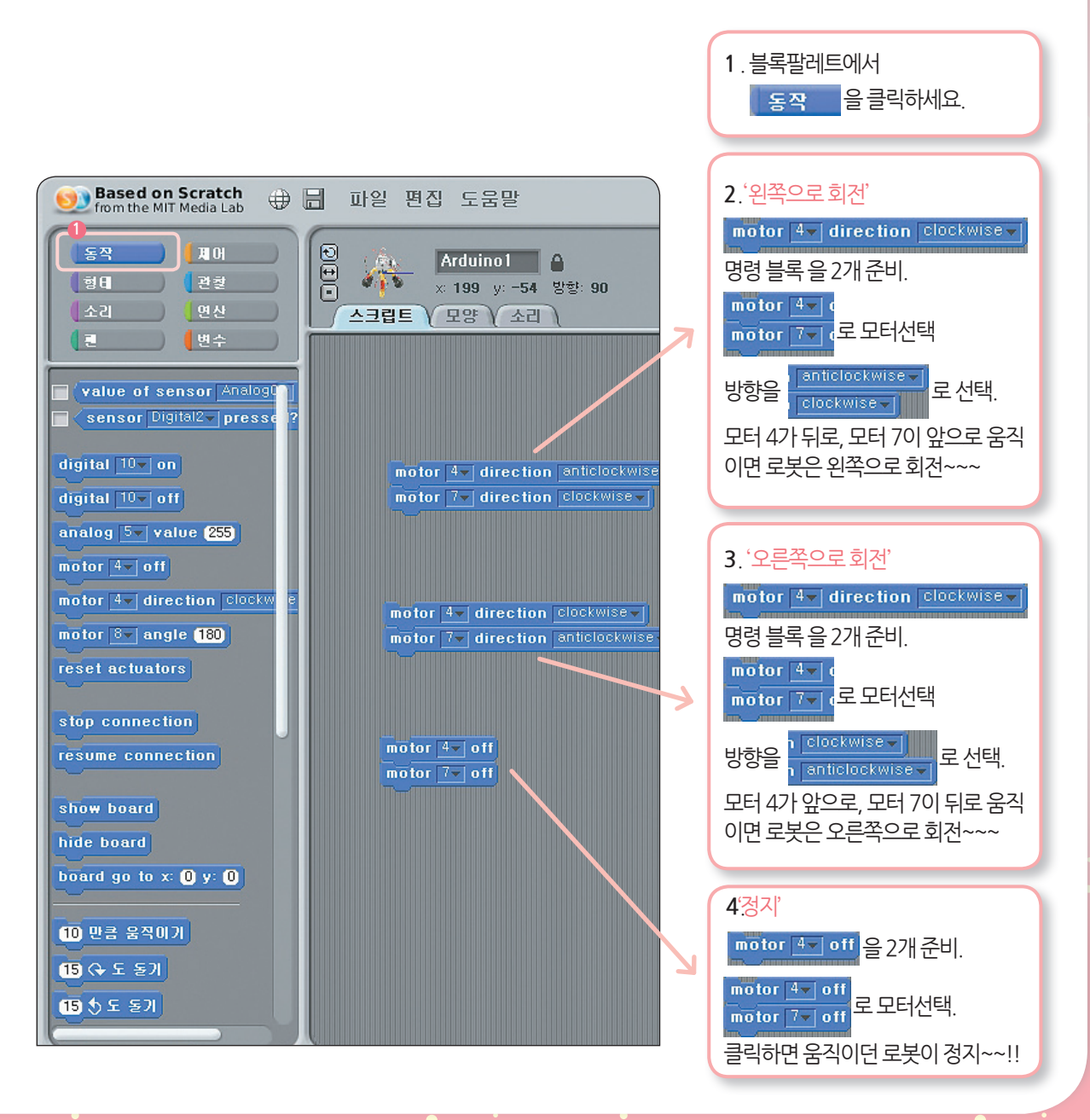

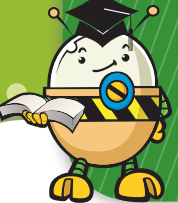

# 11단계:LED 모듈 켜고 끄기

| 토리 보드와 연결되어 있는<br>LED 모듈의 위치는<br>OUT10이에요. 전연결<br>한선연결<br>한 선연결                                                                                                    |                                                                                                    |
|----------------------------------------------------------------------------------------------------|----------------------------------------------------------------------------------------------------|
| Sased on Scratch<br>from the MIT Media Lab       ●       ■       파일 편집 도움말         S적       用이       ●       ▲       Arduino1       ●         정변       결결       ●       ▲       199 y: -54 방향: 90       ▲       ▲       ●       ▲       □       ▲       ●       ▲       □       ▲       ●       ▲       □       ▲       ●       ▲       □       ▲       □       ▲       ●       ▲       □       ▲       ●       ▲       □       ▲       ●       ▲       □       ▲       □       ▲       □       ▲       □       ▲       □       ▲       □       ▲       □       ▲       □       ▲       □       ▲       □       ▲       □       ▲       □       ▲       □       ▲       □       ▲       □       ▲       □       ▲       □       ▲       □       ▲       □       ▲       □       ▲       □       ▲       □       ▲       □       ▲       □       ▲       □       ▲       □       ▲       □       ▲       □       ▲       □       ▲       □       ▲       □       ▲       □       ▲       □       ▲       □ <t< th=""><th>1. 블록팔레트에서<br/>동작 을클릭.<br/>2. 'LED 모듈 켜기'<br/>digital 10 이 을 준비.<br/>digital 10으로 설정 후 클릭하면<br/>LED에 빨간불이 켜짐.</th></t<> | 1. 블록팔레트에서<br>동작 을클릭.<br>2. 'LED 모듈 켜기'<br>digital 10 이 을 준비.<br>digital 10으로 설정 후 클릭하면<br>LED에 빨간불이 켜짐. |
| digital 10 on<br>analog 5 value (255)<br>motor 4 off<br>motor 4 direction clockwee<br>motor 8 angle 180<br>reset actuators<br>stop connection<br>resume connection<br>show board                                                                                                    | 3. 'LED 모듈 끄기'<br>네gital 10~ off 을 준비.<br>LED 켜기와 똑같이 digital 10으로<br>설정 후 클릭하면 LED 불이 꺼짐.               |
| hide board<br>board go to x: ① y: ①<br>1〕 만큼 움찍이기<br>15 (수도 돌기<br>15 핫도 돌기                                                                                                    | (digital 0 10<br>10<br>12<br>13<br>로보토리는 On/Off 할때Digital10 만<br>사용한다는 것을 꼭기억하세요!!                       |

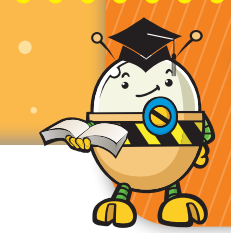

# **12 단계 :**LED 켜고 끄기 응용하기

## LED모듈을 켜고 끄기 하는 방법을 배웠죠~? 그러면 이제 LED가 깜빡깜빡 1초 간격으로 켜졌다 꺼졌다를 반복하는 프로그래밍을 해 봐요~

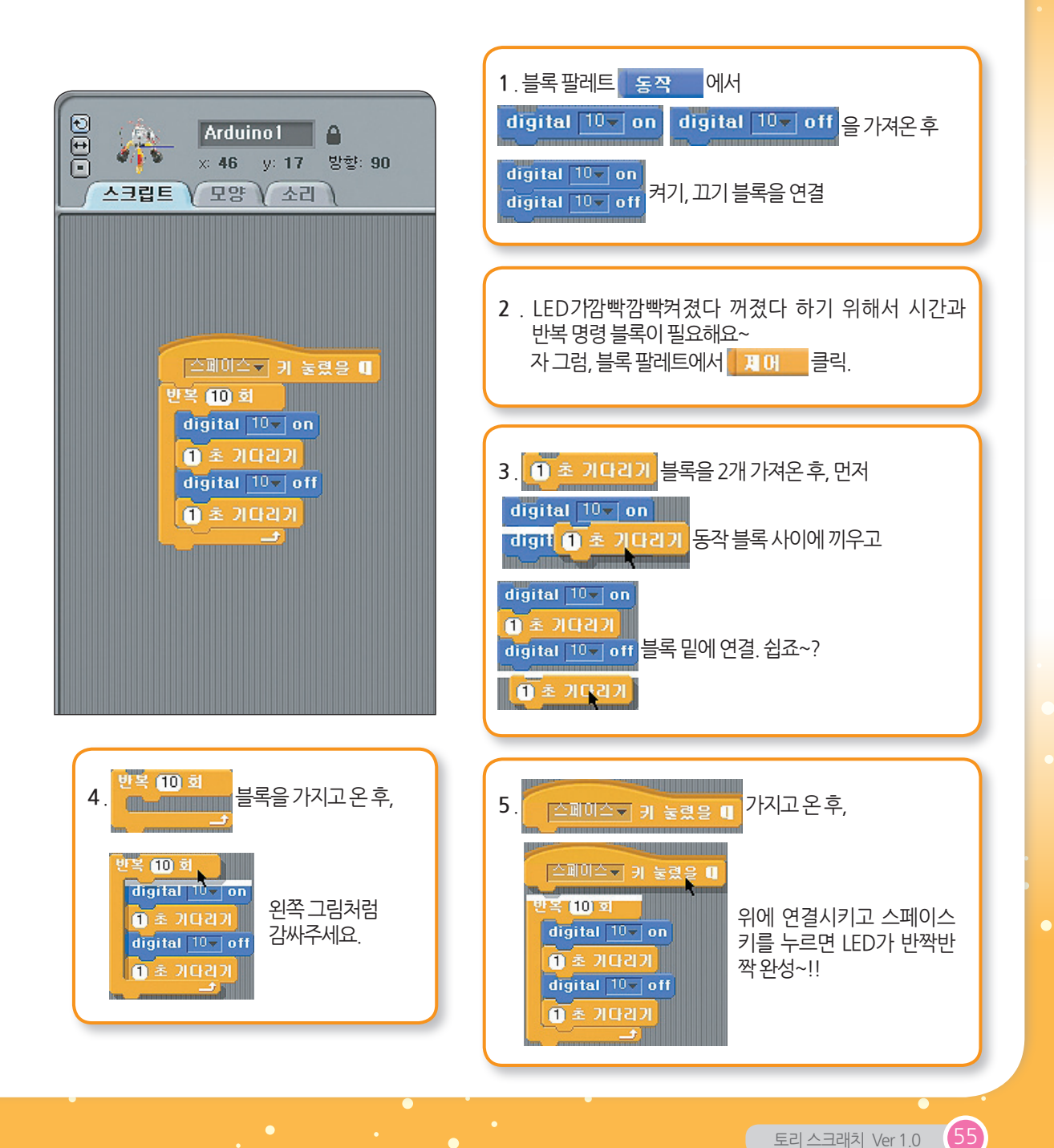

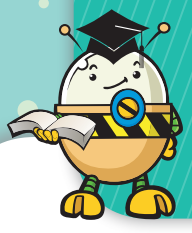

1**3 단계**:적외선 센서 알아보기

## 적외선 센서는 빛의 양을 감지하여, 센서값의 변화로 로봇을 움직이게 할 수 있어요.

센서 표의 Analog 값들을 살펴보면 센서 앞에 물체가 감지되지 않을 때나 빛이 있을 때는 센서 값이 200보다 커요. 물체가 감지되고 어두워 진다면 센서 값이 200보다 낮아져요.

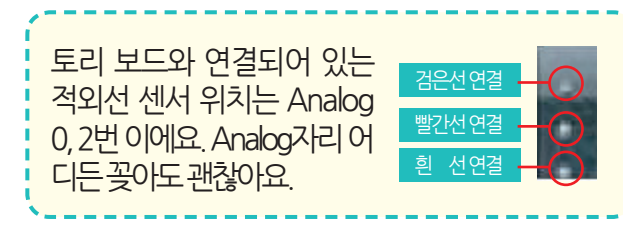

적외선 센서 앞 부분을 손으로 가려 센서 표를 보고 센서값이 어떻게 변하는지 비교해 볼게요.

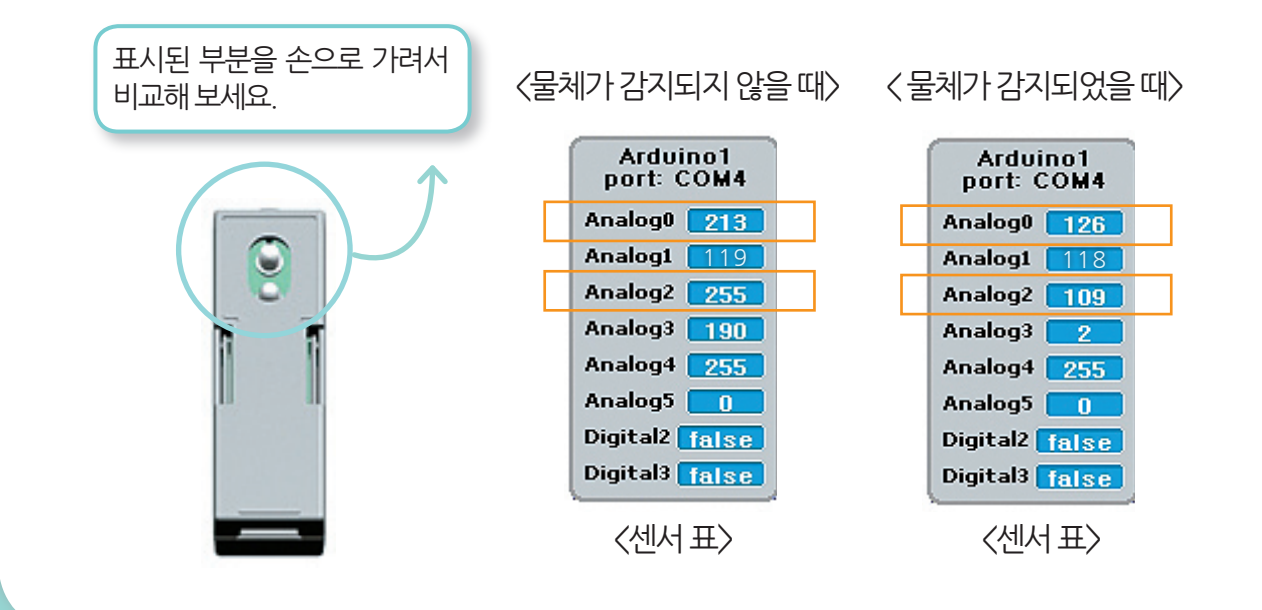

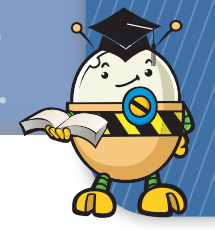

14 단계: 적외선 센서 응용하기 (센서 변화 값을 이용해서 로봇 움직이기)

/�/�/�/�/�/�/�

프로그래밍시 여러분이 정한 값보다 작게 되면 팽이로봇이 앞으로 이동하게 되고 값이 커지면 멈추게 되는 프로그램이에요. 센서 표에 있는 값은 정해져 있는 것이 아니라 환 경에 따라 바뀌기 때문에 먼저 처음 센서 값이 얼마인지 확인을 한 후, 상황에 맞게 값을

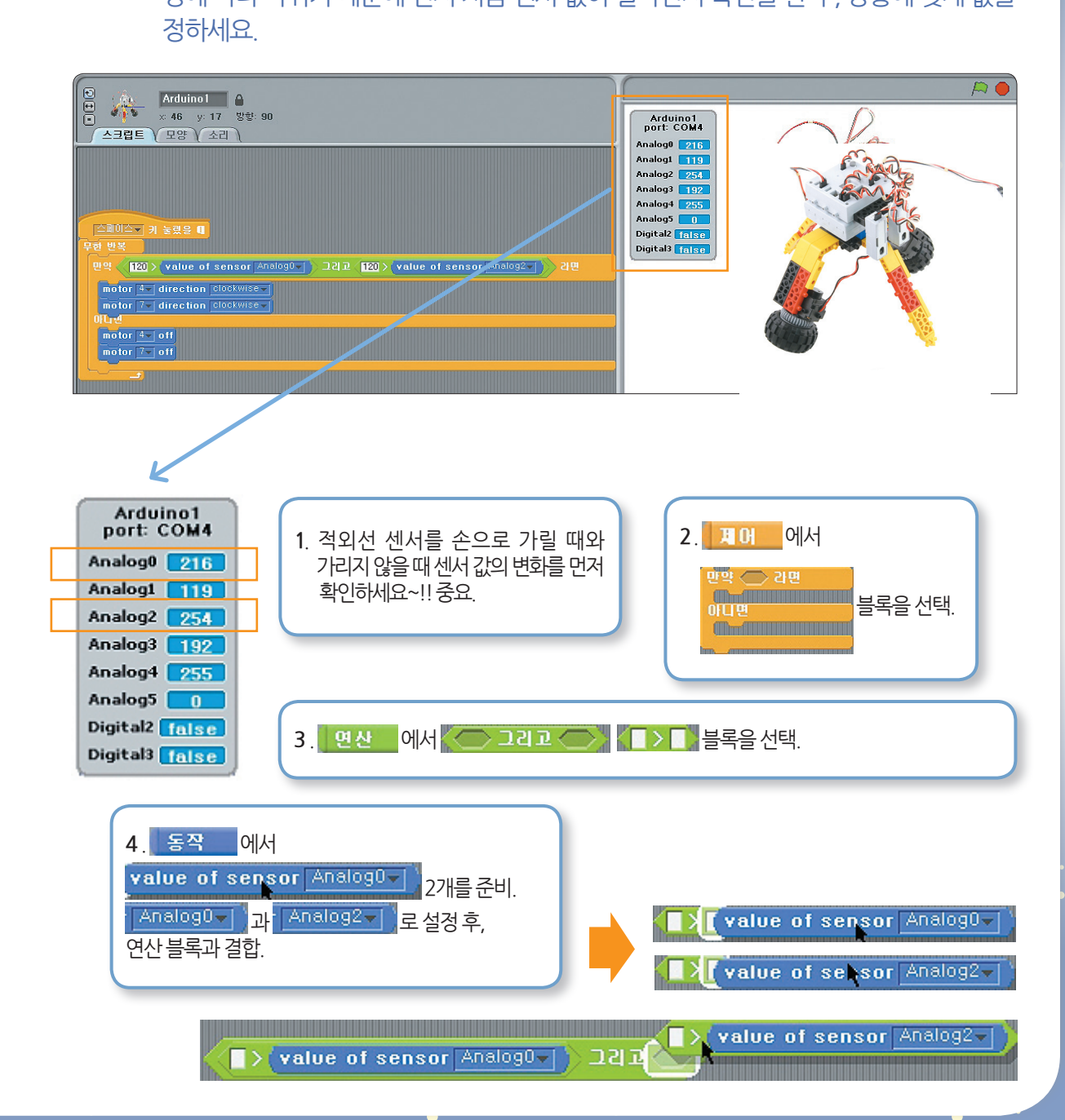

(57

토리 스크래치 Ver 1.0

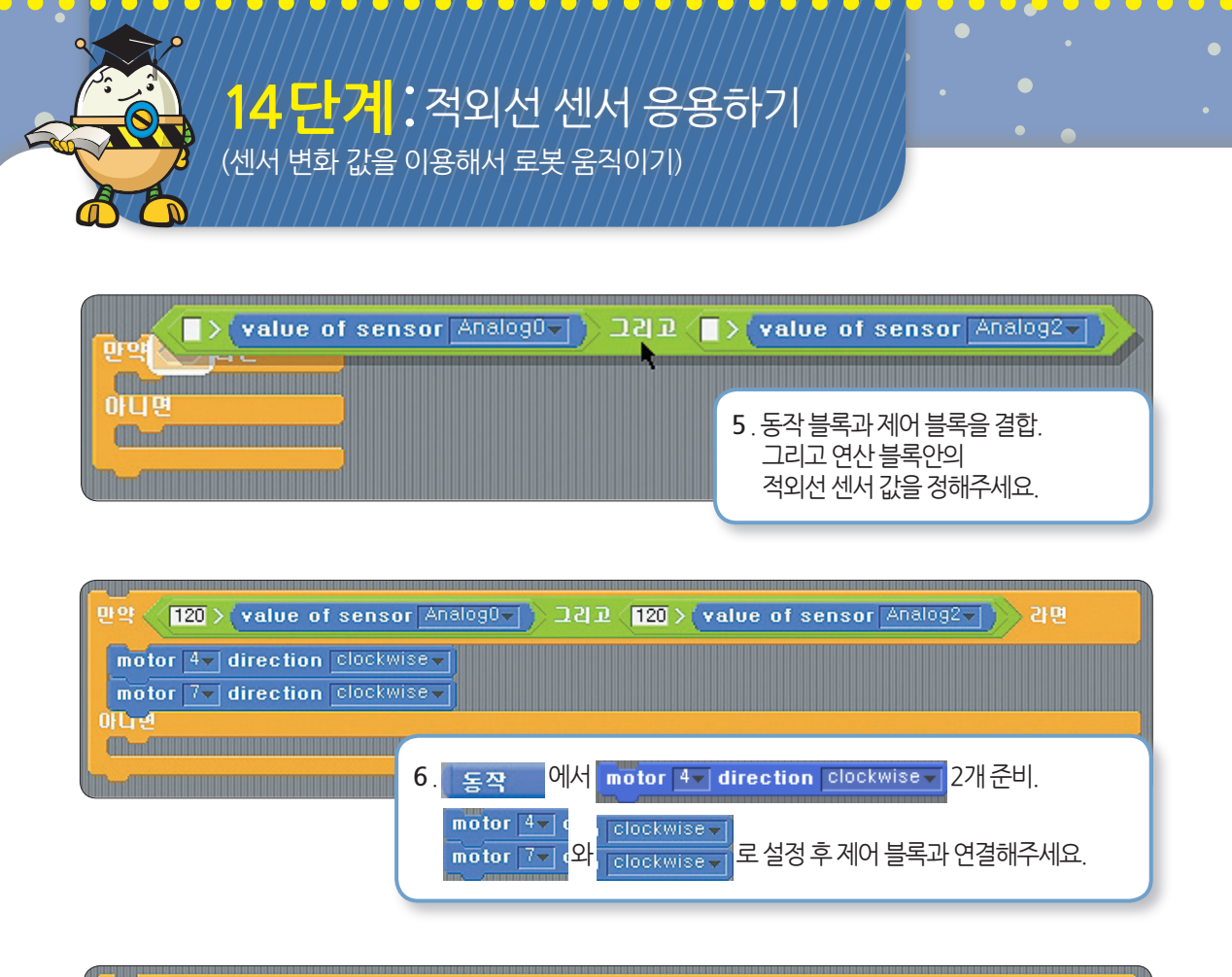

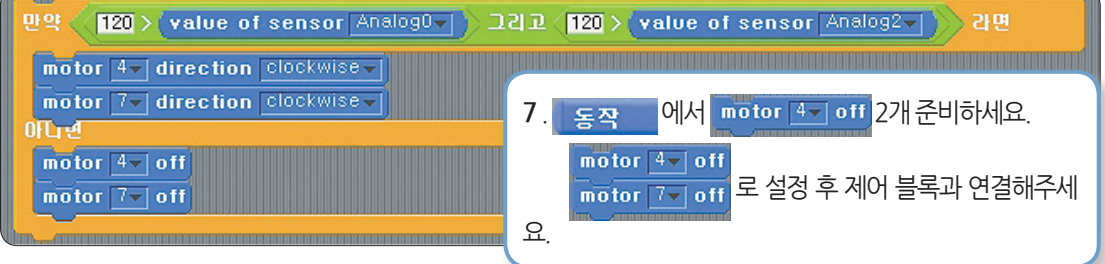

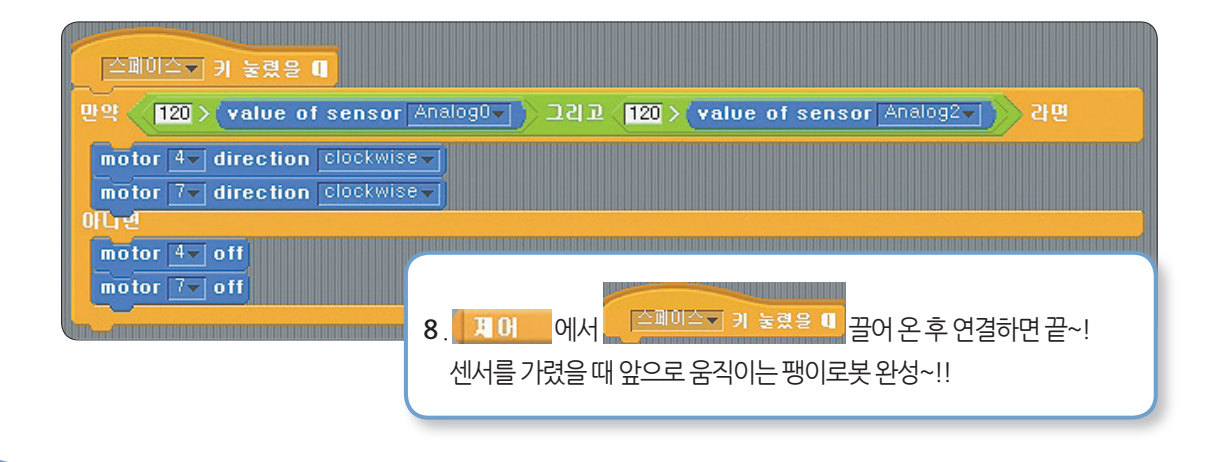

TORI SCRATCH

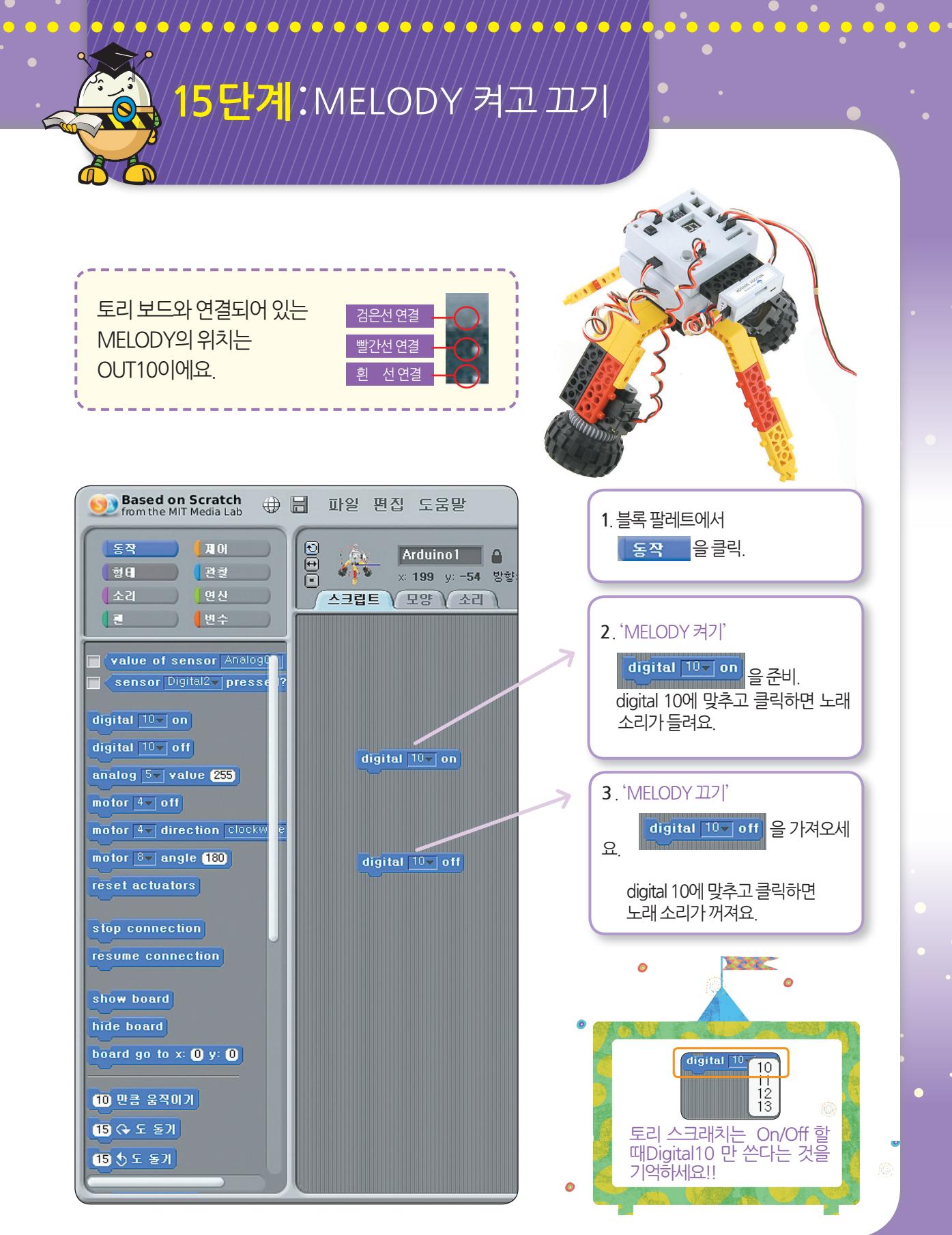

토리 스크래치 Ver 1.0

(59

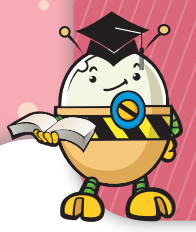

## 1<mark>6 단계</mark>:MELODY 모듈 응용하기

적외선 카메라에 물체가 감지됐을 때 소리가 나는 것을 본 적 있나요? 지금부터 여러분이 해 볼 프로그래밍이 바로 그것이에요. 적외선 카메라 역할을 하는 적외선 센 서의 값이 여러분들이 설정한 값 보다 작게 되면 MELODY 센서가 작동되면서 일정 시간 동안 소 리가 나게 돼요. 센서 값이 원래 상태로 돌아가게 되면 소리가 멈추게 되지만 계속 작은 값이 유지 되면 소리는 계속 울리게 된답니다.

# 센서 표에 있는 값은 정해져 있는 것이 아니라 주위 환경에 따라 바뀌기 때문에 먼저 처음 센서값이 얼마인지 확인을 한 후, 상황에 맞게 값을 정하세요.

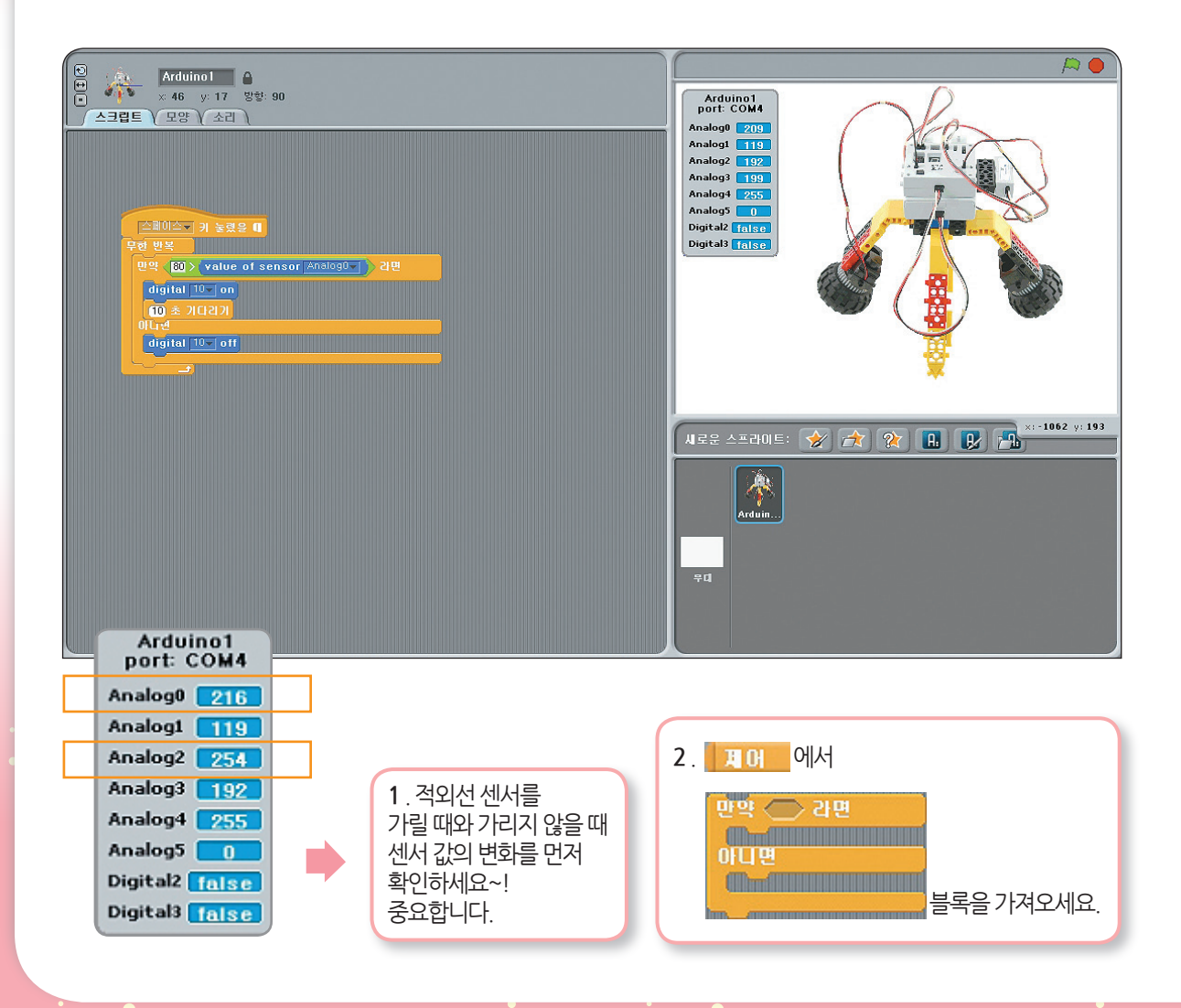

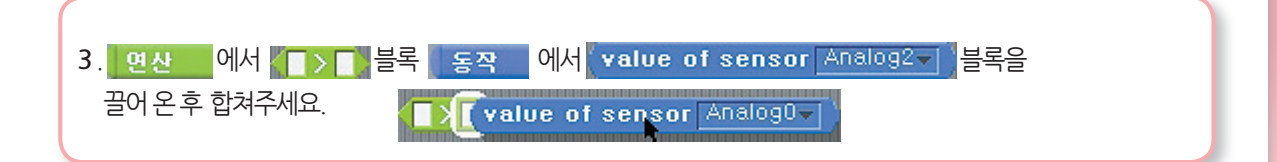

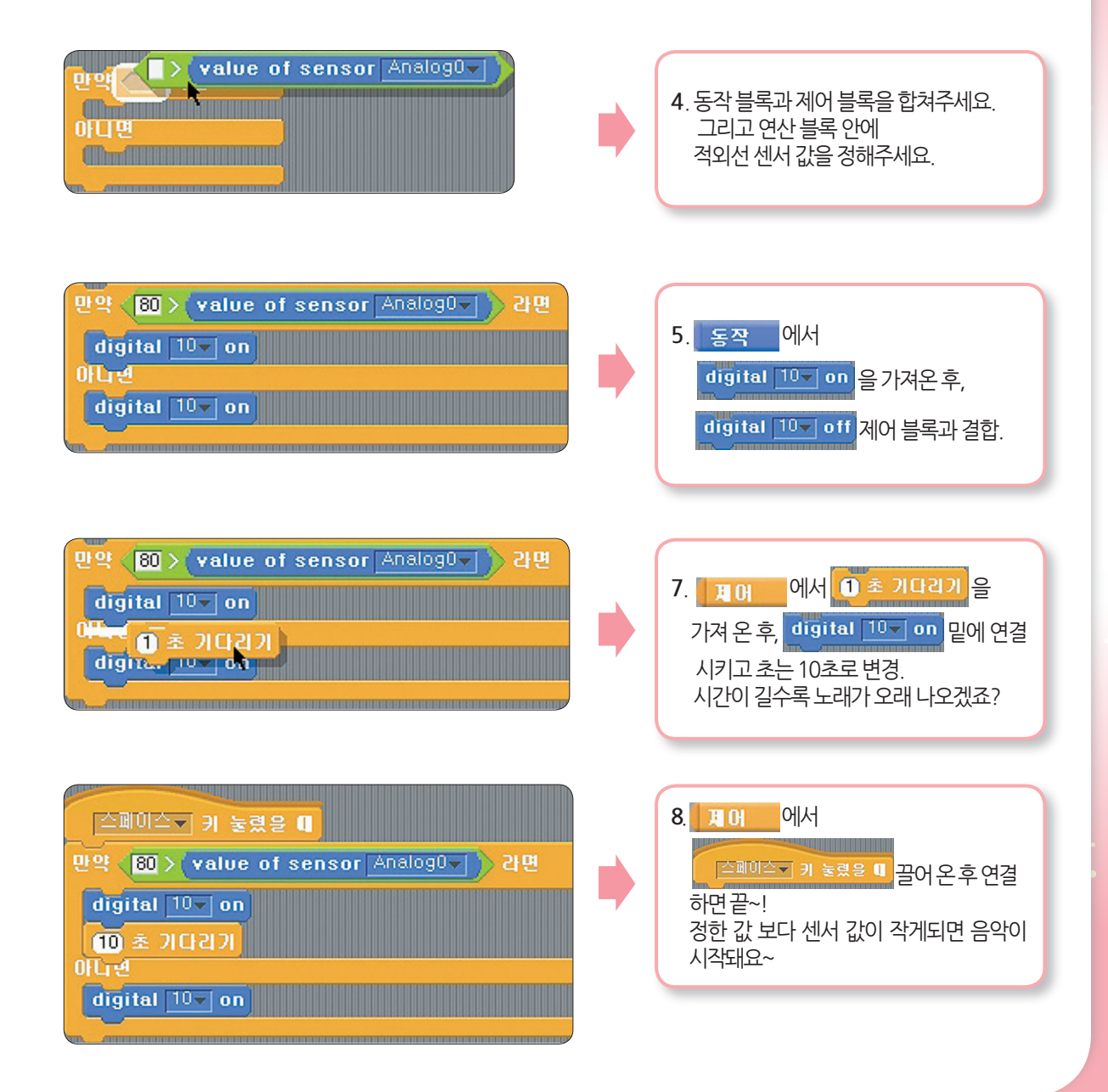

토리 스크래치 Ver 1.0 61

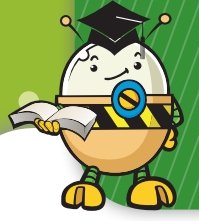

# 17 <mark>단계</mark>:마이크 센서 알아보기

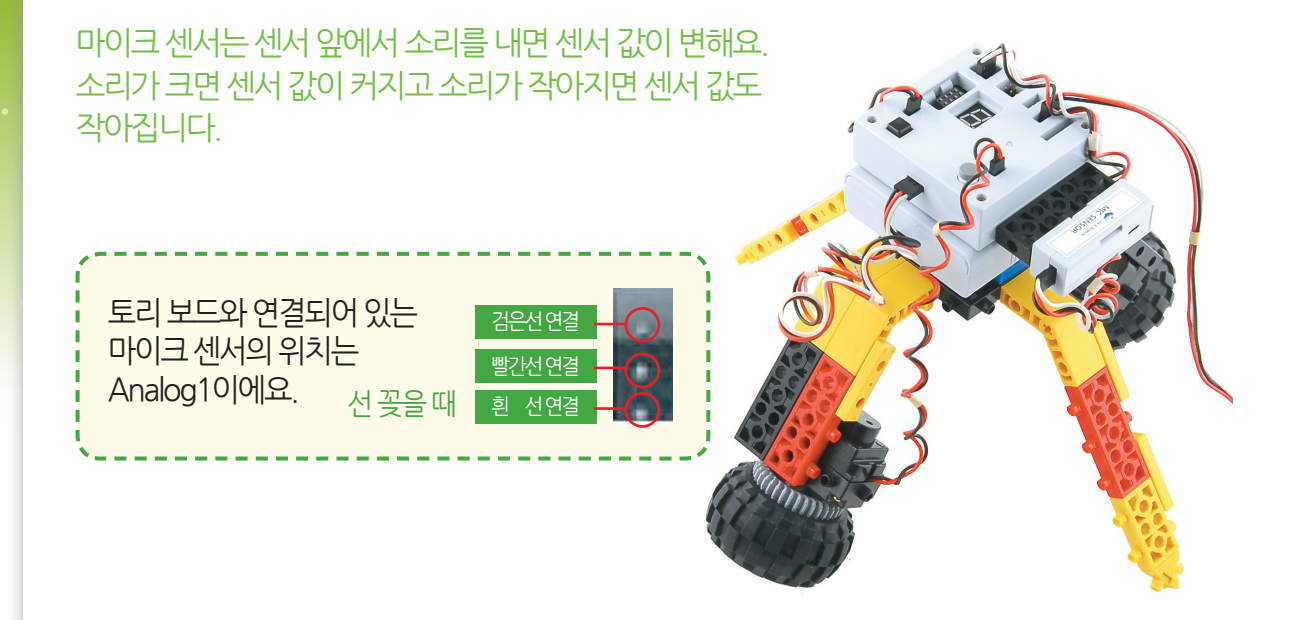

마이크 센서 앞에 소리를 내면서 센서 표를 보고 센서 값이 어떻게 변하는지 비교해 보세요.

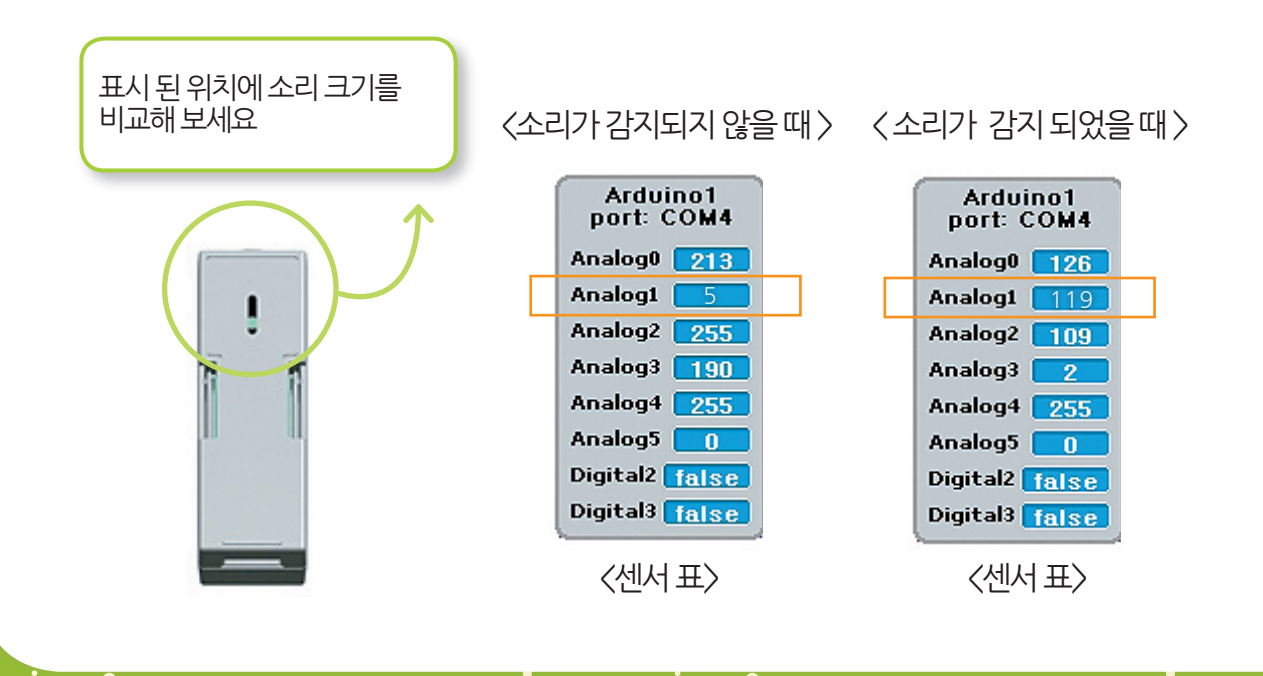

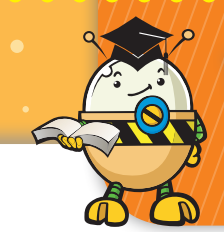

### 마이크 센서 값이 지정한 값보다 커지면 팽이로봇이 회전하게 되는 프로그램이에요. Analog1 값이 10 이하로 나타나다가 센서 앞에서 손뼉을 치거나 소리를 내면 90 이상으로 커지면서 회전을 하다가 멈추게 됩니다. 반복 될 수 있도록 설정을 했기 때문에 소리가 계속 나면 팽이로봇은 계속 회전하게 됩니다.

**|8단계**:마이크 센서

응용하기

센서 표에 있는 값은 정해져 있는 것이 아니라 주위 환경에 따라 바뀌기 때문에 처음 센서값이 얼 마인지 확인을 한 후, 상황에 맞게 값을 정하세요.

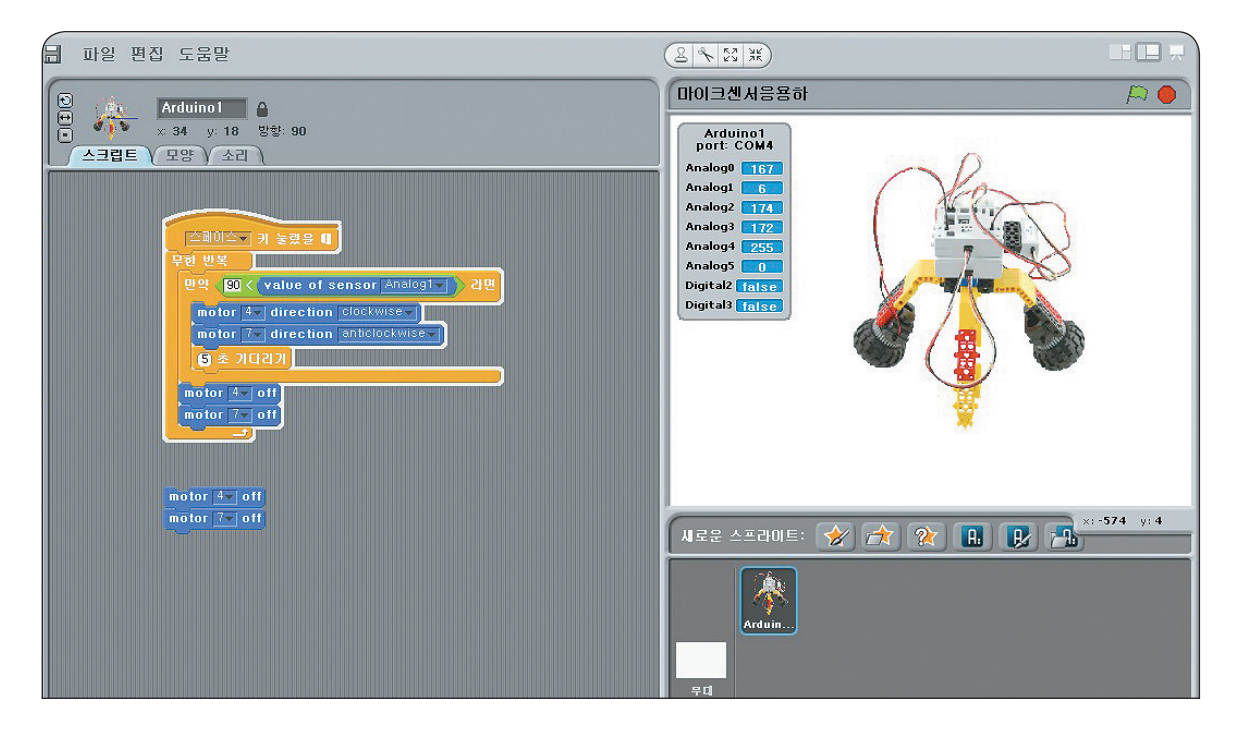

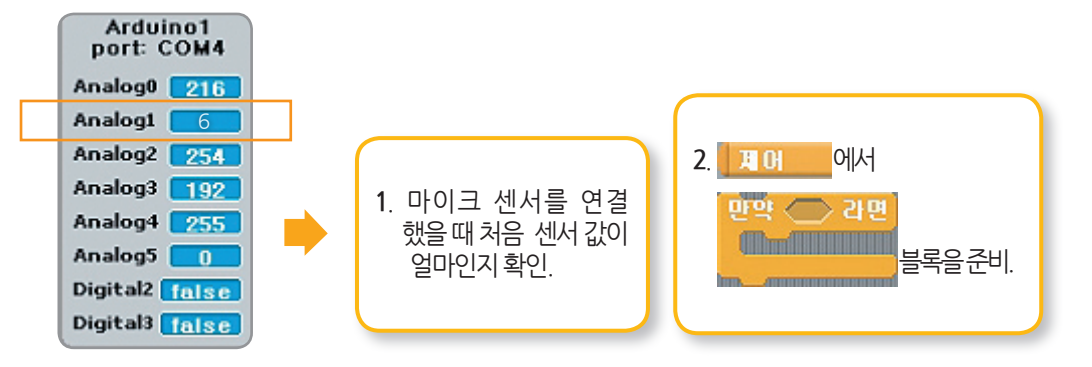

토리 스크래치 Ver 1.0

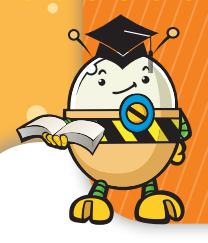

## 18**단계**:마이크 센서 응용하기

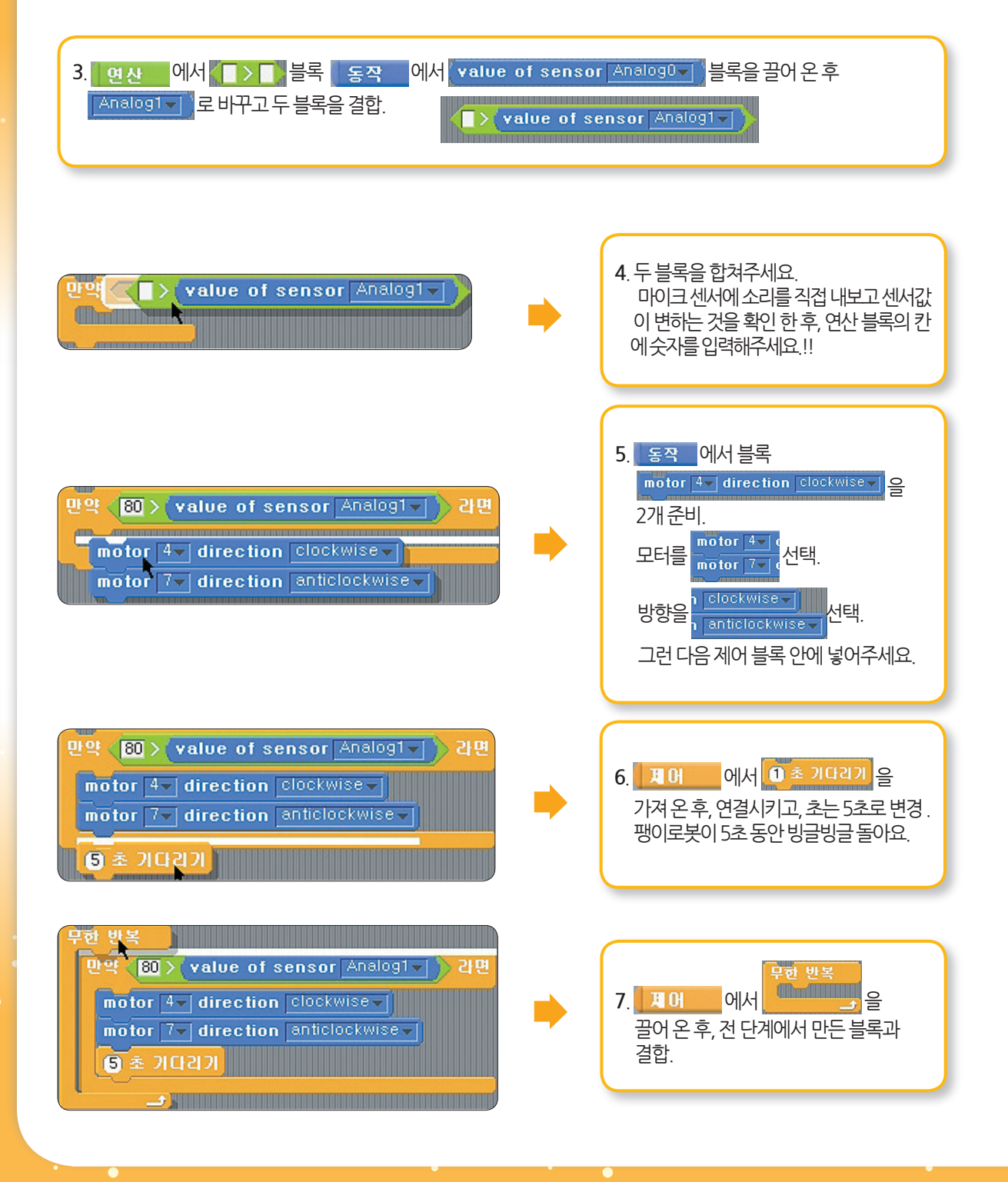

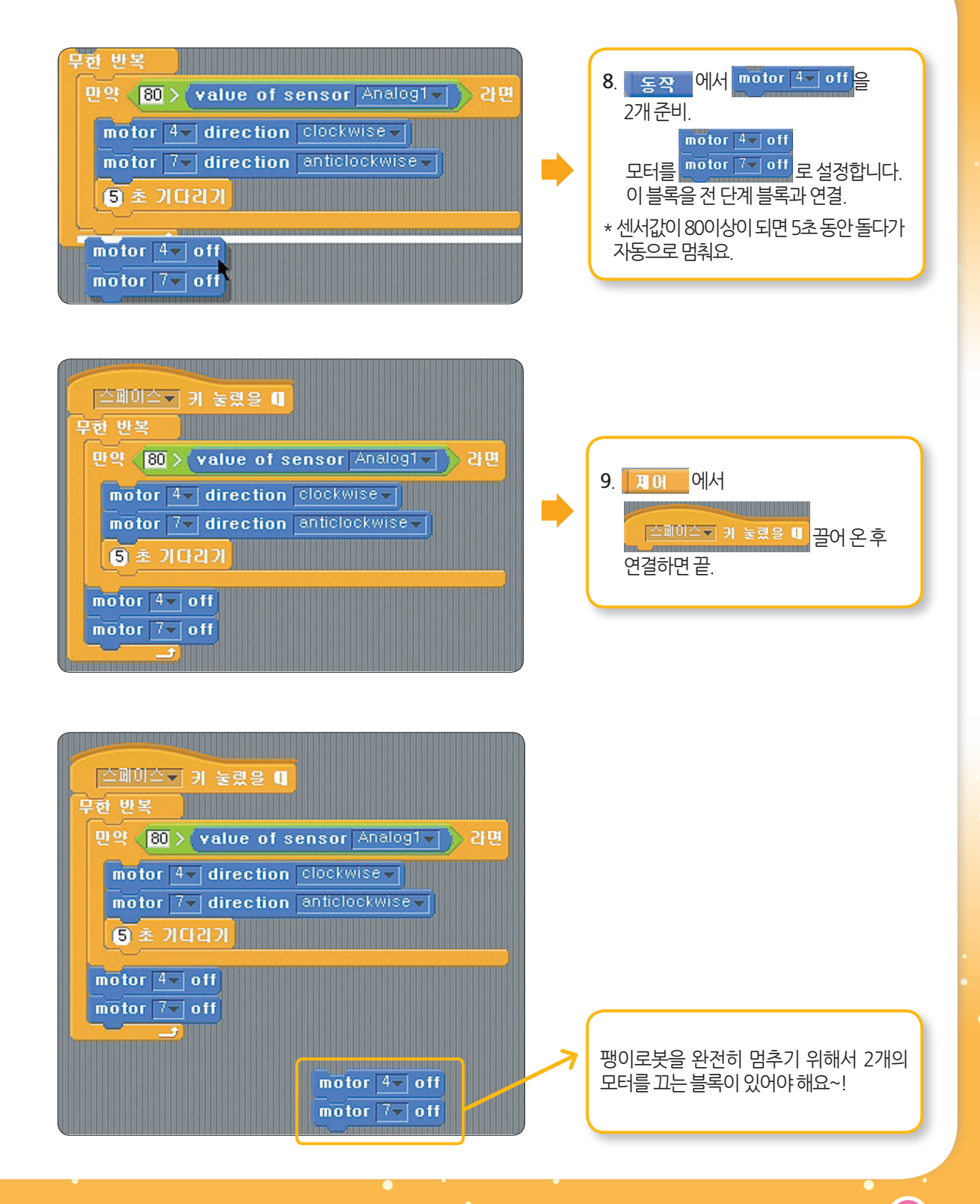

토리 스크래치 Ver 1.0 65